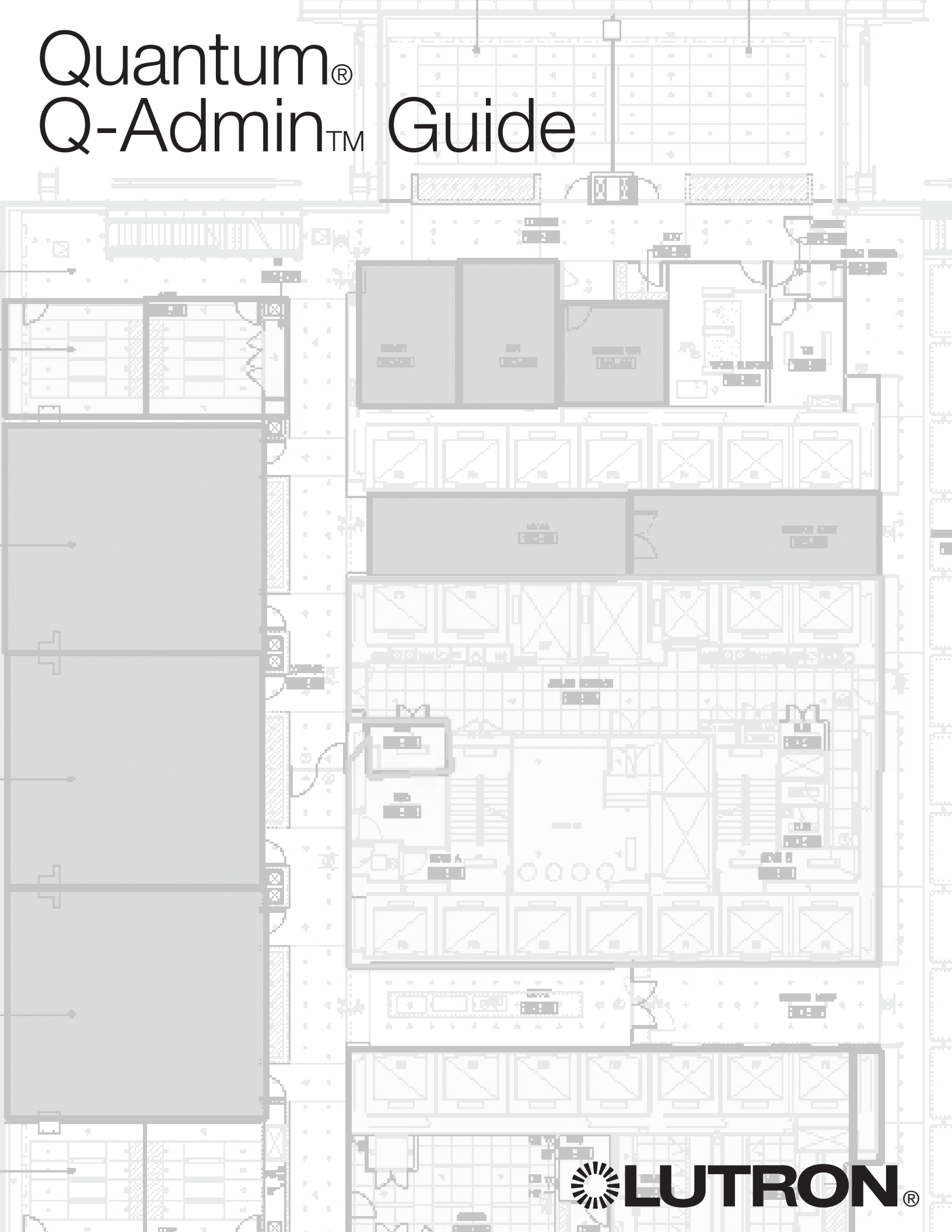

# Table of Contents

## **Getting Started**

| How to Use This Guide                  | 4 |
|----------------------------------------|---|
| Quick Reference Guide: Frequently Used |   |
| Q-Admin™ Features                      | 5 |
| Quantum <sub>®</sub> System Diagram    | 6 |
| Login                                  | 7 |

## **Program Features**

## Reports

| Creating New Reports      |  |  |  |  |  |  | 50 |
|---------------------------|--|--|--|--|--|--|----|
| Opening Reports           |  |  |  |  |  |  | 51 |
| Saving/Printing/Exporting |  |  |  |  |  |  | 52 |
| Report Options            |  |  |  |  |  |  | 53 |
| Available Reports         |  |  |  |  |  |  | 54 |
| Light Energy Usage        |  |  |  |  |  |  | 54 |
| Lighting Power Usage      |  |  |  |  |  |  | 55 |
| Lighting Power Trend      |  |  |  |  |  |  | 56 |
| Lamp Maintenance          |  |  |  |  |  |  | 57 |
| System Activity           |  |  |  |  |  |  | 58 |
| Diagnostics               |  |  |  |  |  |  | 59 |
| Sensor Connection         |  |  |  |  |  |  | 60 |
| DALI Emergency Units      |  |  |  |  |  |  | 61 |

## Administration

| Users                                   |  |  |  | . 62 |
|-----------------------------------------|--|--|--|------|
| Create a New User                       |  |  |  | . 62 |
| Delete/Modify/Inactivate a User         |  |  |  | . 63 |
| Backup Files                            |  |  |  | . 64 |
| Publish                                 |  |  |  | . 65 |
| Processor Update Wizard                 |  |  |  | . 69 |
| Green Glance <sub>®</sub> Configuration |  |  |  | . 71 |
| Appendix                                |  |  |  | . 79 |
| Contact Information                     |  |  |  | . 81 |

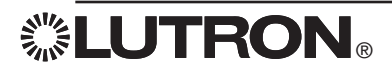

## How to Use This Guide

This guide is divided into manageable sections which will allow you to easily walk through the process of controlling and monitoring your building using the Q-Admin™ software.

You will notice that this guide contains text and corresponding pictures/screen shots. Also note the appearance of the "indicator hand". It will help to guide you through the process from screen to screen. See example below:

## Example Text:

#### Login

Upon launching the Q-Admin™ application the Login screen will appear.

- $\cdot$  Enter your username and password and click <code>Login</code>.
- Click Advanced to show two options, as shown on the right. These
  options will allow you to publish a new database or to change your
  password.
- $\cdot$  To start Q-Admin\_{\mbox{\scriptsize M}} in another language, click the  $\mbox{Language}$  hyperlink and choose a language.
- The default login is admin/admin1. For more on users and passwords, please see the section Administration > Users.

| 💽 Q-Admin                        | ×                                  |
|----------------------------------|------------------------------------|
| $\backslash$                     | Language - English (United States) |
|                                  |                                    |
| Logh                             | <b>※LUTRON</b>                     |
|                                  |                                    |
| User Name                        |                                    |
| Password                         | Cancel << Advanced                 |
| After login, publish new pro-    | Advanced options hidden by default |
| 🗖 🗖 After login, prompt to chang | e password                         |
|                                  |                                    |
|                                  |                                    |

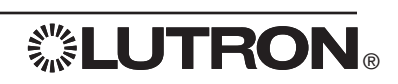

## **Quick Reference Guide**

## Frequently Used Q-Admin<sup>TM</sup> Features

This list is a quick reference guide for the most frequently used features in the Q-Admin™ software by facility managers.

| Area Scene Modification    | How do I modify a scene in a selected space/zone?                                                                                        |
|----------------------------|----------------------------------------------------------------------------------------------------|
| Occupancy Modification     | How do I modify the settings of a selected occupancy sensor?                                                                             |
| Daylight Target Set-Point  | Modification         If someone complains that their lights are too low           in a space with Daylighting, what can I do?         20 |
| Time Clock Changes How bas | w do I define what lights will do (turn on/turn off/dim)<br>and on area occupancy and time of day?                                       |
| Hyperion™ Solar Clock Mo   | odification How do I change the times that my shades move?                                                                               |
| Diagnostics How do I know  | w when a lamp or ballast has failed?                                                                                                    |
| Reports What reports car   | I generate? How do I generate them?                                                                                                    |

## **Quantum® System Diagram**

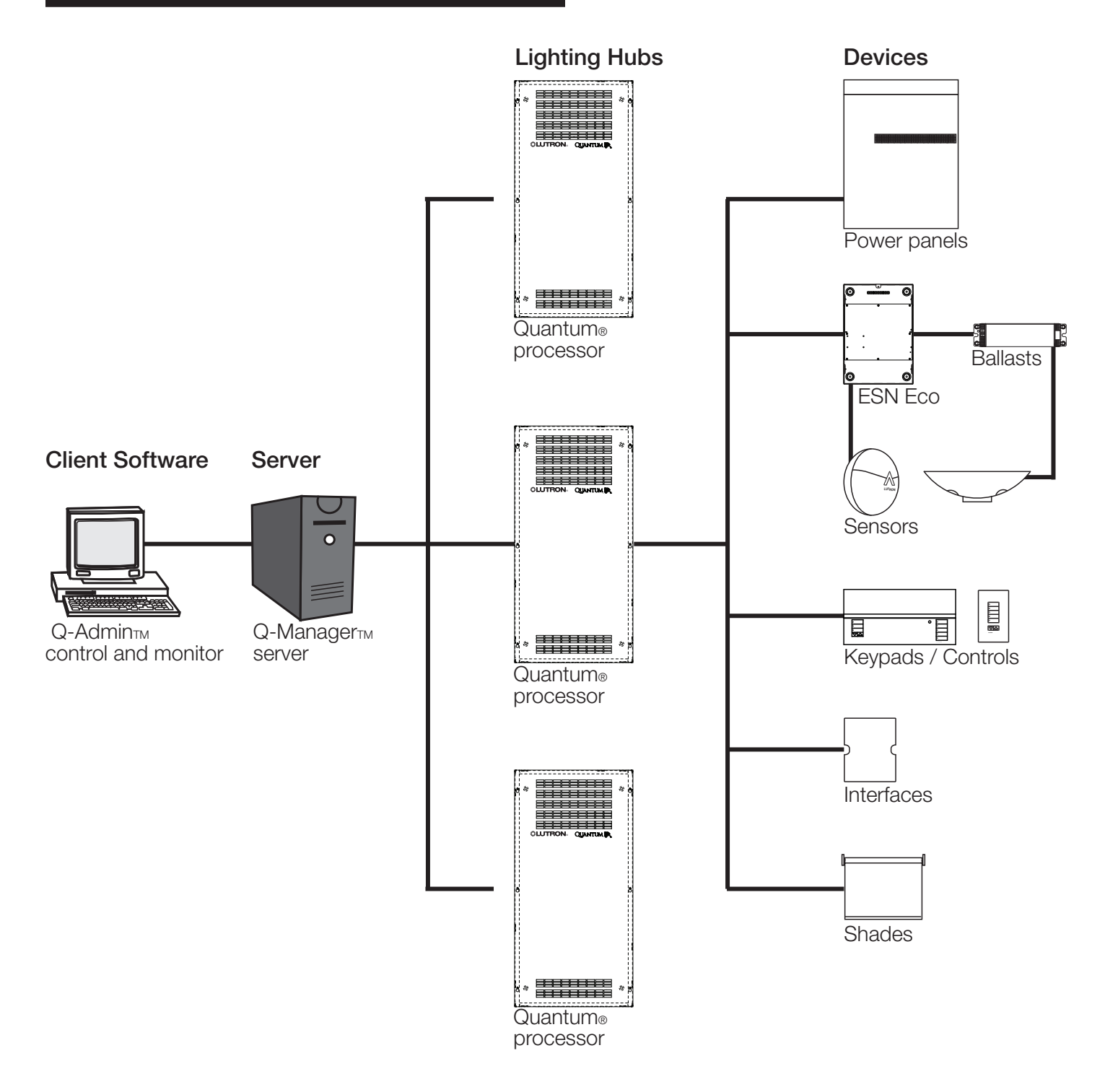

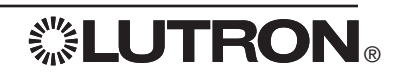

# Login

## Login

Upon launching the Q-Admin™ application the Login screen will appear.

1. Language Selection

To start Q-Admin™ in another language, click the *Language hyperlink* at the top right corner and choose a language.

2. Login

Upon launching the Q-Admin™ application the Login screen will appear, prompting for your user name and password.

- $\cdot$  The default login is user name "admin" and password "admin1".
- $\cdot$  For more on user accounts and passwords, please see the section Administration > Users.
- 3. Advanced Login Options

Click *Advanced* to show two options. These options will allow you to publish a new database or to change your password immediately after login.

| summ             |                                                                    |
|------------------|--------------------------------------------------------------------|
|                  | <u>Language - English (United States)</u>                          |
| Login            |                                                                    |
| User Name        |                                                                    |
| Password         | A                                                                  |
|                  | Login Im Cancel << Advanced                                        |
| 🗖 After login, p | Advanced options hidden by default<br>ublish new project database. |
|                  |                                                                    |

**Special Note to Administrator:** Before launching the Q-Admin<sup>TM</sup> application, two modules must be launched on the lighting control server. The first module is Q-Runtime<sup>TM</sup>; this is responsible for communicating to the Quantum<sup>®</sup> lighting processors to allow control and monitoring of the lighting system. The second module, Q-Reporting<sup>TM</sup>, is optional, but is required to access reporting and Load Shedding features. Q-Runtime<sup>TM</sup> and Q-Reporting<sup>TM</sup> should be kept running at all times so system activity and energy usage will be logged. Also note that Q-Reporting<sup>TM</sup> may not have been purchased with your system. Contact Lutron if you are interested in purchasing additional features such as Q-Reporting<sup>TM</sup>.

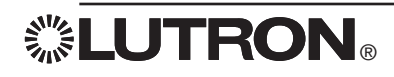

# **Q-Admin**<sup>TM</sup> Overview

## Overview

Q-Admin<sup>TM</sup> can run on a client or server PC (see Appendix for supported versions of Microsoft<sup>®</sup> Windows<sup>®</sup>). It communicates with the Runtime and Reporting modules on the Q-Manager<sup>TM</sup> server. The Runtime module manages communication between the Q-Manager<sup>TM</sup> server and the Quantum<sup>®</sup> lighting hubs, collecting all status information (e.g., lights on/off, areas occupied/unoccupied, etc.) from the system. The Reporting module logs system activity and power information used in reports and Green Glance<sup>®</sup>.

Up to 6 clients can access "Control & Monitoring" and "Reports" from Q-Admin™ at the same time.

### Main Tabs and Program Features

The Q-Admin<sup>TM</sup> application is separated into three parts, as seen in the major tabs below:

The "Language" hyperlink at the top allows changing the language. The question mark icon to the right displays the current version of Q-Admin<sup>TM</sup>, and the date it was released.

| Se Q-Admin                                                                                          | _ 8 2                              |
|----------------------------------------------------------------------------------------------------|------------------------------------|
|                                                                                                    | Language - English (United States) |
| Control & Monitoring 🗋 Reports 🕵 Administration                                                     |                                    |
| 🕞 🖒 Control   🖉 Occupancy   💠 Daylighting   🍳 Time Clock   🕭 Hyperion Solar Clock   🗈 Load Shedding | 🚦 Diagnostics 🔹 😯                  |

#### **Control & Monitoring Overview**

This tab includes features used both to control and to monitor the live state of various system features (e.g., lights and shades), as well as features to set up scheduled operation (Time Clock and Hyperion™ Solar Adaptive Shading), Load Shedding, and hardware diagnostics.

```
Control & Monitoring Reports Administration
```

### **Reports Overview**

Reports allow the building manager to gather real-time and historical information about the system.

All reports can be saved, printed, and exported to a file. Exporting to Excel format (.xls) requires Microsoft® Excel® 2003 or newer to be installed; alternatively, reports may be exported in .csv format.

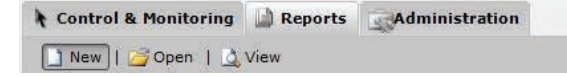

### Administration Overview

The Administration tab provides functions for administrators to configure and commission the system, including user management, backup, publish and transfer, processor firmware upgrade, and Green Glance<sub>®</sub> configuration.

The Administration tab only appears for users who have been assigned the role "Admin".

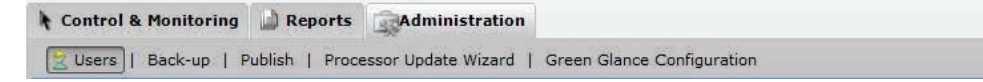

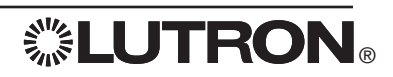

# **Control and Monitoring: Tabular View**

|                                                                                                    |               |    | Language - English (                  |                                         |
|----------------------------------------------------------------------------------------------------|---------------|----|---------------------------------------|-----------------------------------------|
| Control & Monitoring                                                                                                    |               |    |                                       |                                         |
| N Control I d' Converse I A Deulisteire I O Time Clark I A Museules Sala                                                                                                    |               |    |                                       |                                         |
| The surrent area calented in. Office Building [ O hime clock ] Onlypendin sola                                                                                                    |               |    |                                       |                                         |
| You are viewing: Office Building Second Floor Open Office Areas Open (                                                                                                    |               |    |                                       |                                         |
| Too are viewing. 🗧 Onice Building Second Ploor                                                                                                    |               |    |                                       | Switch to Graphical View                |
| Expand All                                                                                                    |               | 46 | 💡 Lights 🛛 Sh                         | ades                                    |
| Collapse All                                                                                                    |               |    | 1. Select an area f                   | rom the left view to control the        |
| Show Area Numbers                                                                                                    |               |    | lights.                               |                                         |
| Find area                                                                                                    |               |    | Area Econo                            | Area Level Zone                         |
| Area                                                                                                    | Current Scene |    | Alea Scelle                           | Area Level Zone                         |
| Second Floor                                                                                                    |               |    | The currently ac<br>Scene 001         | tive scene is:                          |
|                                                                                                    |               |    | E ANTONIO TENT                        | Anto Standard                           |
|                                                                                                    | Scene 001     |    | 2. Select a new                       | scene.                                  |
|                                                                                                    | Scene UUI     |    | Scene                                 | ect a Scene 🔹                           |
| Conference Rooms                                                                                                    |               |    |                                       | Apply                                   |
|                                                                                                    |               |    |                                       |                                         |
|                                                                                                    |               |    | Quickl                                | y change area lighting                  |
| Private Office 211                                                                                                    |               |    | 6                                     |                                         |
| Private Office 212                                                                                                    |               |    | · · · · · · · · · · · · · · · · · · · | Go To Scene 1                           |
| Private Office 213                                                                                                    | 228           |    | Go To Off Sce                         | Go To Off Scene                         |
| Private Office 214                                                                                                    |               |    |                                       | ~~~~~~~~~~~~~~~~~~~~~~~~~~~~~~~~~~~~~~~ |
| Private Office 215                                                                                                    |               |    | c                                     | Configure Scenes                        |
| Restrooms                                                                                                    |               |    | Sc                                    | ene Configuration                       |
| Mens Restroom                                                                                                    |               |    |                                       |                                         |
| Womens Restroom                                                                                                    | 440           |    |                                       |                                         |
| Provide the second second seco |               |    |                                       |                                         |
|                                                                                                    | 25K)          |    |                                       |                                         |
| Copy Room                                                                                                    | 227           |    |                                       |                                         |
| Telectrical Closet                                                                                                    | 2601          |    |                                       |                                         |
| Cuights On                                                                                                    |               |    |                                       |                                         |
| Lights Off                                                                                                    |               |    |                                       |                                         |

The three sub-tabs, Control, Occupancy, and Daylighting, use the same basic display, which has two options—tabular view or graphical view (optional).

Tabular view allows you to select/view areas by selecting from a hierarchical area tree, as shown.

To select an area in tabular view, simply click the area in the tree on the left.

To change the view, click the area at the top next to "You are viewing," and select another area. Selecting an area under "You are viewing" will hide all other areas from the display. In the example shown, the user has selected to only display areas on the second floor.

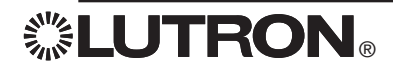

# **Control and Monitoring: Graphical View**

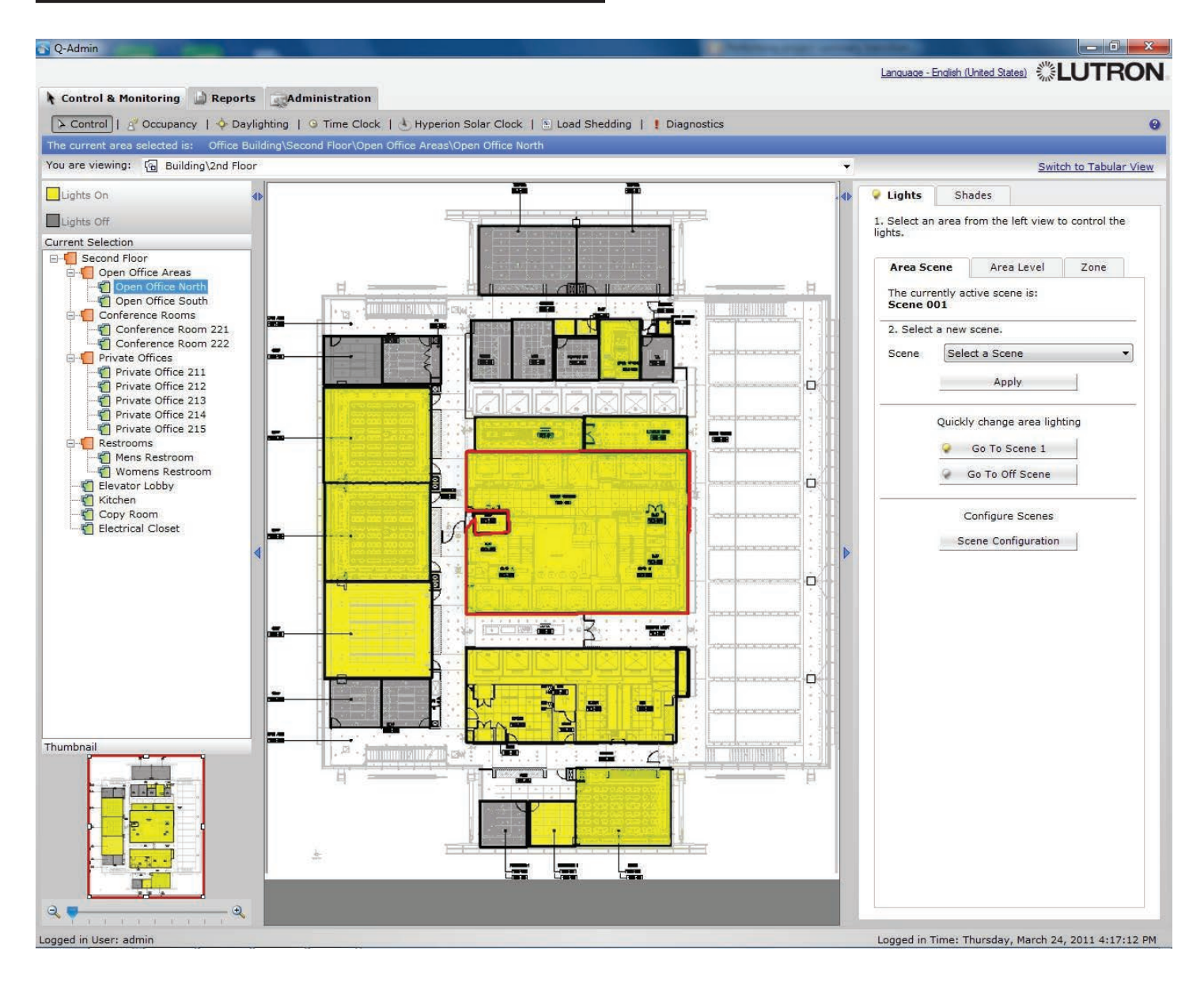

Graphical view allows the user to select/view areas by selecting within a graphical floorplan, as shown.

Multiple graphical pages can be used. Each page typically displays a floor in a building. Pages can be hotlinked to each other. For example, one graphical page might be a birds-eye view of a campus, with clickable regions for each individual building acting as hyperlinks. Each hyperlink would then take the user to another page, having images of each floor of a building, which would then have clickable regions linking the user to graphical pages consisting of a top view of a single floor; the user would then click on areas within the floor-view to select individual areas to control and monitor.

To change the view, click the dropdown menu at the top next to "You are viewing," and select another page. In the example shown, the user has selected to display the second floor page and its associated areas.

The graphical floorplan view is an optional feature configured by Lutron. Contact Lutron Support at 1.800.523.9466 for details.

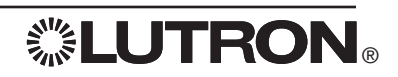

| Control & Monitoring 🗋 Reports Administration                                  |                                               |    |                                                                                 |
|--------------------------------------------------------------------------------|-----------------------------------------------|----|---------------------------------------------------------------------------------|
| Control   🖉 Occupancy   💠 Daylighting   🤉 Time Clock   🕭 Hyperion S            | Solar Clock   🖲 Load Shedding   🚦 Diagnostics |    |                                                                                 |
| ne current area selected is: Office Building\Second Floor\Open Office Areas\Op | en Office North                               |    |                                                                                 |
| ou are viewing: 📲 Office Building                                              |                                               | *  | Switch to Graphic                                                               |
| increase all                                                                   |                                               | ab | Lights Shades                                                                   |
|                                                                                |                                               |    |                                                                                 |
| how Area Numbers                                                               |                                               |    | <ol> <li>Select an area from the left view to control th<br/>lights.</li> </ol> |
| nd area                                                                        |                                               |    |                                                                                 |
| Area                                                                           | Current Scene                                 |    | Area Scene Area Level Zone                                                      |
| Office Building                                                                |                                               |    | The lights are currently:                                                       |
| E First Floor                                                                  |                                               |    | ON                                                                              |
| 😑 📢 Open Office Areas                                                          |                                               |    | 2. Select a light level.                                                        |
| Open Office North                                                              |                                               |    |                                                                                 |
| 2 Open Office South                                                            |                                               |    |                                                                                 |
| Provide Closet                                                                 |                                               |    | T                                                                               |
| 😑 🚾 Second Floor                                                               |                                               |    | 75 %                                                                            |
| 😑 📒 Open Office Areas                                                          |                                               |    | -                                                                               |
| Copen Office North                                                             | Scene 002                                     |    |                                                                                 |
| 😴 Open Office South                                                            | Scene 001                                     |    | Apply                                                                           |
| 😑 📶 Conference Rooms                                                           |                                               |    |                                                                                 |
| Conference Room 221                                                            |                                               | E  | Quickly change area lighting                                                    |
| Conference Room 222                                                            |                                               |    |                                                                                 |
| 😑 💶 Private Offices                                                            |                                               |    | V Turn ON                                                                       |
| Private Office 211                                                             | 20                                            |    | Turn OFF                                                                        |
| Private Office 212                                                             | 24 C                                          |    |                                                                                 |
| Private Office 213                                                             |                                               |    |                                                                                 |
| Private Office 214                                                             |                                               |    |                                                                                 |
| Private Office 215                                                             | 2                                             |    |                                                                                 |
| 😑 📶 Restrooms                                                                  |                                               |    |                                                                                 |
| Mens Restroom                                                                  |                                               |    |                                                                                 |
| 🙆 Womens Restroom                                                              | -                                             |    |                                                                                 |
| Plevator Lobby                                                                 | 20                                            |    |                                                                                 |
| @Kitchen                                                                       | ## :                                          |    |                                                                                 |
| Opy Room                                                                       |                                               |    |                                                                                 |
| Electrical Closet                                                              | 10 L                                          |    |                                                                                 |
| 🖻 📶 Third Floor                                                                |                                               |    |                                                                                 |
| 😑 📶 Open Office Areas                                                          |                                               |    |                                                                                 |
| Carro Office Month                                                             |                                               |    |                                                                                 |
| Lights On                                                                      |                                               |    |                                                                                 |
|                                                                                |                                               |    |                                                                                 |

The Control screen allows the building manager to control and monitor the lighting system as follows:

Area lights can be monitored for on/off status.

All lights in an area can be turned on/off or sent to a specific level (0-100%).

### To turn all lights in an area on or off:

- 1. Select an area.
- 2. On the right pane, select the Lights tab and the Area Level subtab.
- 3. Click "Turn ON" or "Turn OFF" under "Quickly change area lighting".

## To send all lights in an area to a level:

- 1. Select an area.
- 2. On the right pane, select the Lights tab and the Area Level subtab.
- 3. Select a level by typing in the box, using the slider, or using the up/down arrows.
- 4. Click Apply.

For areas that have been zoned:

Predefined lighting scenes can be controlled and monitored.

### To send an area to a scene:

- 1. Select an area.
- 2. On the right pane, select the Lights tab and the Area Scene subtab.
- 3. Select a scene from the dropdown list.
- 4. Click Apply.

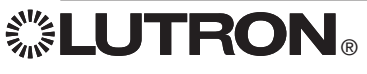

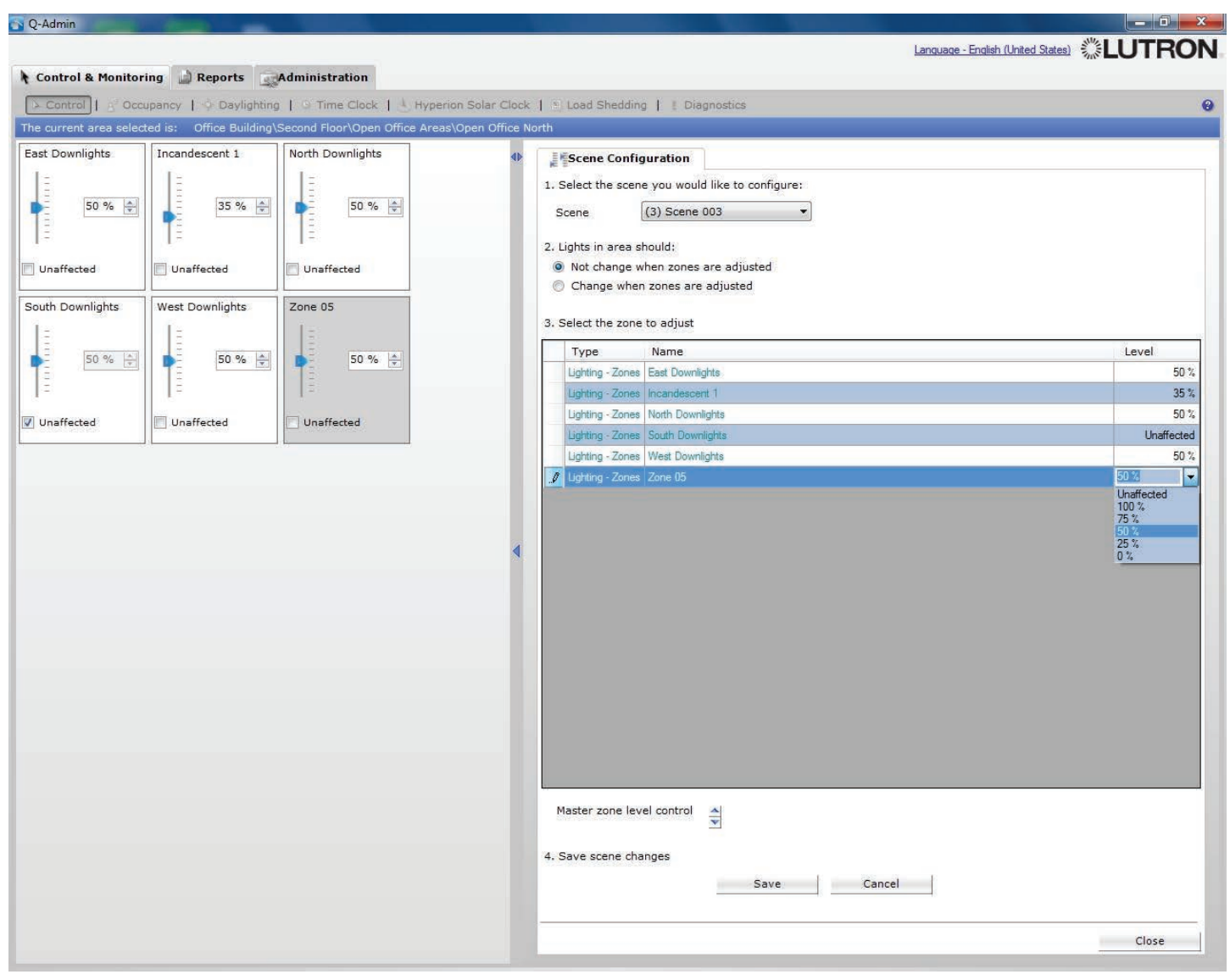

Area lighting scenes can be modified in real-time.

## To modify an area's scenes:

- 1. Select an area.
- 2. In the right pane, click "Scene Configuration". The Scene Configuration window will open.
- 3. Select a scene to configure.
- 4. Choose whether or not zone levels should update in real-time as you are adjusting them, by selecting one of the radio button options.
- 5. Change the levels of zones within the scene. This can be done either through the sliders on the left or the grid on the right.
- 6. To adjust all zones in a scene at the same time, click the "Master zone level control" up/down arrows.
- 7. Click "Save" to save the updated scene to the system. Remember to backup the project to a .lut file (Administration>>Backup) to save a copy to disk.
- 8. When finished adjusting scenes within an area, click "Close".

NOTE: Dimmable zones can be set to any intensity from 0%-100%, or to "Unaffected", which means that the activation of the scene will not change the intensity of the zone. Non-dimmed (switched) zones can be set to On, Off, or Unaffected.

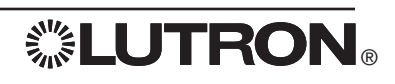

|                                                                                                    | ion Solar Clock   🖹 Load Shedding   🚦 Diagnostics |          |                                    |                      |
|----------------------------------------------------------------------------------------------------|---------------------------------------------------|----------|------------------------------------|----------------------|
| he current area selected is: Office Building\Second Floor\Open Office Areas                                                                                                    | s\Open Office North                               |          |                                    |                      |
| ou are viewing: 🗧 Office Building                                                                                                    |                                                   | •        | <u>S</u> 1                         | vitch to Graphical V |
| xpand All                                                                                                    |                                                   | 4>       | <b>General Shades</b>              |                      |
| Collapse All                                                                                                    |                                                   |          | 1. Select an area from the left vi | ew to control the    |
| how Area Numbers                                                                                                    |                                                   |          | lights.                            |                      |
| ind area                                                                                                    |                                                   |          |                                    |                      |
| Area                                                                                                    | Current Scene                                     | <u>^</u> | Area Scene Area Leve               | Zone                 |
| General Contract of the second second se |                                                   |          | 2. Select a zone below to adju     | ist its level.       |
| 😑 📶 First Floor                                                                                                    |                                                   |          | Zone                               | Level                |
| 😑 📶 Open Office Areas                                                                                                    |                                                   |          | East Downlights                    | 75.%                 |
| 💼 Open Office North                                                                                                    |                                                   |          | Incandescent 1                     | 75 %                 |
| 2 Open Office South                                                                                                    |                                                   |          | North Downlights                   | 75 %                 |
| Provide Closet                                                                                                    |                                                   |          | South Downlights                   | 75 %                 |
| 😑 🗧 Second Floor                                                                                                    |                                                   | -        | West Downlights                    | 75 %                 |
| 🖯 🔚 Open Office Areas                                                                                                    |                                                   |          | Zone 05                            | 35 %                 |
| Copen Office North                                                                                                    |                                                   |          | 2016 03                            | 55 10                |
| 😴 Open Office South                                                                                                    | Scene 001                                         |          | 3. Select a light level.           |                      |
| 😑 📶 Conference Rooms                                                                                                    |                                                   | E        | i.                                 |                      |
| Conference Room 221                                                                                                    |                                                   |          | -                                  |                      |
| Conference Room 222                                                                                                    |                                                   | 2        | 12                                 |                      |
| 😑 📶 Private Offices                                                                                                    |                                                   |          | - 35 9                             | 6                    |
| Private Office 211                                                                                                    |                                                   |          | -                                  |                      |
| Private Office 212                                                                                                    | H :                                               |          | 2                                  |                      |
| Private Office 213                                                                                                    |                                                   |          |                                    |                      |
| Private Office 214                                                                                                    | <b>U</b>                                          |          | Apply                              |                      |
| Private Office 215                                                                                                    | 2011                                              |          |                                    |                      |
| 🖻 📶 Restrooms                                                                                                    |                                                   |          | Quickly change zone                | lighting             |
| Mens Restroom                                                                                                    |                                                   |          | 🥥 🛛 Turn ON                        |                      |
| 🙆 Womens Restroom                                                                                                    | w .                                               |          | Turn OFF                           |                      |
| 🔞 Elevator Lobby                                                                                                    | 20                                                |          |                                    |                      |
| la Kitchen                                                                                                    |                                                   |          |                                    |                      |
| Copy Room                                                                                                    |                                                   |          |                                    |                      |
| Electrical Closet                                                                                                    |                                                   |          |                                    |                      |
| Liectical closet                                                                                                    |                                                   |          |                                    |                      |
| E Third Floor                                                                                                    |                                                   |          |                                    |                      |
| Third Floor     Gopen Office Areas                                                                                                    |                                                   |          |                                    |                      |

Levels of individual zones can be controlled and monitored.

### To change a zone's level:

- 1. Select an area.
- 2. In the right pane, select the Lights tab and the Zones subtab.
- 3. Select a zone.
- 4. Select the desired level using the slider or text box.
- 5. Click Apply.

Alternately, click "Turn ON" or "Turn OFF" to quickly send a zone to full on (100%) or full off (0%).

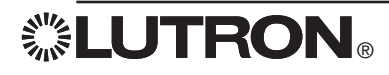

| Control   A Occupancy   O Daylighting   O Time Clock   A Hyperion Solar Clo              | ck   🗈 Load Shedding   🚦 Diagnostics |                                           |
|------------------------------------------------------------------------------------------|--------------------------------------|-------------------------------------------|
| The current area selected is: Office Building\Second Floor\Open Office Areas\Open Office | : North                              |                                           |
| You are viewing: 👖 Office Building                                                       | 33                                   | Switch to Graphical View                  |
| na na na na na na na na na na na na na n                                                 |                                      |                                           |
| Expand All                                                                               | 4                                    | Lights Shades                             |
|                                                                                          |                                      | I want to:                                |
| Show Area Numbers                                                                        |                                      | View the status of shades                 |
| Area                                                                                     | Chafue                               |                                           |
| R Office Building                                                                        | Status                               | Select a shade preset                     |
| First Floor                                                                              |                                      |                                           |
| Open Office Areas                                                                        |                                      | Set a shade to a position                 |
| Coen Office North                                                                        |                                      |                                           |
| Coren Office South                                                                       |                                      | 1. Select an area from the left.          |
| Closet                                                                                   |                                      | 2. Select a shade group to adjust.        |
| Second Floor                                                                             |                                      |                                           |
| Open Office Areas                                                                        |                                      | Shade Group Preset                        |
| Copen Office North                                                                       |                                      | Sunscreen                                 |
| Copen Office South                                                                       |                                      |                                           |
| Conference Rooms                                                                         |                                      | 3. Select a preset to move the shades to. |
| Conference Room 221                                                                      |                                      |                                           |
| Conference Room 222                                                                      |                                      |                                           |
| E Private Offices                                                                        |                                      | Preset Open                               |
| Private Office 211                                                                       |                                      | Apply                                     |
| CPrivate Office 212                                                                      |                                      | мерну                                     |
| CPrivate Office 213                                                                      |                                      |                                           |
| Private Office 214                                                                       |                                      | O faile shares all shade in the same      |
| CPrivate Office 215                                                                      |                                      | QUICKIY change all shades in the area     |
| 🖻 🛑 Restrooms                                                                            |                                      | Open                                      |
| CMens Restroom                                                                           |                                      | Close                                     |
| 🗑 Womens Restroom                                                                        |                                      |                                           |
| 😴 Elevator Lobby                                                                         |                                      |                                           |
| 🖞 Kitchen                                                                                |                                      |                                           |
| 📹 Copy Room                                                                              |                                      |                                           |
| 🕤 Electrical Closet                                                                      |                                      |                                           |
| 😑 📶 Third Floor                                                                          |                                      |                                           |
|                                                                                          |                                      |                                           |

For areas with shades, the position of shade groups can be controlled and monitored.

All shade groups in an area can be sent to open or close.

### To send all shade groups in an area to open or close:

- 1. Select an area.
- 2. In the right pane, select the Shades tab.
- 3. Click "Select a shade preset".
- 4. Under "Quickly change all shades in the area," click Open or Close to open or close all shades.

**LUTRON**®

Shade groups presets can be activated and monitored.

#### To activate a shade group preset:

- 1. Select an area.
- 2. In the right pane, select the Shades tab.
- 3. Click "Select a shade preset".
- 4. Choose a shade group.
- 5. In the Preset dropdown, choose the desired preset.
- 6. Click Apply.

| Q-Admin                                                                           |                                                                                                    |
|-----------------------------------------------------------------------------------|----------------------------------------------------------------------------------------------------|
|                                                                                   |                                                                                                    |
| Control & Monitoring                                                              |                                                                                                    |
| Control   Cocupancy   O Davlighting   O Time Clock   Hyperion So                  | ar Clock   🖲 Load Shedding     Diagnostics                                                                      |
| The current area selected is: Office Building\Second Floor\Open Office Areas\Oper | Office North                                                                                                    |
| You are viewing: 🌓 Office Building                                                | Switch to Graphical View                                                                                        |
|                                                                                   |                                                                                                    |
| Expand All                                                                        | Lights     Shades                                                                                               |
| Collapse All                                                                      | I want to:                                                                                                    |
| Show Area Numbers                                                                 | View the status of shades                                                                                       |
|                                                                                   | Chantan                                                                                                    |
| E Contine Building                                                                | Status O Select a shade preset                                                                                  |
| G First Floor                                                                     |                                                                                                    |
| Open Office Areas                                                                 |                                                                                                    |
| Copen Office North                                                                |                                                                                                    |
| Dpen Office South                                                                 | 1. Select an area from the left.                                                                                |
| Electrical Closet                                                                 | 2. Select a shade group to adjust.                                                                              |
| 🕀 🗧 Second Floor                                                                  |                                                                                                    |
| 🖯 🗐 Open Office Areas                                                             | Shade Group Preset                                                                                              |
| Copen Office North                                                                | Sunscreen                                                                                                    |
| Copen Office South                                                                |                                                                                                    |
| E Conference Rooms                                                                | 3. Select a position to move the shades to.                                                                     |
| Conference Room 221                                                               |                                                                                                    |
| Conference Room 222                                                               | E                                                                                                    |
| E Private Offices                                                                 |                                                                                                    |
| Private Office 211                                                                |                                                                                                    |
| CPrivate Office 212                                                               |                                                                                                    |
| CPrivate Office 213                                                               |                                                                                                    |
| Private Office 214                                                                |                                                                                                    |
| Private Office 215                                                                | Apply                                                                                                    |
| E CRestrooms                                                                      |                                                                                                    |
| Mens Restroom                                                                     |                                                                                                    |
| Womens Restroom                                                                   | Quickly change all shades in the area                                                                           |
| Elevator Lobby                                                                    | Open                                                                                                    |
| Kitchen                                                                           |                                                                                                    |
| Copy Room                                                                         | Close                                                                                                    |
| Electrical Closet                                                                 |                                                                                                    |
| E Third Floor                                                                     |                                                                                                    |
|                                                                                   | *                                                                                                    |
|                                                                                   |                                                                                                    |
| Lights On                                                                         |                                                                                                    |
| Lights Off                                                                        |                                                                                                    |
|                                                                                   |                                                                                                    |
| and to them a date                                                                | Land in These Thread in the second second second second second second second second second second second second |
| Logged in User: admin                                                             | Logged in Time: Thursday, March 24, 2011 4:17:12 PM                                                             |

Shade groups can be sent to a position.

### To send a shade group to a position:

- 1. Select an area.
- 2. In the right pane, select the Shades tab.
- 3. Click "Set a shade to a position".
- 4. Choose a shade group.
- 5. Choose a position using the slider, text box, or up/down buttons.
- 6. Click Apply.

Many of the above actions can also be done with multiple areas selected (e.g., send all lights in multiple areas to a level, activate the same scene in multiple areas, move all shades in multiple areas, etc.). To select multiple areas, hold the "ctrl" keyboard button and click multiple areas.

NOTE: When controlling shades, 0% implies that the shade is closed and 100% implies that the shade is fully open.

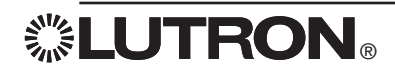

## **Control & Monitoring: Occupancy and After Hours**

The Occupancy tab allows the user to view the current state of, and change settings for, occupancy and After Hours.

### Areas with Occupancy Sensors

If an area has occupancy sensors, the possible states are occupied, unoccupied, and disabled. Areas can be grouped together, and dependency can be configured, during initial setup in Q-Design<sup>TM</sup>. When at least one sensor in an occupancy group is occupied, all areas in the occupancy group go to their occupied level, and any dependent areas also go to their occupied level. When all sensors in all areas of an occupancy group go unoccupied, all areas in the occupancy group go to their occupancy group go to their occupancy group go to their occupancy group go unoccupied, all areas in the occupancy group go to their unoccupied level.

If the occupancy state is disabled, occupancy events will not be processed.

### Areas without Sensors: After Hours Mode

After Hours mode is used as an "intelligent off" setting for a lighting control system. It allows occupants in a space to continue using that space even after the prescribed "off" time while preventing the lights from being left on needlessly. When the lights are scheduled to turn off, the user is given a visual warning ("blink-warn sequence"), a few minutes before the lights are turned off. If occupants wish to continue using the space, they simply press a button to keep the lights on longer. Otherwise, the lights turn off until either the system is notified that the space is in use again or the system leaves the After Hours mode.

After Hours is useful when a space may be used after the time when the lights would normally turn off. An example of this is found in most office buildings: If the lights were originally programmed to turn off at 6:00 p.m., anyone staying past that time would be in the dark when the lights turn off. Automatic shutoff can be distracting and potentially dangerous if the occupants in a space are unexpectedly left in the dark. Additionally, lights could be left on all night if the occupants manually turn them back on and then forget to turn them off when they leave.

When the lighting control system has an After Hours mode, the situation is quite different: Wall controls installed throughout the space allow local control of the lights all day. At 6:00 p.m., the system time clock automatically triggers After Hours mode. The lights perform a blink-warn sequence to tell the occupants that the system is about to turn the lights off, and the off-delay timer starts. If the user operates one of the wall controls to indicate continued presence, the lights will go to the requested level, the warning time will reset, and the sequence will restart. If the off delay expires without a user operating one of the wall controls, the lights turn off. Operating a wall control after the lights turn off will bring the lights back on and restart the warning time.

The possible After Hours states are occupied, unoccupied, disabled, and inactive.

If the state is disabled, then After Hours events are not processed.

After Hours is usually triggered from a Time Clock event, typically in the evening. The Time Clock event will change an area's occupancy mode to "After Hours Active".

After Hours is usually ended from a Time Clock, typically in the morning. The Time Clock event will change an area's occupancy mode to "After Hours Inactive". This will return the area to its "occupied" level for daytime operation. See Control & Monitoring > Time Clock for details on setting up After Hours time clock events.

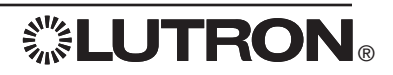

## **Control & Monitoring: Occupancy and After Hours**

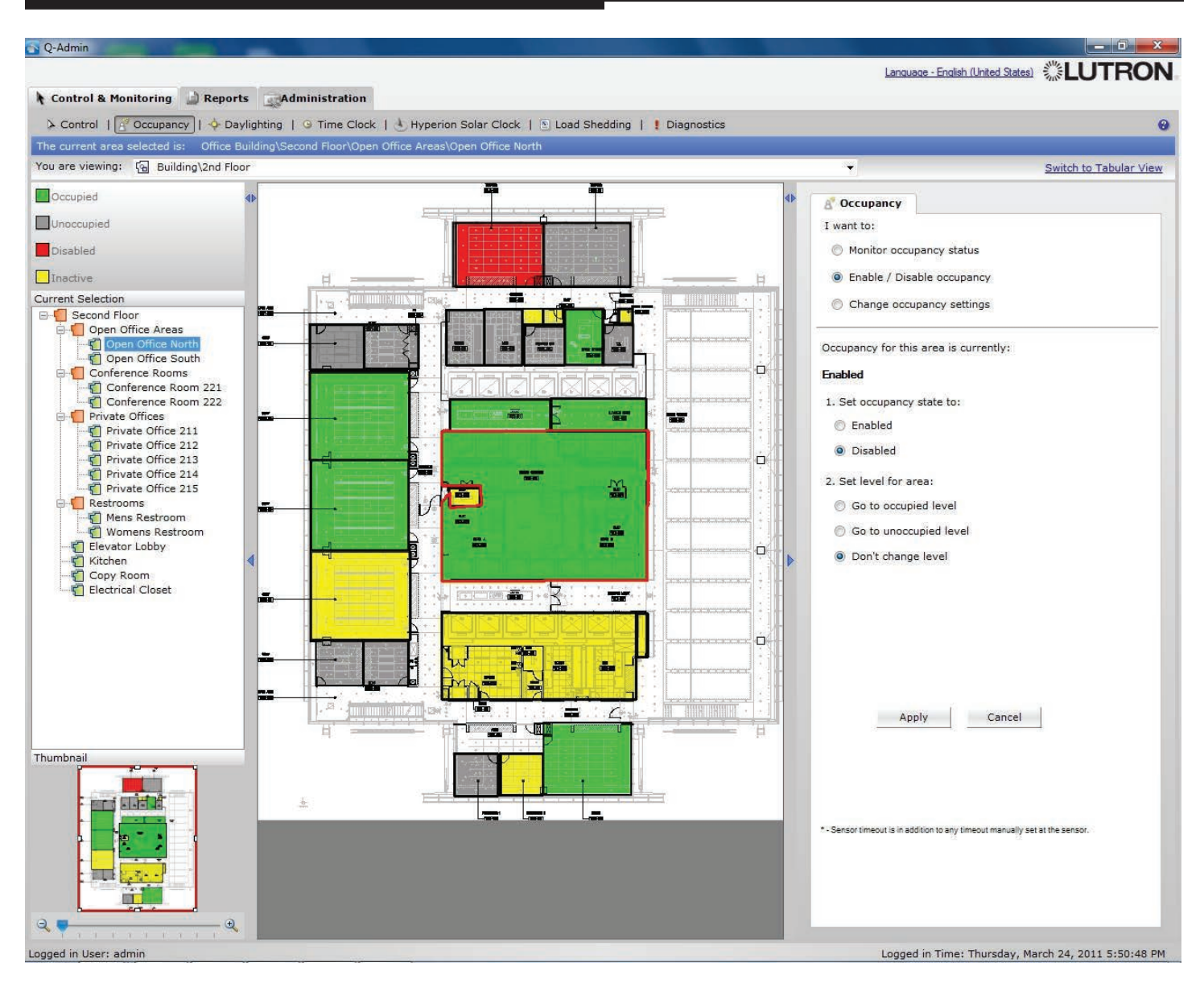

The Occupancy screen allows the building manager (or security guard) to monitor the occupancy status of each area and make occupancy setting changes as follows:

Current area occupancy state can be monitored (occupied, unoccupied, disabled, inactive).

Area occupancy can be disabled (or re-enabled) to override occupancy control or in case of occupancy sensor problems.

### To enable or disable occupancy:

- 1. Select an area.
- 2. In the right pane, click "Enable / Disable occupancy".
- 3. Select whether you want to enable or disable occupancy by choosing the appropriate radio button.
- 4. Select whether the area should immediately go to the occupied or unoccupied level, or do nothing.
- 5. Click Apply.

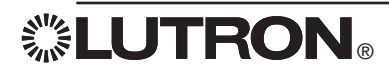

## **Control & Monitoring: Occupancy and After Hours**

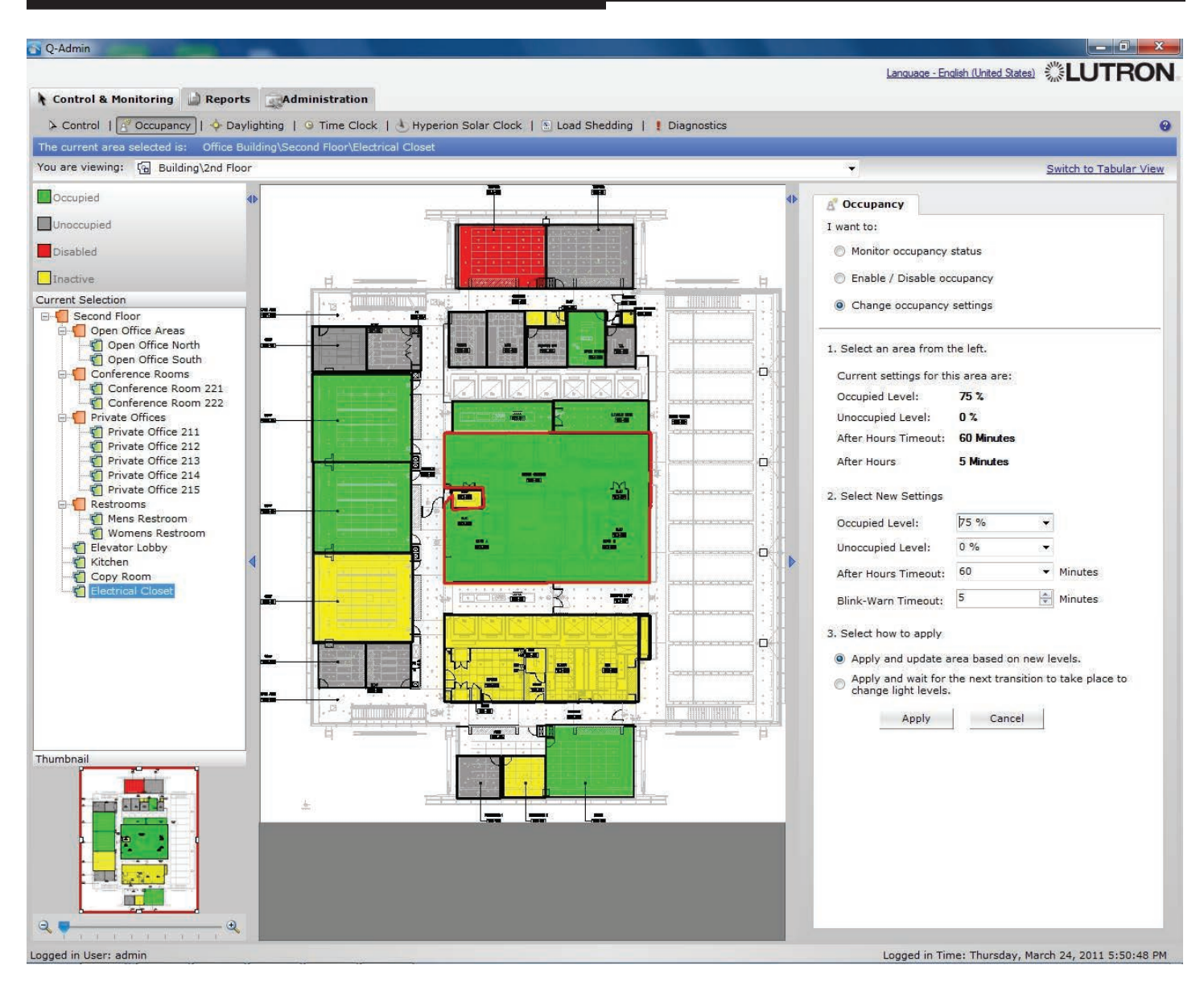

Area occupancy settings can be changed in real-time.

### To change occupancy settings:

- 1. Select an area.
- 2. In the right pane, click "Change occupancy settings".
- 3. Type in the desired occupied level, unoccupied level.
- 4. If the area uses sensors, choose the sensor timeout. If the area does not use sensors, choose the After Hours Timeout and Blink-Warn Timeout.

The After Hours Timeout is the time the lights will remain on before performing a blink-warn to tell the occupant that lights are going to turn off shortly. The Blink-Warn Timeout is the time the lights will remain on after a blink-warn before going to off (or a custom unoccupied level) if the occupant does not press a button on a wall control.

- 5. Choose whether or not the settings should take effect immediately. For example, if the area is already occupied and you change the occupied level to 50%, should it go to 50% as soon as you click Apply, or only on the next occupied event?
- 6. Click Apply.

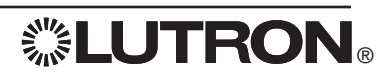

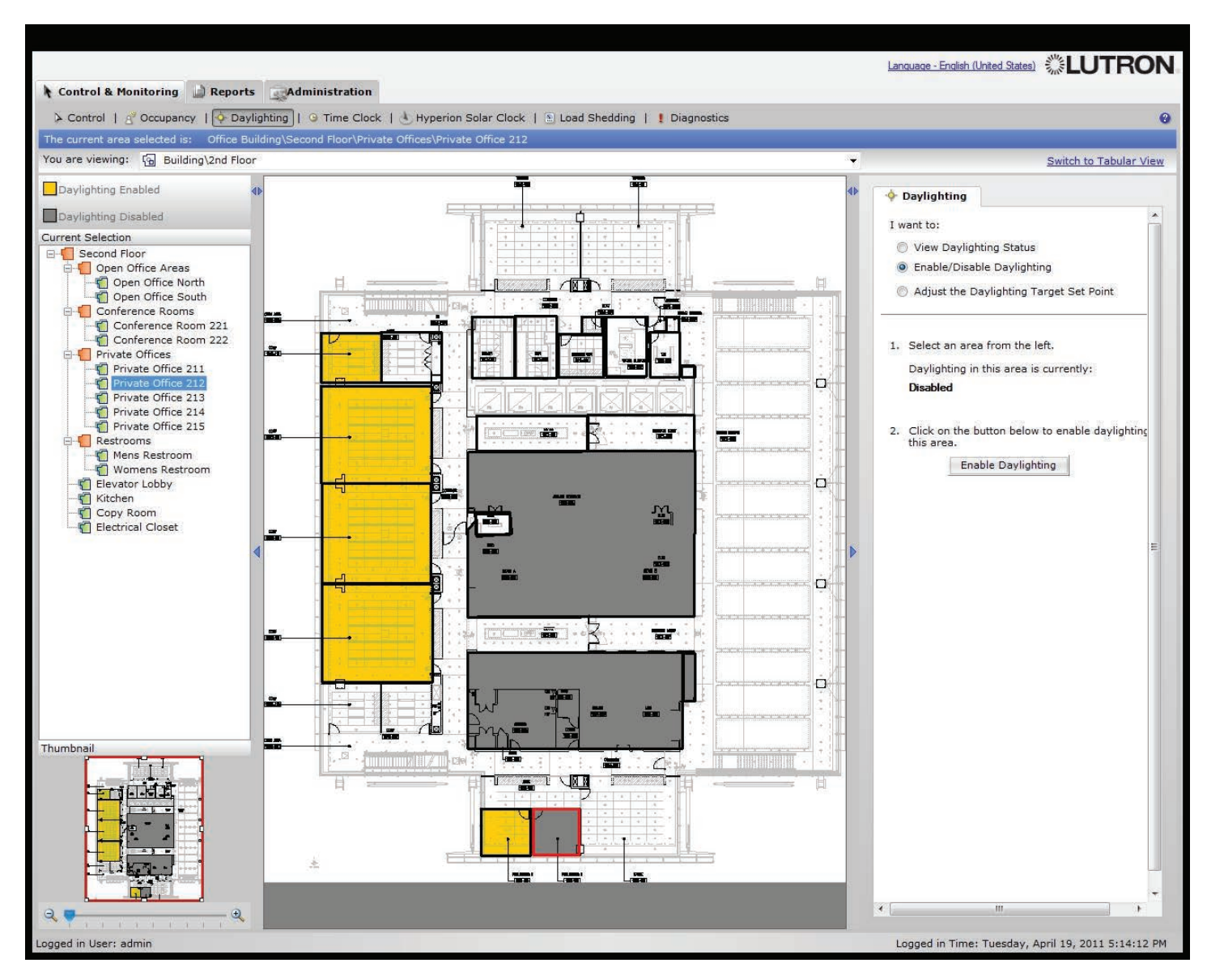

The Daylighting screen allows a building manager to control and monitor daylighting for areas.

Daylighting is a feature in which the system changes the level of electric lights based on the amount of daylight present. Regardless of how much daylight is coming in, daylighting works to maintain a constant level of "total light" in a space. This "total light" is expressed as the daylighting target set point, which represents the maximum level the electric lights will achieve when no daylight is present. Electric lights will dim down from this target set point when daylight is present.

Quantum<sup>®</sup> also supports switched daylighting, in which an area is configured with a minimum light level. Once total light falls below the minimum light level, the system will switch on the electric lights. An area can either use dimmed daylighting or switched daylighting.

The Daylighting screen allows the building manager to control and monitor daylighting as follows:

Daylighting can be enabled or disabled.

### To enable/disable daylighting:

- 1. Select an area.
- 2. In the right pane, click "Enable/Disable Daylighting".
- 3. The right pane will display the selected area's daylighting state, and will have a button to change it.
- 4. Click the "Enable Daylighting" or "Disable Daylighting" button.

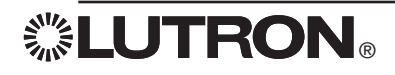

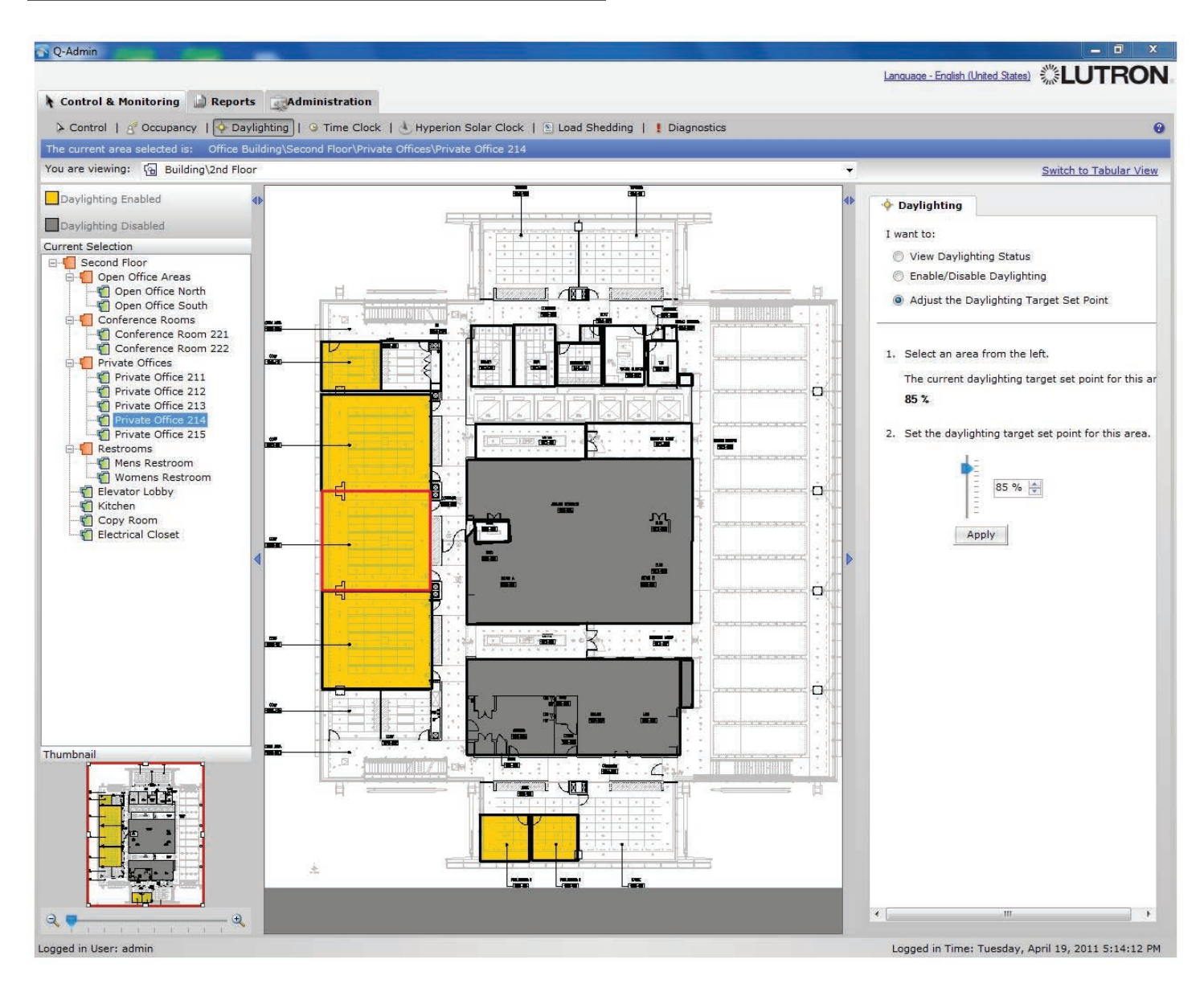

Dimmed daylighting: Daylight set points can be changed for each daylit area. This is particularly useful when new departments with different lighting requirements move into a space. The daylighting target set point for an area ranges from 0 to 100 percent.

### To change the daylighting target level:

- 1. Select an area.
- 2. In the right pane, select "Adjust the Daylighting Target Set Point".
- 3. Change the level using the slider, text box, or up/down buttons.
- 4. Click Apply.

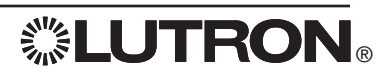

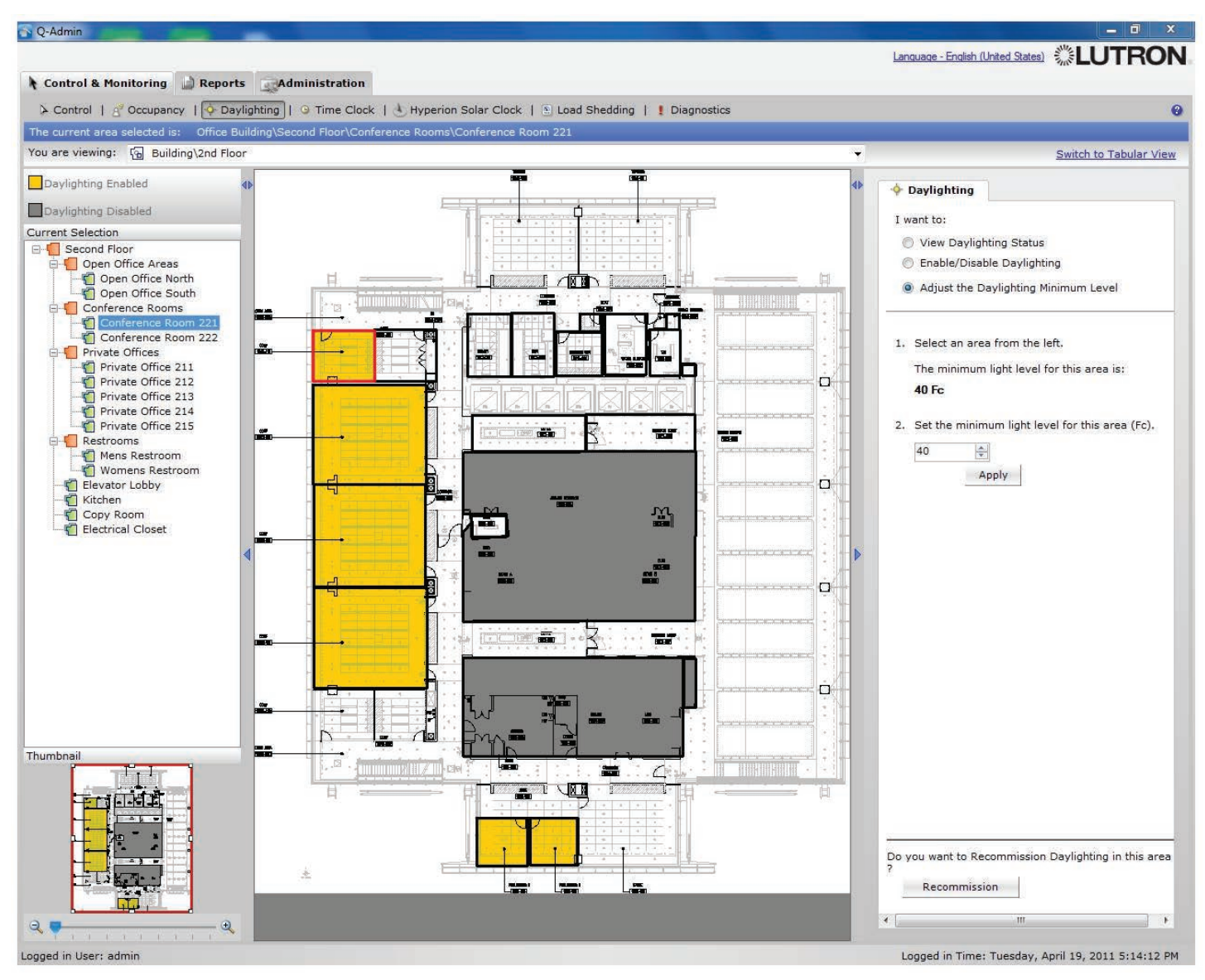

Switched daylighting: Switched daylighting is commissioned in Q-Admin<sub>TM</sub>. Minimum light level can be viewed and set for each area.

### To change the minimum light level:

- 1. Select an area.
- 2. In the right pane, select "Adjust the Daylighting Minimum Level".
- 3. Change the level using the text box or up/down buttons.
- 4. Click Apply.

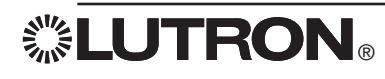

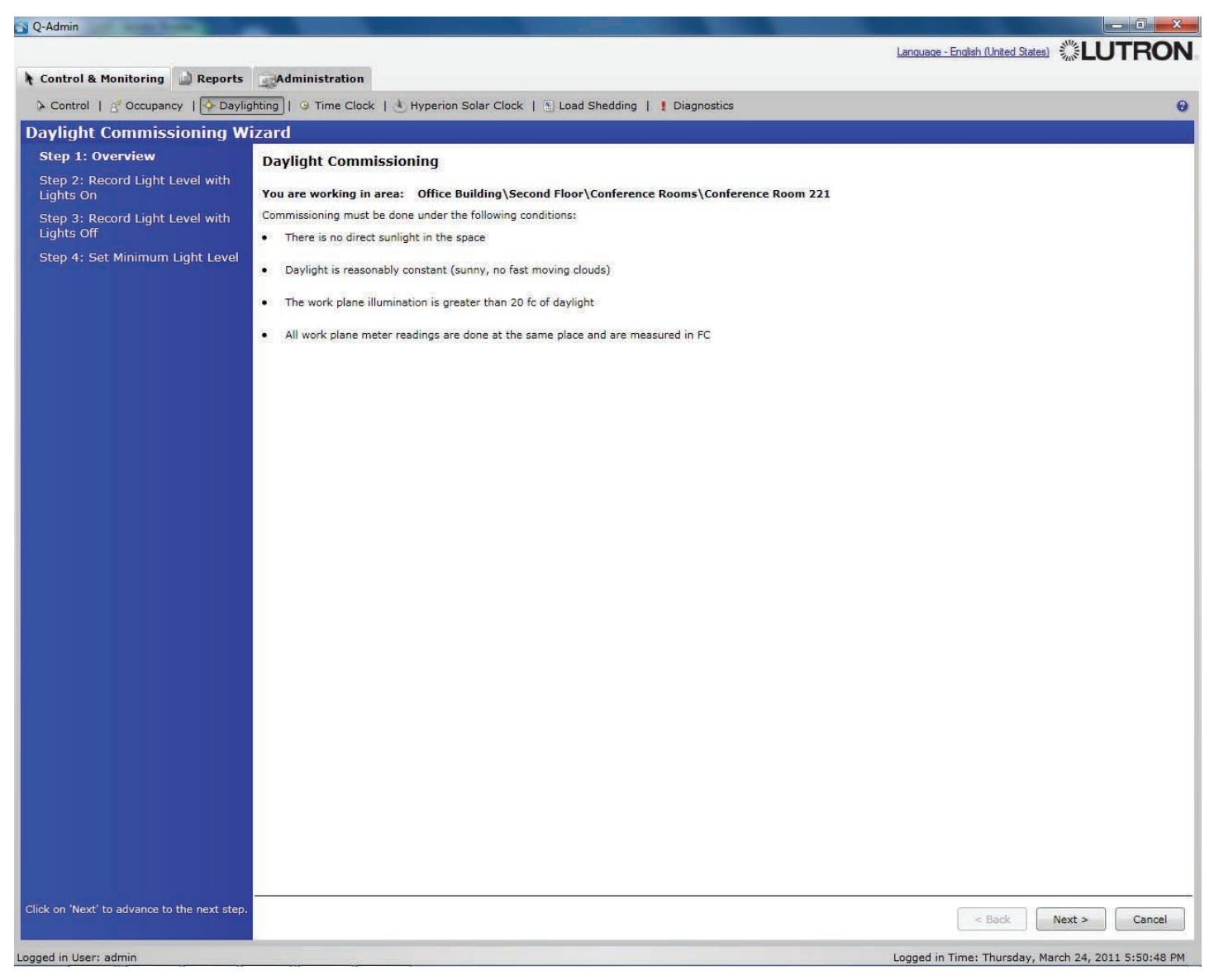

To commission switched daylighting, click the "Recommission" button at the bottom of the right pane, and perform the steps in the wizard, as follows:

- Step 1: Overview Prerequisites to commissioning switched daylighting are explained.
- Step 2: Record Light Level with Lights On Click "Turn On Lights". If necessary, click "Show Sensor Values". Once sensor values are stabilized, click "Next" to continue.
- Step 3: Record Light Level with Lights Off This step requires a calibrated light meter. Click "Turn Off Lights" and type in light-meter reading(s).
- Step 4: Set Minimum Light Level Enter the minimum light level that the area will maintain at all times. If desired, use a light meter for reference.
- Save: Click Save to commit the changes to the system. Remember to backup the project to a .lut file (Administration > Backup) to save a copy to disk.

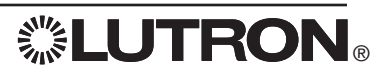

## Time Clocks

Time Clocks are defined to allow automated control of the system via programmed time clock events.

Multiple time clocks are used to separate control of different areas or different output types (lighting, shades, etc.)

You may, for example, define a separate time clock for each of the following:

- Campus Parking Lot Lights
- Shades
- Cafeteria Lights

Below is an example showing how you might define the "Campus Parking Lot Lights Time Clock":

## Campus Parking Lot Lights Time Clock

## 1. Assign Outputs to Time Clock

I want to control all my exterior parking lot areas, which include:

- Exterior\Parking Lot 1
- Exterior\Parking Lot 2
- Exterior\Parking Lot 3

## 2. Define Weekly Events

During a normal week, I want my Campus Parking Lot Lights to operate as follows:

| Time                    | Event Name      | Days of the Week |
|-------------------------|-----------------|------------------|
| One hour Before Sunrise | Turn Lights On  | Monday – Friday  |
| Sunrise                 | Turn Lights Off | Monday – Friday  |
| Sunset                  | Turn Lights On  | Monday – Friday  |
| 1:00 a.m.               | Turn Lights Off | Monday – Friday  |

## 3. Define Special Events

During a holiday, I want my Campus Parking Lot Lights to operate as follows:

| Time       | Event Name      |
|------------|-----------------|
| Sunset     | Turn Lights On  |
| 10:30 p.m. | Turn Lights Off |

## **Other Time Clock Applications**

### After Hours Time Clock

| Time      | Event Name        | Days of the Week |
|-----------|-------------------|------------------|
| 7:00 a.m. | Begin After Hours | Monday – Friday  |
| 7:00 p.m. | End After Hours   | Monday – Friday  |

### **Disable Nighttime Occupancy Time Clock**

| Time      | Event Name        | Days of the Week |
|-----------|-------------------|------------------|
| 7:00 a.m. | Disable Occupancy | Monday – Friday  |
| 7:00 p.m. | Enable Occupancy  | Monday – Friday  |

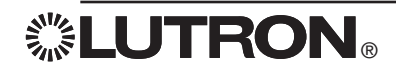

# **Viewing Time Clocks**

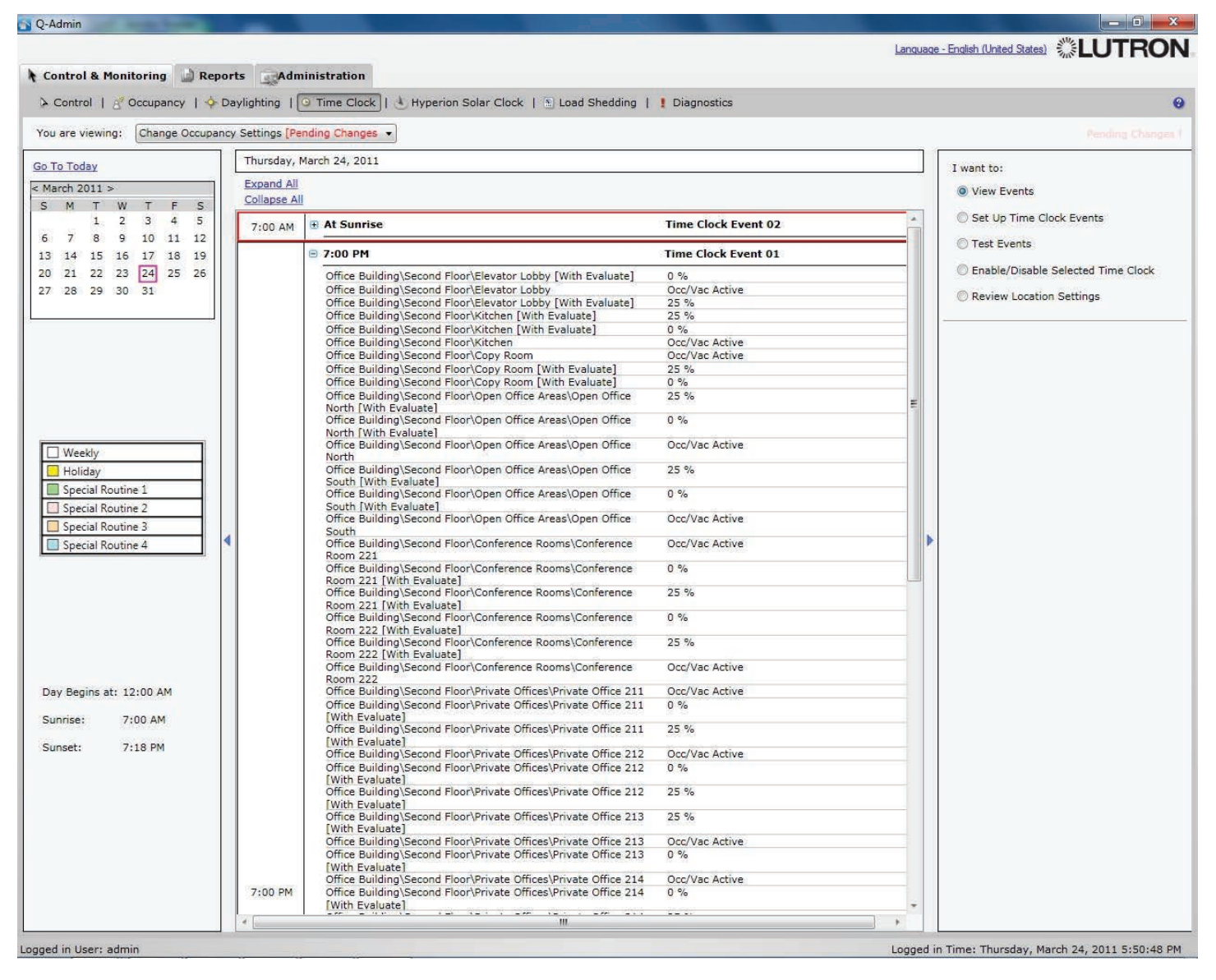

To view Time Clocks, select "View Events" on the right side of the Time Clocks screen. Select a Time Clock in the "You are viewing:" dropdown, and select a day from the calendar on the left. By default, today is selected.

All the Time Clock events for the selected day will be listed in the middle-pane. Click a different day on the left to view that day's Time Clock events. Click Expand All, or click the [+], to show details of all actions that will happen when a Time Clock event is executed. On the left is the output name, and on the right is the level the output will go to.

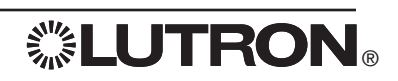

| are viewing: After Hours [Pe                                | ndin | g Changes]   | <b>T</b>                                                         |                    | <br>- | Finites Cores                             |
|-------------------------------------------------------------|------|--------------|------------------------------------------------------------------|--------------------|-------|-------------------------------------------|
| To Today                                                    |      | Thursday, M  | March 24, 2011                                                   |                    |       | I want to:                                |
| arch 2011 >                                                 |      | Expand All   |                                                                  |                    |       | O View Events                             |
| MTWTFS                                                      |      | Collapse All |                                                                  | ar na manana mana  |       |                                           |
| 1 2 3 4 5                                                   |      |              | E At Sunrise                                                     | End After Hours    |       | Set Up Time Clock Events                  |
| 7 8 9 10 11 12                                              |      |              | Office Building\Second Floor\Elevator Lobby                      | Occupancy Inactive |       | C Test Events                             |
| 14 15 16 17 18 19                                           |      |              | Office Building\Second Floor\Kitchen                             | Occupancy Inactive |       |                                           |
| 21 22 23 24 25 26                                           |      |              | Office Building\Second Floor\Copy Room                           | Occupancy Inactive |       | C Enable/Disable Selected Time Clock      |
| 28 29 30 31                                                 |      |              | South                                                            | Occupancy inactive |       | Review Location Settings                  |
|                                                             |      | 7:00 AM      | Office Building Second Floor Electrical Closet                   | Occupancy Inactive |       |                                           |
| 1                                                           |      |              | Office Building\First Floor\Open Office Areas\Open Office North  | Occupancy Inactive |       | Time Clock Events may be scheduled to     |
|                                                             |      |              | Office Building\First Floor\Open Office Areas\Open Office South  | Occupancy Inactive |       | reoccur on a weekly basis or on specific  |
|                                                             |      |              | Office Building\Third Floor\Open Office Areas\Open Office North  | Occupancy Inactive |       | dates. Click on button below to launch th |
|                                                             |      |              | Office Building\Fourth Floor\Open Office Areas\Open Office North | Occupancy Inactive |       | Time Clock Wizard.                        |
|                                                             |      |              | Office Building\Fourth Floor\Open Office Areas\Open Office South | Occupancy Inactive |       |                                           |
|                                                             |      |              | Office Building\Fourth Floor\Electrical Closet                   | Occupancy Inactive |       | The Time Clock Wizard will allow you to A |
|                                                             |      |              | = 6:00 PM                                                        | Begin After Hours  |       | Edit and Delete Time Clock Events on      |
| 1                                                           |      |              | Office Building\Second Floor\Elevator Lobby                      | After Hours Active |       | Clocks.                                   |
| Weekly                                                      |      |              | Office Building Second Floor Kitchen                             | After Hours Active |       |                                           |
| Holidays                                                    |      |              | Office Building\Second Floor\Copy Room                           | After Hours Active |       | The wizard will also allow you to choose  |
| Special Routine 1                                           |      |              | Office Building\Second Floor\Open Office Areas\Open Office       | After Hours Active |       | which outputs (lights, shades, contact    |
| Special Routine 2                                           |      |              | South                                                            |                    |       | closure outputs) are controlled by each T |
| Second Poutine 2                                            |      | 6:00 PM      | Office Building\Second Floor\Open Office Areas\Open Office North | After Hours Active |       | CIOCK.                                    |
| _ special Routine s                                         |      |              | Office Building/First Floor/Open Office Areas/Open Office South  | After Hours Active |       |                                           |
| Special Routine 4                                           | 1    |              | Office Building\Third Floor\Open Office Areas\Open Office North  | After Hours Active |       | Launch Time Clock Wizard                  |
|                                                             |      |              | Office Building\Third Floor\Open Office Areas\Open Office South  | After Hours Active |       |                                           |
|                                                             |      |              | Office Building\Fourth Floor\Open Office Areas\Open Office North | After Hours Active |       |                                           |
|                                                             |      |              | Office Building\Fourth Floor\Open Office Areas\Open Office South | After Hours Active |       |                                           |
|                                                             |      |              | Office Building\Fourth Floor\Electrical Closet                   | After Hours Active |       |                                           |
| ay Begins at: 12:00 AM<br>unrise: 7:00 AM<br>unset: 7:18 PM |      |              |                                                                  |                    |       |                                           |

To create or modify a Time Clock, click "Set Up Time Clock Events" on the right, and click the "Launch Time Clock Wizard" button.

Use Back/Next to navigate through the wizard.

At any time, press "Save and Close Wizard" when complete. Any changes made in the wizard will be saved to the live database and to the system.

Note: After making changes, you should go to Administration and backup the project database to a file.

### Step 1: Overview

Select "Show Example" to view an example Time Clock.

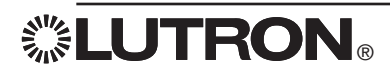

| 🔂 Q-Admin                                    |                                                                                  |                                                     |
|----------------------------------------------|----------------------------------------------------------------------------------|-----------------------------------------------------|
|                                              |                                                                                  | Language - English (United States) 🗱 LUTRON         |
| 👌 Control & Monitoring 🌙 Reports             | Administration                                                                   |                                                     |
| ≽ Control   👌 Occupancy   💠 Daylig           | ghting   💽 Time Clock   👌 Hyperion Solar Clock   🗄 Load Shedding   🚦 Diagnostics | 9                                                   |
| Time Clock Wizard                            |                                                                                  |                                                     |
| Step 1: Overview                             | Add/Edit/Delete                                                                  |                                                     |
| Step 2: Add/Edit/Delete                      | Choose the action you would like to perform:                                     |                                                     |
| Step 3: Assign Output                        |                                                                                  |                                                     |
| Step 4: Define Weekly Events                 | Add New Time Clock                                                               |                                                     |
| Step 5: Define Special Events                | Enter the name for the new time clock:                                           |                                                     |
| Step 6: Finish                               | Inne clock                                                                       |                                                     |
|                                              | Edit Existing Time Clock                                                         |                                                     |
|                                              | Change Occupancy Settings<br>Project Time Clock                                  |                                                     |
|                                              | After Hours                                                                      |                                                     |
|                                              |                                                                                  |                                                     |
|                                              |                                                                                  |                                                     |
|                                              |                                                                                  |                                                     |
|                                              |                                                                                  |                                                     |
|                                              |                                                                                  |                                                     |
|                                              |                                                                                  |                                                     |
|                                              | · · · · · · · · · · · · · · · · · · ·                                            |                                                     |
|                                              | Delete                                                                           |                                                     |
|                                              |                                                                                  |                                                     |
|                                              |                                                                                  |                                                     |
|                                              |                                                                                  |                                                     |
|                                              |                                                                                  |                                                     |
|                                              |                                                                                  |                                                     |
|                                              |                                                                                  |                                                     |
|                                              |                                                                                  |                                                     |
|                                              |                                                                                  |                                                     |
|                                              |                                                                                  |                                                     |
|                                              |                                                                                  |                                                     |
|                                              |                                                                                  |                                                     |
|                                              |                                                                                  |                                                     |
|                                              |                                                                                  |                                                     |
|                                              |                                                                                  |                                                     |
|                                              |                                                                                  |                                                     |
| Click on 'Next' to advance to the next step. | -                                                                                |                                                     |
|                                              |                                                                                  | < Back Next > Save and Close Wizard                 |
| Logged in User: admin                        |                                                                                  | Logged in Time: Thursday, March 24, 2011 5:50:48 PM |

## Step 2: Add/Edit/Delete: Add, edit, or delete Time Clocks.

Select whether you want to add, edit, or delete a Time Clock.

- · To add a Time Clock, click the first radio button, type in the Time Clock name, and click Next.
- To modify a Time Clock, click the second radio button, click the Time Clock to modify, and click Next.

To delete a Time Clock, click the third radio button, select the Time Clock to delete from the dropdown menu, and click Delete.

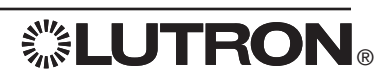

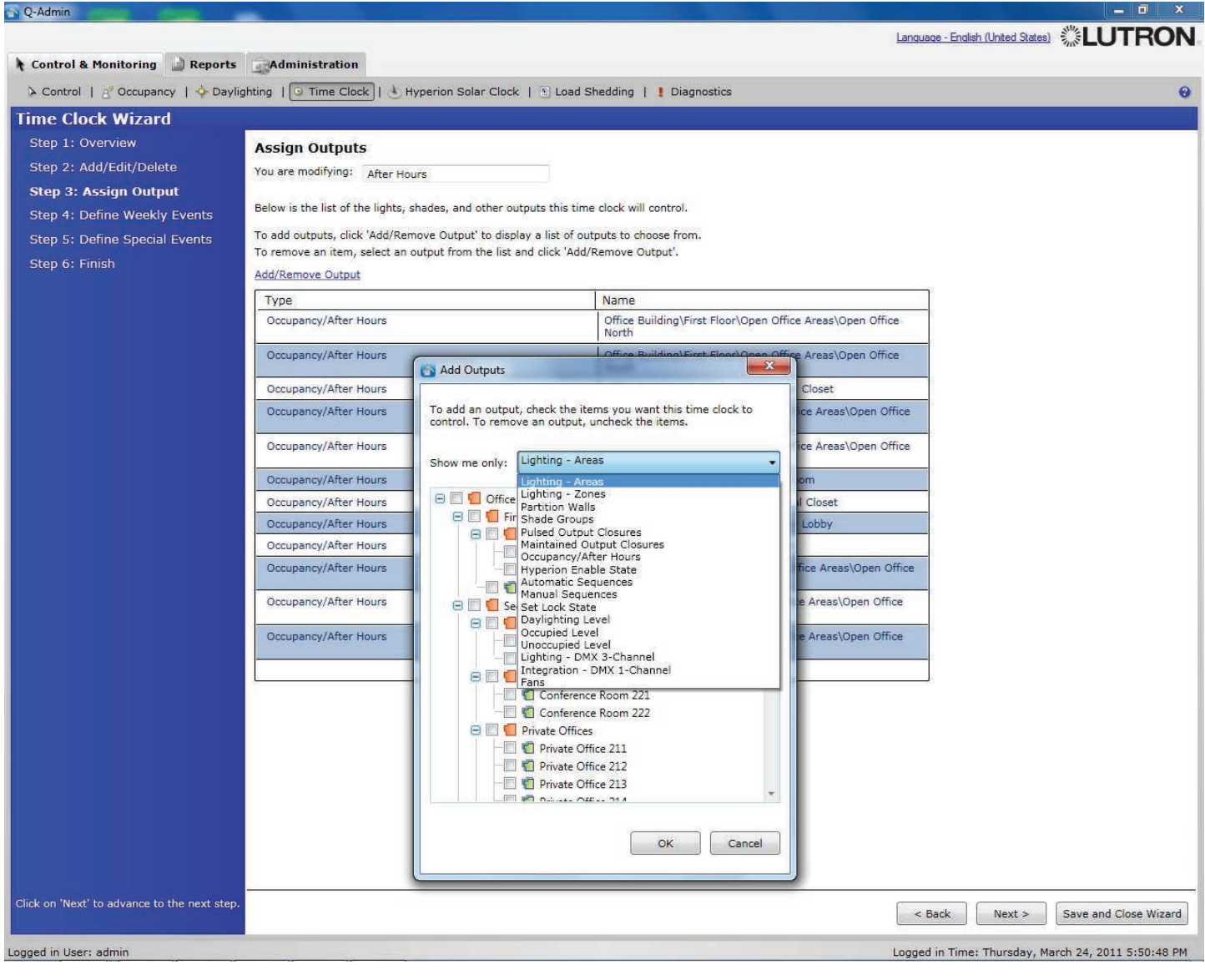

Step 3: Assign Outputs

Define which system loads, shades, and other outputs are controlled by the selected Time Clock. The text box at the top allows you to change the name of the Time Clock.

## To assign outputs to a Time Clock:

1. Click "Add/Remove Output" to display a window with all controllable outputs in the project database.

- 2. To add outputs:
  - a. Select the type of output in the dropdown.
  - b. Navigate to the output in the area tree.
  - c. Check the output you want to add.
- 3. Click OK when finished.

The grid below the "Add/Remove Output" link shows what outputs are selected for control by the selected Time Clock.

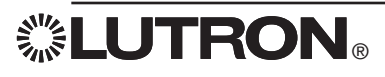

| Q-Admin                                                                                              |                                                                                                    |                                                                   |                                          |                                     |              |                                                      | - 0 ×               |
|----------------------------------------------------------------------------------------------------|----------------------------------------------------------------------------------------------------|-------------------------------------------------------------------|------------------------------------------|-------------------------------------|--------------|------------------------------------------------------|---------------------|
|                                                                                                    |                                                                                                    |                                                                   |                                          |                                     |              | Language - English (United States)                   | LUTRON              |
| 👌 Control & Monitoring 🌙 Reports                                                                     | Administration                                                                                                   |                                                                   |                                          |                                     |              |                                                      |                     |
| ≽ Control   🔗 Occupancy   💠 Daylig                                                                   | hting   🕒 Time Clock   👌                                                                                         | Hyperion Solar Cl                                                 | ock   🖹 Load                             | Shedding   🚦 Diagnosti              | cs           |                                                      | 0                   |
| Time Clock Wizard                                                                                    |                                                                                                    |                                                                   |                                          |                                     |              |                                                      |                     |
| Step 1: Overview<br>Step 2: Add/Edit/Delete<br>Step 3: Assign Output<br>Step 4: Define Weekly Events | Define Weekly Even<br>You are modifying: After H<br>Below is list of weekly time<br>To edit an event, select the | I <b>ts</b><br>Hours<br>clock events define<br>event and click on | d for this time cl<br>'Edit Event'. To d | ock.<br>Jefine a new event click on | 'New Event'. |                                                      |                     |
| Step 5: Define Special Events                                                                        | Time                                                                                                    | Event                                                             |                                          | Weekl                               | y Schedule   |                                                      |                     |
| Step 6: Finish                                                                                       |                                                                                                    | Lvenc                                                             | Sun                                      | Mon Tue                             | Wed Th       | ur Fri Sat                                           |                     |
|                                                                                                    | New Event E                                                                                                    | dit Event                                                         | Delete Event                             | View Event                          |              | Quickly Set Levels                                   |                     |
|                                                                                                    |                                                                                                    |                                                                   |                                          |                                     |              | Set level value for all the outputs of selected type |                     |
|                                                                                                    | 1. Define when the new eve                                                                                       | nt will occur.                                                    |                                          |                                     |              | Set All                                              |                     |
|                                                                                                    | Name: Begin After Hou                                                                                            | rs                                                                |                                          |                                     |              | SECAL                                                |                     |
|                                                                                                    | Time: Fixed Time                                                                                                 | •                                                                 |                                          |                                     |              | To: After Hours Active •                             |                     |
|                                                                                                    | 6 : 00 PM                                                                                                    | _                                                                 |                                          |                                     |              | Evaluate:                                            |                     |
|                                                                                                    | Weekdays: Sun 📝 Mon                                                                                              | Tues Wed                                                          | Thur Tri                                 | i 🔲 Sat                             |              | OK Cancel                                            |                     |
|                                                                                                    |                                                                                                    | Name                                                              |                                          |                                     | Level        | Evaluate 4                                           | -                   |
|                                                                                                    | Occupancy/After Hours                                                                                            | Office Building\F<br>North                                        | irst Floor\Open (                        | Office Areas\Open Office            | Unaffecte    | d •                                                  |                     |
|                                                                                                    | Occupancy/After Hours                                                                                            | Office Building\F<br>South                                        | irst Floor\Open C                        | Office Areas\Open Office            | Unaffecte    | d 🔹 📃 E                                              |                     |
|                                                                                                    | Occupancy/After Hours                                                                                            | Office Building\F                                                 | ourth Floor\Elect                        | trical Closet                       | Unaffecte    | d 🔻 🗌                                                |                     |
|                                                                                                    | Occupancy/After Hours                                                                                            | Office Building\F<br>North                                        | ourth Floor\Oper                         | n Office Areas\Open Office          | Unaffecte    | d                                                    |                     |
|                                                                                                    | Occupancy/After Hours                                                                                            | Office Building\F<br>South                                        | ourth Floor\Oper                         | n Office Areas\Open Office          | Unaffecte    | d 🔹                                                  |                     |
|                                                                                                    | Occupancy/After Hours                                                                                            | Office Building\S                                                 | econd Floor\Cop                          | iy Room                             | Unaffecte    | d 🔹                                                  |                     |
|                                                                                                    | Occupancy/After Hours                                                                                            | Office Building\S                                                 | econd Floor\Elec                         | trical Closet                       | Unaffecte    | d ·                                                  |                     |
|                                                                                                    | Save                                                                                                    | Cancel                                                            | econd Hoor\Hey                           | ator Lobby                          | Linatterte   |                                                      |                     |
| Click on 'Next' to advance to the next step.                                                         |                                                                                                    |                                                                   |                                          |                                     |              | < Back Next > Sav                                    | ve and Close Wizard |
| Logged in User: admin                                                                                |                                                                                                    |                                                                   |                                          |                                     |              | Logged in Time: Thursday, March :                    | 24, 2011 5:50:48 PM |

## Step 4: Define Weekly Events

Weekly events occur regularly every week, based on the selected weekdays—for example, an event can be set to occur every Monday, Wednesday, and Friday.

### To add a new event:

- 1. Click "New Event". The bottom of the screen will populate with event details. Each output assigned to the Time Clock will appear in the event list.
- 2. Define the event name, what days and times the event will happen on, and what actions will happen in the system when the event executes. The "time" dropdown allows you to choose either a fixed time (e.g., 5:41 p.m.) or an astronomic time (e.g., 12 minutes after sunset).
- 3. The grid in step 2 shows what level each output will be sent to. (The default, "unaffected," means that output will not be affected by the Time Clock event.) To quickly set many different outputs to the same level (e.g., all areas to scene 1), click the "Quickly Set Levels" hyperlink. In the window that displays, choose the output type in the first dropdown menu, and choose the level in the second dropdown menu.
- 4. The evaluate checkbox is valid only for occupancy. If evaluate is checked the Time Clock event enables/ disables occupancy, it will first re-evaluate if the area is occupied and go to the appropriate level; if unchecked, lights will not change until the next occupancy event (and if occupancy is enabled).
- 5. When finished adding an event, click "Save" (you may have to scroll down to see this button).

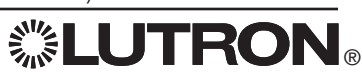

| S Q-Admin                                    |                             |                |                |            |                           |           |                |            |              |                |           |                |          |          |                |           |           |               |              |          |          | 0       | X        |
|----------------------------------------------|-----------------------------|----------------|----------------|------------|---------------------------|-----------|----------------|------------|--------------|----------------|-----------|----------------|----------|----------|----------------|-----------|-----------|---------------|--------------|----------|----------|---------|----------|
|                                              |                             |                |                |            |                           |           |                |            |              |                |           |                |          |          | Land           | juage - E | inglish ( | United St     | ates)        |          | UT       | RC      | <b>N</b> |
| 👌 Control & Monitoring 🌙 Reports             | Adminis                     | tration        |                |            |                           |           |                |            |              |                |           |                |          |          |                |           |           |               |              |          |          |         |          |
| ≽ Control   🔗 Occupancy   💠 Daylig           | hting   🕒 Ti                | me Clock       | 🛃 Hype         | rion Sola  | r Clock                   | 💽 Lo      | ad Shee        | lding      | <u> </u> Di  | agnosti        | cs        |                |          |          |                |           |           |               |              |          |          |         | 0        |
| Time Clock Wizard                            |                             |                |                |            |                           |           |                |            |              |                |           |                |          |          |                |           |           |               |              |          |          |         |          |
| Step 1: Overview                             | I want to:                  |                |                |            |                           |           |                |            |              |                |           |                |          |          |                |           |           |               |              |          |          |         | *        |
| Step 2: Add/Edit/Delete                      | 🔘 Use                       | my normal      | weekly ev      | ents on e  | very day                  | of the    | year.          |            |              |                |           |                |          |          |                |           |           |               |              |          |          |         |          |
| Step 3: Assign Output                        | Oefi                        | ine time clo   | ck events f    | hat will o | ccur on                   | holidays  | and oth        | er spe     | cial date    | es, in pl      | ace of no | ormal w        | eekly e  | events.  | 8              |           |           |               |              |          |          |         |          |
| Step 4: Define Weekly Events                 |                             | 10 11 10       | and the second |            | 1. Calculation            |           |                |            | 1            | 2 10 20        |           |                |          |          |                |           |           |               |              |          |          |         |          |
| Step 6: Finish                               | 1. Select the               | e Special Sc   | hedule to      | lefine:    | Holidays                  |           |                | <u>Rer</u> | name So      | hedule         |           |                |          |          |                |           |           |               |              |          |          |         |          |
|                                              | 2. To schedu                | ule special o  | ates, click    | 'Show Sp   | ecial Ca                  | lendar'.  | Show           | Specia     | l Calend     | lar            |           |                |          |          |                |           |           |               |              |          |          |         |          |
|                                              | Below is a li<br>To edit an | st of time c   | ock events     | defined    | for the H                 | loliday   | s special      | sched      | ule.         | -              | - Name II | anti i         |          |          |                |           |           |               |              | _        | x        | D       |          |
|                                              |                             | Special        | Jaieridar      |            |                           |           | _              |            |              |                |           |                |          |          |                | _         |           |               |              |          |          |         |          |
|                                              | ×                           | Click on t     | ne dates o     | n the cale | ndar wh                   | en the F  | Iolidays       | 🖸 will     | occur        |                |           |                |          |          |                |           | Holid     | days          | (1) A        |          |          |         |          |
|                                              | New E                       | To remo        | e a highlig    | hted date  | e <mark>, Clic</mark> k c | in it aga | in.            |            |              |                |           |                |          |          |                | Ē         | Spec      | ial Routi     | ine 1        |          |          |         |          |
|                                              | 1. Define v                 |                |                |            |                           |           |                |            |              |                |           |                |          |          |                |           | Spec      | ial Routi     | ine 3        |          |          |         |          |
|                                              |                             |                |                |            |                           |           |                |            |              |                |           |                |          |          |                |           | Spec      | ial Kouti     | ine 4        |          |          |         |          |
|                                              | Name:                       | < 201          | 1 >            |            |                           | _         |                |            |              |                |           |                |          |          |                |           |           |               |              |          |          |         |          |
|                                              | Time:                       | January<br>S M | TW             | T          | F S                       | Febru     | Jary<br>M T    | W          | т            | F S            | Marc      | n<br>M T       | W        | Т        | F S            | Apr       | M         | TV            | / Т          | F        | S        |         |          |
|                                              |                             |                | 1              |            | 1                         |           | 1              | 2          | 3            | 4 5            |           | 1              | 2        | 3        | 4 5            |           |           |               |              | 1        | 2        |         | H        |
|                                              |                             | 9 10           | 11 13          | 13         | 14 15                     | 13        | 14 15          | 16         | 17 1         | 18 19          | 13        | 14 15          | 16       | 17       | 18 19          | 10        | 11        | 12 1          | 3 14         | 15       | 16       |         |          |
|                                              | 2. Set leve                 | 16 17<br>23 24 | 18 19<br>25 26 | 20         | 21 22<br>28 29            | 20        | 21 22<br>28    | 23         | 24 3         | 25 26          | 20<br>27  | 21 22<br>28 29 | 30       | 24<br>31 | 25 26          | 17        | 18<br>25  | 19 2<br>26 2  | 0 21<br>7 28 | 22       | 23<br>30 |         |          |
|                                              | Туре                        | 30 31<br>May   |                |            |                           | June      | 8              |            |              |                | July      |                |          |          |                | Aug       | lust      |               |              |          | -        |         |          |
|                                              | Occupan                     | S M<br>1 2     | T W<br>3 4     | T<br>5     | F S<br>6 7                | S         | мт             | W 1        | T<br>2       | F S<br>3 4     | S         | МТ             | W        | Т        | F S            | S         | M<br>1    | T W           | / T<br>4     | F<br>5   | S<br>6   |         |          |
|                                              | Occupar                     | 8 9<br>15 16   | 10 11          | 12         | 13 14<br>20 21            | 5<br>12   | 6 7<br>13 14   | 8          | 9 1          | LO 11          | 3         | 4 5<br>11 12   | 6        | 7        | 8 9<br>15 16   | 7         | 8         | 9 1<br>16 1   | 0 11<br>7 18 | 12<br>19 | 13<br>20 |         |          |
|                                              | Occupan                     | 22 23          | 24 25          | 26         | 27 28                     | 19        | 20 21          | 22         | 23 2         | 24 25          | 17        | 18 19          | 20       | 21       | 22 23          | 21        | 22        | 23 24         | 4 25         | 26       | 27       |         |          |
|                                              | Occupan                     | Cambon         | han            |            |                           | Octo      |                | 2.5        | 55           |                | 31        |                |          | 20       | 25 55          | Des       |           |               |              |          |          |         |          |
|                                              | Occupan                     | S M            | T W            | Ť          | FS                        | S         | M T            | W          | T            | FS             | S         | M T            | Ŵ        | Т        | F S            | S         | M         | T V           | / Т          | F        | S        |         |          |
|                                              | Occupation                  | 4 5            | 6 7            | 1          | 2 3<br>9 10               | 2         | 3 4            | 5          | 6            | 1<br>7 8       | 6         | 7 8            | 2        | 3<br>10  | 4 5<br>11 12   | 4         | 5         | 6 7           | 1 8          | 2        | 3<br>10  |         |          |
|                                              | Occupan                     | 11 12<br>18 19 | 13 14<br>20 23 | 15<br>22   | 16 17<br>23 24            | 9<br>16   | 10 11<br>17 18 | 12<br>19   | 13 1<br>20 2 | 14 15<br>21 22 | 13<br>20  | 14 15<br>21 22 | 16<br>23 | 17       | 18 19<br>25 26 | 11<br>18  | 12<br>19  | 13 1-<br>20 2 | 4 15<br>1 22 | 16<br>23 | 17<br>24 |         |          |
|                                              | Occupat                     | 25 26          | 27 28          | 29         | 30                        | 23<br>30  | 24 25<br>31    | 26         | 27 2         | 28 29          | 27        | 28 29          | 30       |          |                | 25        | 26        | 27 2          | 8 29         | 30       | 31       |         |          |
|                                              |                             | C.C.           |                |            |                           |           |                |            |              |                | t.        |                |          |          |                |           | _         |               | 5            |          |          |         |          |
|                                              | Sav                         |                |                |            |                           |           |                |            |              |                |           |                |          |          |                |           |           | Save          |              | Can      | cel      |         | +        |
| Click on 'Next' to advance to the next step. |                             |                |                |            |                           |           |                |            |              |                |           |                |          |          |                |           |           |               |              |          |          | Wiz     | ard      |
|                                              |                             |                |                |            |                           | _         |                | _          | _            | _              |           | _              | _        | _        | 102            |           |           | -             |              | al or    | 2011     |         |          |
| Logged in User: admin                        | 111                         | 100            |                |            |                           |           |                | -          |              |                |           | -              |          | -        | Logo           | led in T  | ime: T    | nursda        | y, Mar       | ch 24,   | 2011 5   | 5:50:48 | PM       |

### Step 5: Define Special Events

Special events are events that will occur on specific dates, such as holidays or once-a-month occurrences. Normal weekly events will still occur on days that are not part of a special schedule.

### To define special events:

- 1. Click on "Show Special Calendar" to modify the schedule.
- 2. In the yearly calendar, select or unselect days by clicking them, to add or remove from the special schedule. A single day in the year may only be part of a single special schedule. Special schedules will recur on the same date every year.
- 3. After creating a special schedule, click "Save," and then add events as before. Up to five special schedules can be defined. Special schedules are unique to the Time Clock they are defined in. E.g., the Holiday schedule in one Time Clock may be different than the Holiday schedule of another Time Clock.

### Step 6: Click "Save and Close Wizard"

"Save and Close Wizard" will make the Time Clock changes to the live Quantum® system. To make the changes in the .lut file, remember to perform a project database backup in the Administration tab.

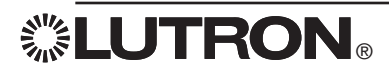

# **Testing Time Clocks**

C Admin

| 'ou are viewing: After Hours [P                                | endir | ng Changes]                             | •                                                                                                    |                                          |   |                                           |
|----------------------------------------------------------------|-------|-----------------------------------------|----------------------------------------------------------------------------------------------------|------------------------------------------|---|-------------------------------------------|
| o To Today                                                     |       | Thursday, I                             | March 24, 2011                                                                                                    |                                          | ] | I want to:                                |
| March 2011 >                                                   |       | Expand All                              |                                                                                                    |                                          |   | O View Events                             |
| SMTWTFS<br>12345                                               | 4     | Collapse Al                             | - At Sunrise                                                                                                    | End After Hours                          |   | Set Up Time Clock Events                  |
| 5 7 8 9 10 11 12                                               |       |                                         | Office Building\Second Floor\Elevator Lobby                                                                        | Occupancy Inactive                       |   | Test Events                               |
| 3 14 15 16 17 18 19                                            |       |                                         | Office Building\Second Floor\Kitchen                                                                               | Occupancy Inactive                       |   | Enable/Disable Selected Time Clock        |
| 7 28 29 30 31                                                  |       |                                         | Office Building\Second Floor\Open Office Areas\Open Office<br>South                                                | Occupancy Inactive                       |   | Review Location Settings                  |
|                                                                |       | 7:00 AM                                 | Office Building\Second Floor\Electrical Closet                                                                     | Occupancy Inactive                       |   |                                           |
|                                                                |       |                                         | Office Building\First Floor\Open Office Areas\Open Office North                                                    | Occupancy Inactive                       |   | Test events allow you to simulate a time  |
|                                                                |       |                                         | Office Building Third Floor Open Office Areas Open Office North                                                    | Occupancy Inactive                       |   | clock event right now to confirm that it  |
|                                                                |       |                                         | Office Building\Third Floor\Open Office Areas\Open Office South                                                    | Occupancy Inactive                       |   | controls the output you have programme    |
|                                                                |       |                                         | Office Building\Fourth Floor\Open Office Areas\Open Office North                                                   | Occupancy Inactive                       |   | Select the time clock event from the left |
|                                                                |       |                                         | Office Building\Fourth Floor\Open Office Areas\Open Office South<br>Office Building\Fourth Floor\Electrical Closet | Occupancy Inactive<br>Occupancy Inactive |   | test and click on Test Event              |
|                                                                |       |                                         |                                                                                                    | Begin After Hours                        |   | Test Event                                |
| U Weekly                                                       |       |                                         | Office Building\Second Floor\Elevator Lobby                                                                        | After Hours Active                       |   |                                           |
| Holidavs                                                       |       |                                         | Office Building Second Floor Kitchen                                                                               | After Hours Active                       |   |                                           |
| Special Routine 1                                              |       |                                         | Office Building Second Floor Open Office Areas Open Office                                                         | After Hours Active                       |   |                                           |
| Special Routine 2                                              |       | 1000 0000000000000000000000000000000000 | South                                                                                                    |                                          |   |                                           |
| Canadal Deutine 2                                              |       | 6:00 PM                                 | Office Building Second Floor Electrical Closet                                                                     | After Hours Active                       |   |                                           |
| Special Routine 5                                              | 4     |                                         | Office Building\First Floor\Open Office Areas\Open Office South                                                    | After Hours Active                       |   |                                           |
| Special Routine 4                                              |       |                                         | Office Building Third Floor Open Office Areas Open Office North                                                    | After Hours Active                       |   |                                           |
|                                                                |       |                                         | Office Building\Third Floor\Open Office Areas\Open Office South                                                    | After Hours Active                       |   |                                           |
|                                                                |       |                                         | Office Building\Fourth Floor\Open Office Areas\Open Office North                                                   | After Hours Active                       |   |                                           |
|                                                                |       |                                         | Office Building\Fourth Floor\Open Office Areas\Open Office South                                                   | After Hours Active                       |   |                                           |
|                                                                |       |                                         | Office Building\Fourth Floor\Electrical Closet                                                                     | After Hours Active                       |   |                                           |
| Day Begins at: 12:00 AM<br>Sunrise: 7:00 AM<br>Sunset: 7:18 PM |       |                                         |                                                                                                    |                                          |   |                                           |

Test Events allows you to simulate a Time Clock event live to confirm that it controls the outputs programmed to it.

### To test a Time Clock event:

- 1. Select a Time Clock event in the grid.
- 2. Click the "Test Event" button.

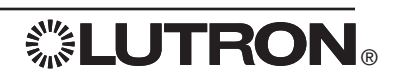

## **Enable/Disable Selected Time Clocks**

| 🕥 Q-Admin                                                             |                                                                         |                                                     |
|-----------------------------------------------------------------------|-------------------------------------------------------------------------|-----------------------------------------------------|
|                                                                       |                                                                         | Language - English (United States)                  |
| Control & Monitoring                                                  | Administration                                                          |                                                     |
| Control   🖉 Occupancy   🔶 Daylighting                                 | 🕒 Time Clock   👌 Hyperion Solar Clock   🕒 Load Shedding   🚦 Diagnostics | 0                                                   |
| You are viewing: After Hours [Pending Chang                           | es] 🔹                                                                   | Sector Sector                                       |
| Go To Today Change Occupancy Settings<br>Project Time Clock (Disabled | a [Pending Changes]<br>d) [Pending Changes]                             | Twant to:                                           |
| After Hours [Pending Chang<br>< March 2011 >                          | ies]<br>- Alt                                                           | ○ View Events                                       |
| S M T W T F S Collaps                                                 |                                                                         | Set Un Time Clock Events                            |
| 6 7 8 9 10 11 12 7:00 A                                               | AM   At Sunrise  End After Hours                                        |                                                     |
| 13 14 15 16 17 18 19 6:00 F                                           | PM  Begin After Hours                                                   |                                                     |
| 20 21 22 23 24 25 26 27 28 29 30 31                                   |                                                                         | Proble/Disable Selected Time Clock                  |
|                                                                       |                                                                         | C Review Location Settings                          |
|                                                                       |                                                                         | The After Hours is currently Enabled                |
|                                                                       |                                                                         | I want to disable the time clock:                   |
|                                                                       |                                                                         | O Until the End of the Day                          |
|                                                                       |                                                                         | Until I Enable It Again                             |
|                                                                       |                                                                         | Disable Time Clock                                  |
| Holidays                                                              |                                                                         |                                                     |
| Special Routine 1                                                     |                                                                         |                                                     |
| Special Routine 2                                                     |                                                                         |                                                     |
| Special Routine 3                                                     |                                                                         | •                                                   |
|                                                                       |                                                                         |                                                     |
|                                                                       |                                                                         |                                                     |
|                                                                       |                                                                         |                                                     |
|                                                                       |                                                                         |                                                     |
|                                                                       |                                                                         |                                                     |
| Day Begins at: 12:00 AM                                               |                                                                         |                                                     |
| Sunrise: 7:00 AM                                                      |                                                                         |                                                     |
| Sunset: 7:18 PM                                                       |                                                                         |                                                     |
|                                                                       |                                                                         |                                                     |
|                                                                       |                                                                         |                                                     |
|                                                                       |                                                                         |                                                     |
|                                                                       |                                                                         |                                                     |
|                                                                       |                                                                         |                                                     |
|                                                                       |                                                                         |                                                     |
|                                                                       |                                                                         |                                                     |
| Logged in User: admin                                                 |                                                                         | Logged in Time: Thursday, March 24, 2011 5:50:48 PM |

Time Clocks can be enabled and disabled through the system (e.g., through keypad button presses, CCI toggle switches, or sequences). These are programmed in Q-Design<sup>TM</sup> after a Time Clock has been created in Q-Admin<sup>TM</sup>. Once a Time Clock is disabled, all Time Clock events for the given Time Clock will stop occurring until that Time Clock is re-enabled.

## To disable an enabled Time Clock indefinitely:

- 1. Choose a Time Clock in the "You are viewing:" dropdown.
- 2. Choose the "Enable/Disable Selected Time Clock" option in the right pane.
- 3. Choose the "Until I Enable It Again" option in the right pane.
- 4. Click "Disable Time Clock". The Time Clock will remain disabled until explicitly re-enabled.

## To disable an enabled Time Clock until the end of the day:

- 1. Choose a Time Clock in the "You are viewing:" dropdown.
- 2. Choose the "Enable/Disable Selected Time Clock" option in the right pane.
- 3. Choose the "Until the End of the Day" option in the right pane.
- 4. Click "Disable Time Clock". The Time Clock will remain disabled until 11:59 p.m. It will then be automatically re-enabled.

## To enable a disabled Time Clock:

- 1. Choose a Time Clock in the "You are viewing:" dropdown.
- 2. Choose the "Enable/Disable Selected Time Clock" option in the right pane.
- 3. Click "Enable Time Clock".

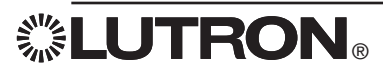

## **Review/Edit Location Settings**

| Control   🔏 Occupancy   💠                                                                              | Daylighting               | 🤉 Time Clock   👌 Hy                                                                                                    | perion Solar                              | Clock   🖹 I                                                                                 | Load Shedding   🚦 Diagnosti                                                             | cs                                                                             |              |                                                                         |
|----------------------------------------------------------------------------------------------------|---------------------------|----------------------------------------------------------------------------------------------------|-------------------------------------------|---------------------------------------------------------------------------------------------|-----------------------------------------------------------------------------------------|--------------------------------------------------------------------------------|--------------|-------------------------------------------------------------------------|
| are viewing: After Hours [Per                                                                          | nding Changes]            | •                                                                                                    | S Location                                | Settings                                                                                    |                                                                                         | 22                                                                             |              |                                                                         |
| o Today<br>rch 2011 >                                                                                  | Thursday, M<br>Expand All | March 24, 2011                                                                                                    | Country                                   | United Sta                                                                                  | tes of America                                                                          | •                                                                              |              | I want to:<br>O View Events                                             |
| M T W T F S<br>1 2 3 4 5<br>7 8 9 10 11 12<br>14 15 16 17 18 19                                        |                           | At Sunrise     Office Building\Se     Office Building\Se                                                                                                    | City<br>Latitude                          | Coopersbu                                                                                   | ng<br>N =                                                                               | •                                                                              |              | Set Up Time Clock Events Test Events                                    |
| 21 22 23 24 25 26<br>28 29 30 31                                                                       | 7:00 AM                   | Office Building\Se<br>Office Building\Se<br>South<br>Office Building\Se<br>Office Building\Fir                                                                                                    | Longitude<br>Time Zone                    | e Eastern Tir                                                                               | W -                                                                                     | 7                                                                              |              | C Enable/Disable Selected Time Cloc     Review Location Settings        |
|                                                                                                    |                           | Office Building\Fir<br>Office Building\Th<br>Office Building\Th<br>Office Building\Fo<br>Office Building\Fo                                                                                                    | Adjust                                    | for daylight S<br>linutes                                                                   | avings                                                                                  |                                                                                |              | Current Location Settings:<br>Coopersburg, Pennsylvania                 |
| Weekly<br>Holidays<br>Special Routine 1<br>Special Routine 2<br>Special Routine 3<br>Special Routine 4 | 6:00 PM                   | <ul> <li>G:00 PM</li> <li>Office Building\Se</li> <li>Office Building\Se</li> <li>Office Building\Se</li> <li>Office Building\Se</li> <li>South</li> <li>Office Building\Se</li> <li>Office Building\Se</li> <li>Office Building\Se</li> <li>Office Building\Se</li> <li>Office Building\Se</li> </ul> | Month:<br>March<br>Week:<br>Secon         | d week                                                                                      | Day Of Week<br>Sunday<br>Time:<br>(02:00<br>Save Add City                               | *<br>Cancel                                                                    |              | Enabled<br>Edit Location Settings                                       |
| y Begins at: 12:00 AM<br>nrise: 7:00 AM<br>nset: 7:18 PM                                               |                           | Office Building Th<br>Office Building Th<br>Office Building Four<br>Office Building Four<br>Office Building Four                                                                                                    | th Floor\Or<br>th Floor\Or<br>th Floor\El | Custom Cit<br>Country<br>State<br>City<br>Latitude<br>Longitude<br>Time Zone<br>I Adjust fo | United States of America Pennsylvania Northampton 0 E  Eastern Time or daylight Savings | •                                                                              |              | ×                                                                       |
|                                                                                                    |                           |                                                                                                    |                                           | Daylight sa<br>Set Clock A<br>Set Clock B                                                   | vings time adjustment (minutes<br>head<br>ack                                           | s); 60<br>First week  First week First week Second week Third week Fourth week | nday<br>nday | in January     at 00:00     in January     at 00:00     Save     Cancel |

The "Location Settings" display is used for configuring geographical position and time zone. The following system features are affected by location settings:

- $\cdot$  Night Lights Can be programmed to begin or end based on sunrise/sunset.
- · Time Clocks Can be programmed to execute based on sunrise/sunset.
- Hyperion<sub>TM</sub> Uses location settings and time zone information to determine the precise position of the sun.
- $\cdot$  Green Glance Uses location settings for weather display.

The "Location Settings" display can be accessed from the Time Clock and Hyperion™ screens, by clicking "Edit Location Settings" in the right pane after selecting "Review Location Settings".

### To enter your location:

- 1. Click "Edit Location Settings," and in the popup window, select your country, state/province, and city. This will automatically populate your latitude, longitude, time zone, and daylight savings information.
- 2. If your city is not available, click "Add City" and enter the appropriate details.
- 3. Click "Save" when completed. Remember to perform a database backup (see the Administration section for details) to save changes to disk.

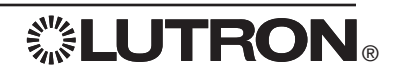

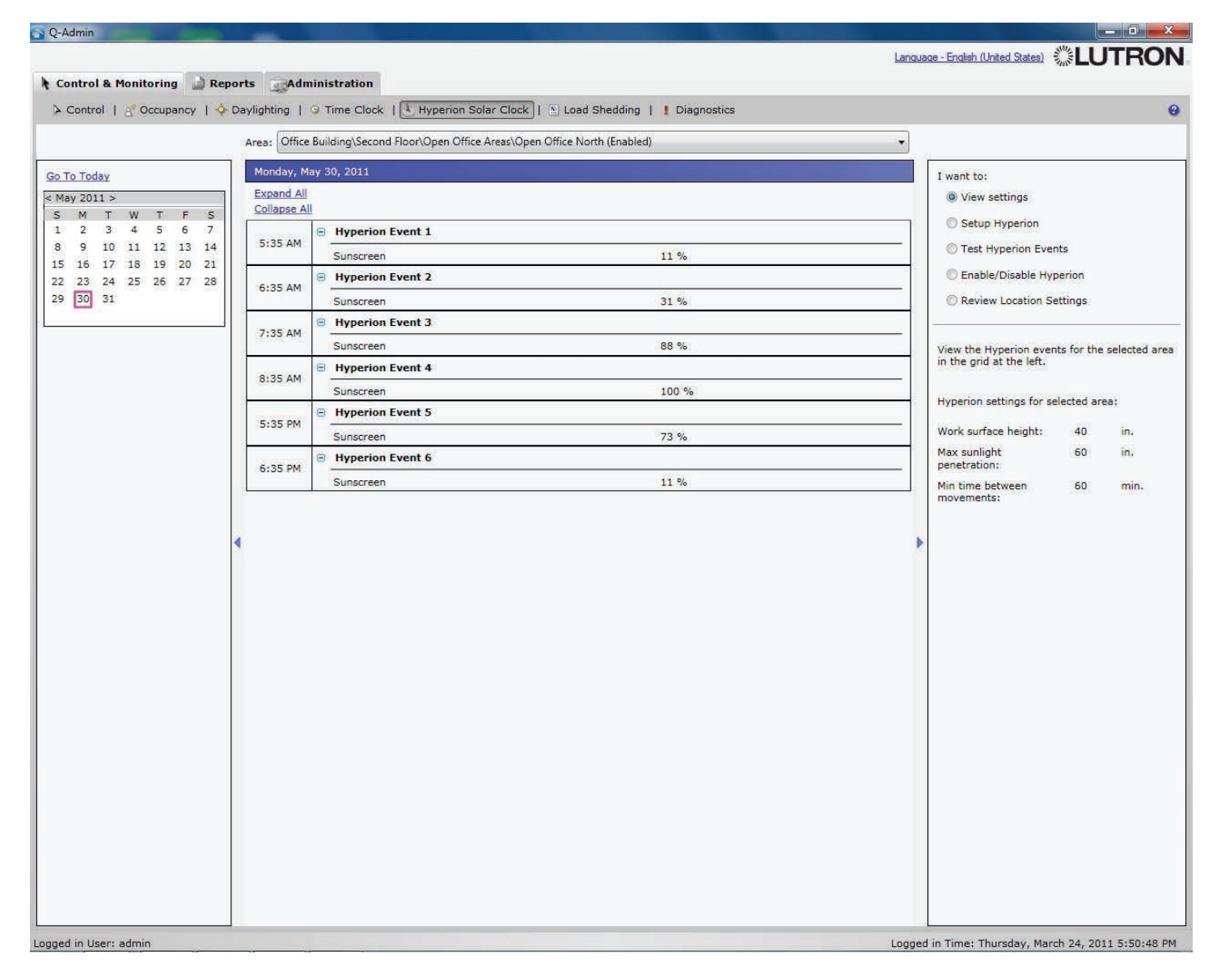

### Overview

Hyperion<sup>TM</sup> is an automated shading system that adjusts Sivoia<sup>®</sup> QS shades throughout the day based on the sun's position. The shades reduce glare and solar heat gain in the space, creating a comfortable and productive work or learning environment. Hyperion<sup>TM</sup> maximizes the amount of available daylight entering a space, enhancing the energy-saving potential of daylight-harvesting lighting systems, and can also reduce energy costs associated with HVAC systems.

### Screen Layout

The Hyperion<sup>TM</sup> Solar Clock screen allows the user to view and test the Hyperion<sup>TM</sup> schedule for any area, enable/ disable Hyperion<sup>TM</sup>, and to configure Hyperion<sup>TM</sup> settings.

The screen layout is similar to the Time Clock screen: On the left, a calendar is used to select different days. In the middle is a full list of Hyperion<sup>TM</sup> events for that day, which displays when shades move, and what level they move to. On the right pane, radio buttons are used to view settings, setup Hyperion<sup>TM</sup>, test Hyperion<sup>TM</sup> events, enable/ disable Hyperion<sup>TM</sup>, and review location settings.

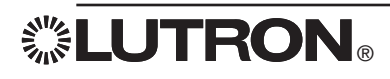

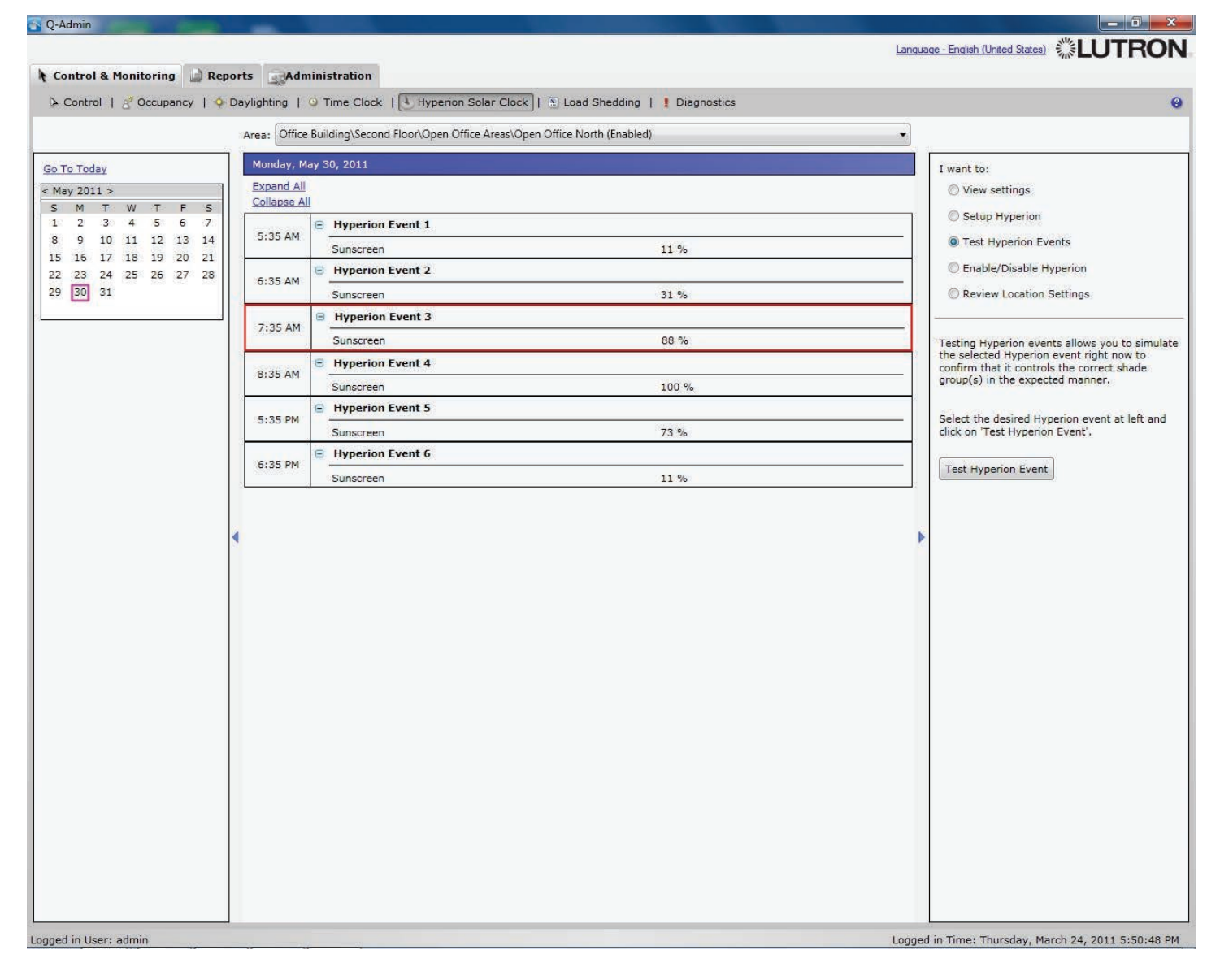

### To view Hyperion<sup>™</sup> Schedules:

- 1. Select "View settings" on the right side of the Hyperion™ screen.
- 2. Select an area in the area dropdown.
- 3. Select a day from the calendar on the left (by default, today is selected).

All the Hyperion<sub>TM</sub> events for the selected day will be listed in the middle-pane. Click a different day on the left to view that day's Hyperion<sub>TM</sub> events. Click Expand All, or click the [+], to show details of all Hyperion<sub>TM</sub> shade movements that day.

## To Test a Hyperion™ Event:

Testing Hyperion<sup>TM</sup> events allows the user to simulate the selected Hyperion<sup>TM</sup> event live to confirm that it controls the correct shade group(s) in the expected manner.

- 1. Choose the "Test Hyperion™ Events" in the right pane.
- 2. Select an area in the area dropdown.
- 3. Click the Hyperion™ event you want to test.
- 4. Click "Test Hyperion™ Event". The shades in the area will go to the levels defined in the Hyperion™ event.

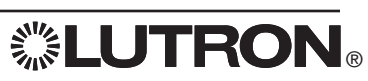

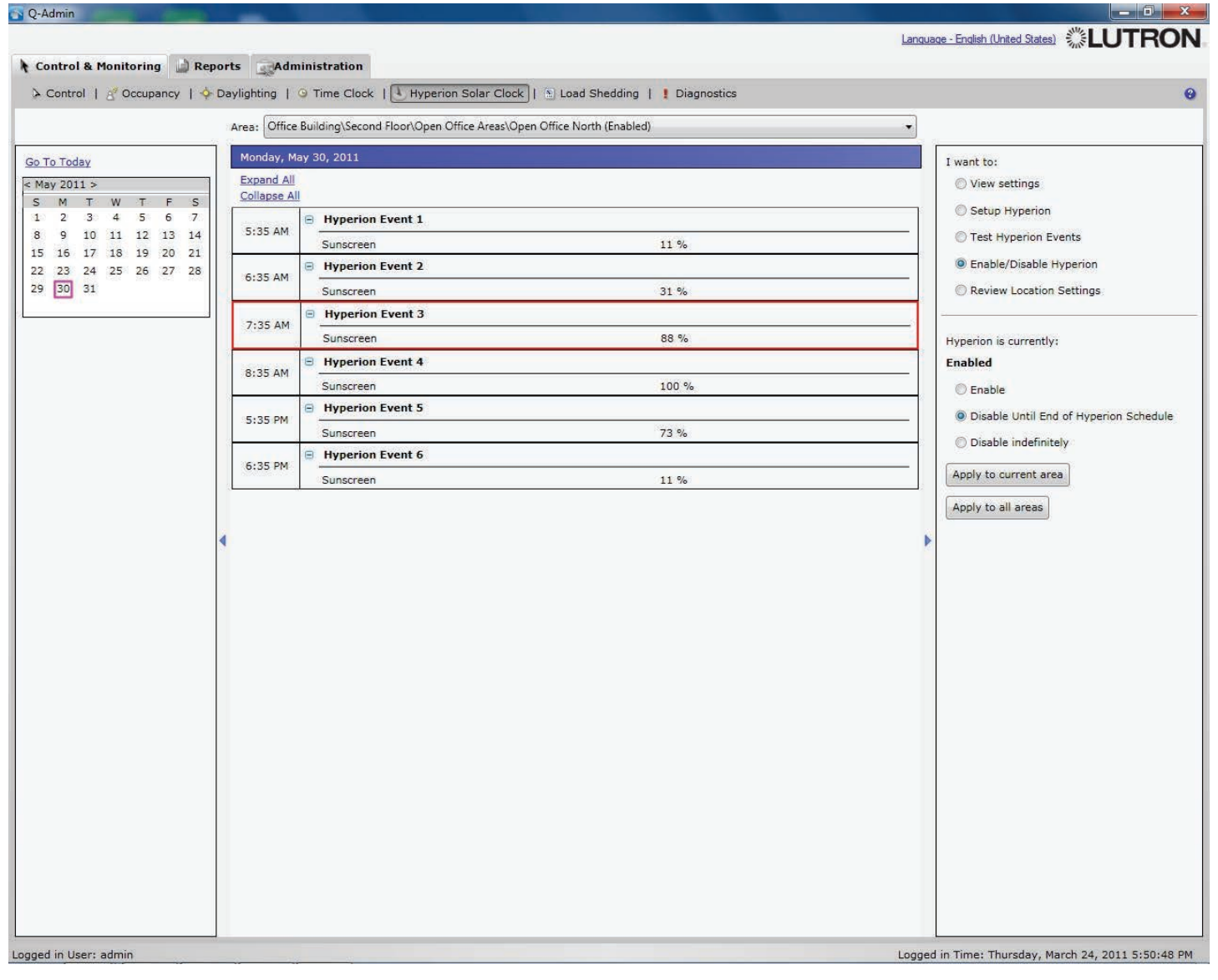

### To Enable/Disable Hyperion™:

- 1. Choose "Enable/Disable Hyperion<sup>TM</sup>" in the right pane.
- 2. Select an area in the area dropdown.
- 3. Select whether you want to enable Hyperion™, disable Hyperion™ until the end of day, or disable Hyperion™ until it is manually re-enabled.
- 4. Click "Apply to current area" to enable/disable only the selected area's Hyperion™ schedule, or "Apply to all areas" to enable/disable Hyperion™ for the entire project.

Shades controlled by Hyperion<sup>TM</sup> can also be controlled manually. Anytime a Hyperion<sup>TM</sup> controlled shade moves due to manual control, the Hyperion<sup>TM</sup> schedule is overridden temporarily.

Hyperion™ can also be enabled and disabled through the system (e.g., through keypad button presses, CCI toggle switches, Time Clock events, or sequences).

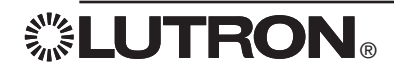

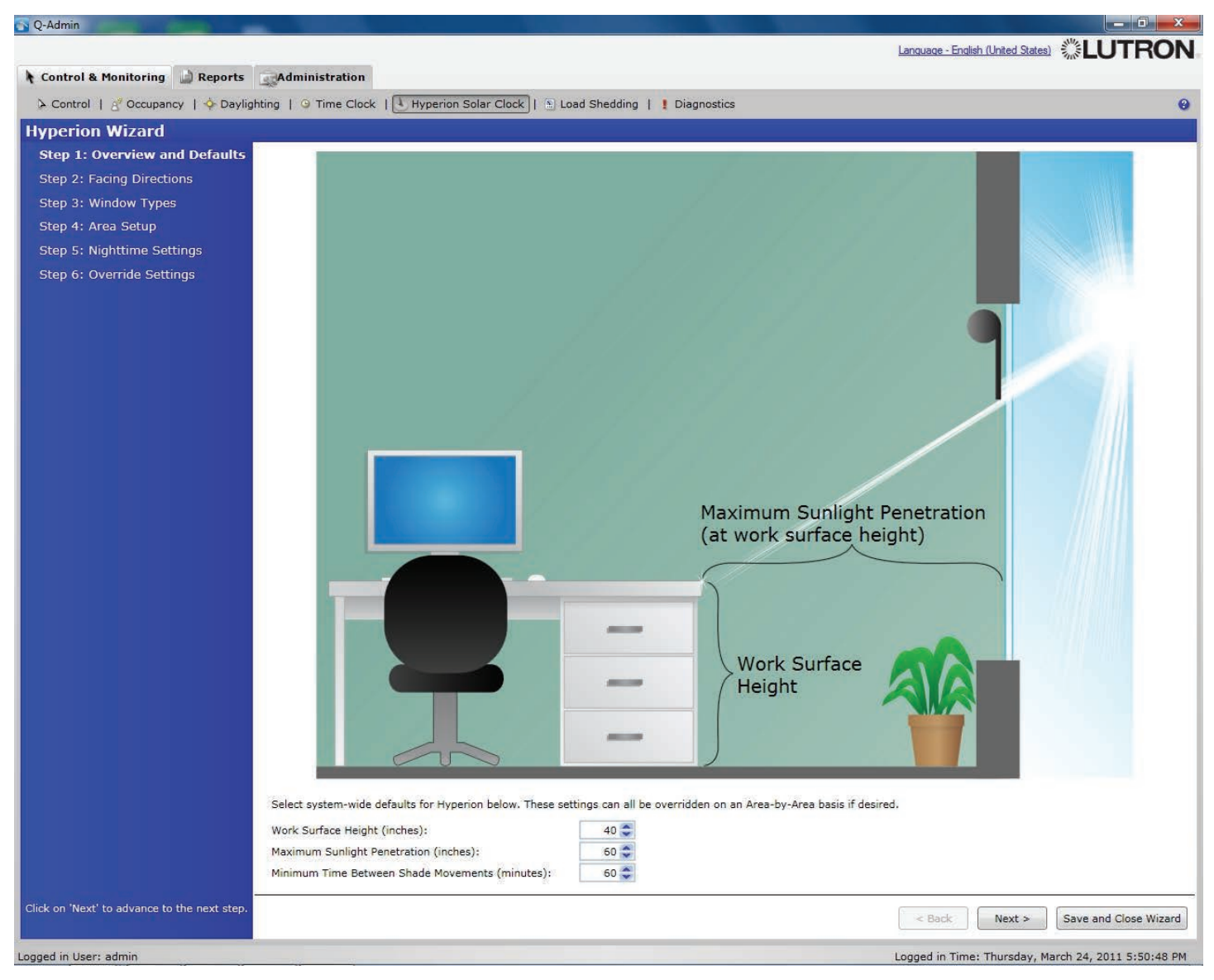

## Setup HyperionTM

To configure Hyperion<sub>TM</sub>, select "Setup Hyperion<sub>TM</sub>" in the right pane, and click "Launch Hyperion<sub>TM</sub> Wizard". The Hyperion<sub>TM</sub> Wizard can be used to configure Hyperion<sub>TM</sub> in multiple areas.

## HyperionTM Wizard Step 1: Overview and Defaults

Set system-wide defaults for Hyperion. This is a quick way to change the settings for all areas that use the defaults.

- Work-surface height and maximum sunlight penetration define how far into the space direct sunlight will be allowed to penetrate. Hyperion<sup>TM</sup> will continually adjust shades to ensure direct sunlight does not exceed the maximum sunlight penetration depth at the work-surface height.
- Minimum time between shade movements defines how often Hyperion™ moves shades automatically. To minimize distractions, the time between movements defaults to 60 minutes.

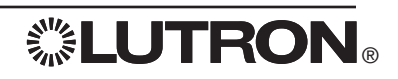
# Hyperion<sup>™</sup> Solar Clock

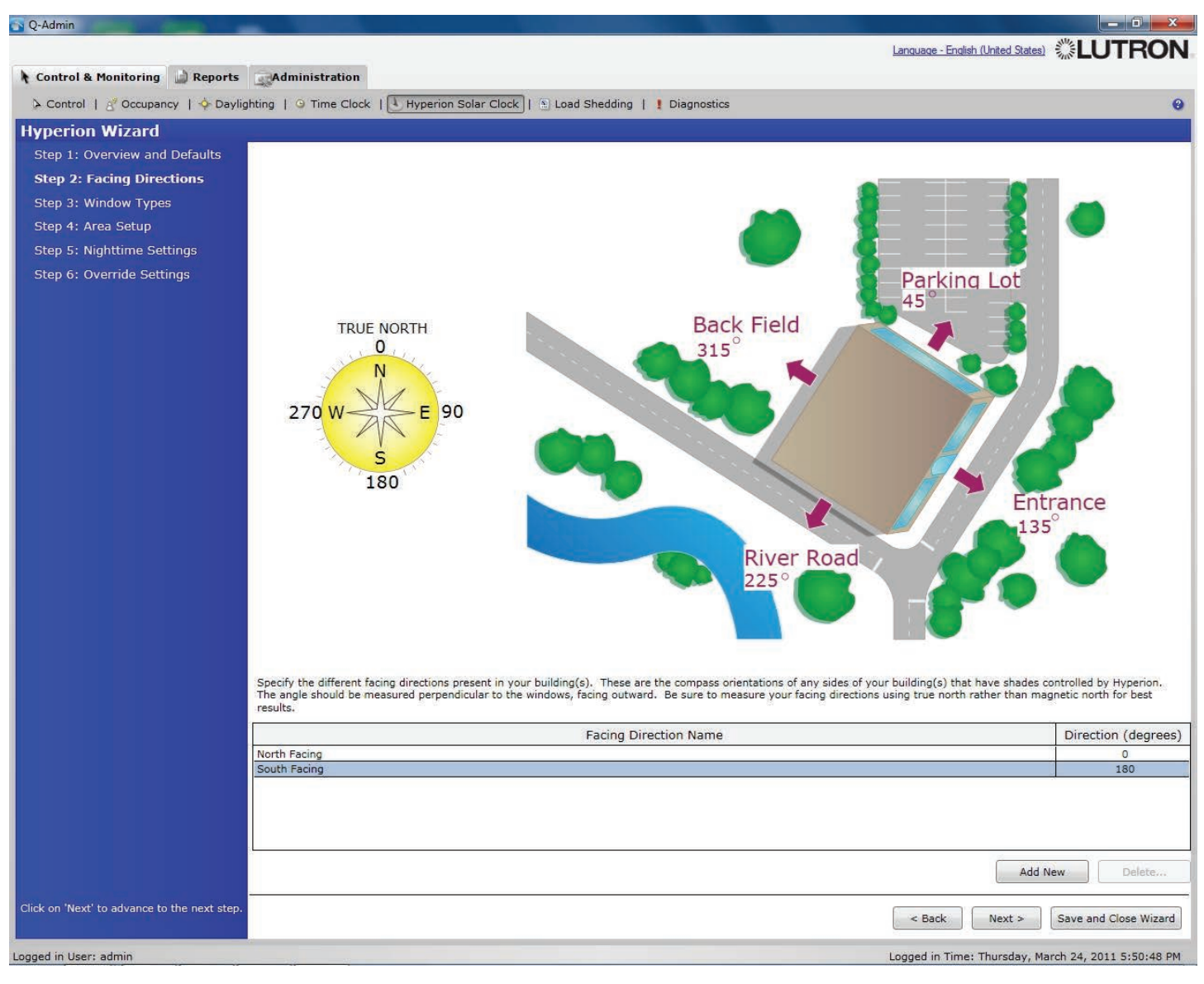

### Hyperion™ Wizard Step 2: Facing Directions

Specify the different facing directions present in your building(s). These are the various different compass orientations of any sides of your building(s) that will have shades controlled by Hyperion<sub>TM</sub>. Facing directions are used to determine how the sun will penetrate into an area during any given time of a particular day. It is important to measure facing directions correctly, as all Hyperion<sub>TM</sub> shade movements will be based on these directions. For best results, be sure to measure your facing directions using true north rather than magnetic north.

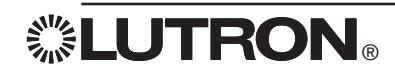

# Hyperion<sub>TM</sub> Solar Clock

|                                                                                                    | Q-Admin                                      |                                             |                                                           |                                    | _ 0 <u>_</u> X   |
|----------------------------------------------------------------------------------------------------|----------------------------------------------|---------------------------------------------|-----------------------------------------------------------|------------------------------------|------------------|
| Catrid & Houting       Report       Administration         Catrid & Houting       Deprote       Deprote       Comparison       Comparison <th></th> <th></th> <th></th> <th>Language - English (United States)</th> <th>UTRON</th>                                                                                                    |                                              |                                             |                                                           | Language - English (United States) | UTRON            |
| A Cetted   @ Occupancy   @ Denytoling   @ Time Clock   [ ] hyperion Solar Clock   ] @ Load Shedding   1 Disposition         Byg 1: Denyton Wizard         Step 2: Facing Directions         Step 2: Facing Directions         Step 3: Step 3: Ansa dir Defaultion         Step 4: Ansa Step 3:         Step 5: Nightkine Settings         Step 6: Override Settings         Step 6: Closed Height (inclus)         Step 6: Nightkine Settings         Step 6: Nightkine Settings         Step 6: Downride Settings         Step 6: Nightkine Settings         Step 6: Nightkine Settings         Step 6: Nightkine Settings         Step 6: Nightkine Settings         Step 6: Nightkine Settings         Step 6: Override Settings         Step 6: Nightkine Settings         Step 6: Nightkine Settings         Step 6: Override Settings         Step 6: Override Settings         Step 6: Override Settings         Step 6: Override Settings         Step 6: Override Settings         Step 6: Override Settings         Step 6: Override Settings         Step 6: Override Settings         Step 6: Override Settings         Step 6: Override Settings         Step 6: Override Settings         Step 6: Override Settings                                                                                                    | Control & Monitoring                         | Administration                              |                                                           |                                    |                  |
| Hyperion Wizard<br>Step 1: Dearway and Defaults<br>Step 2: Area Setup<br>Step 3: Area Setup<br>Step 5: Aystine Settings<br>Step 6: Override Settings<br>Ever the different window types that are covered by shades that will be controlled by typerion. Select the most common window type as the default.<br>Ever the different window types that are covered by shades that will be controlled by typerion. Select the most common window type as the default.<br>Ever the different window types that are covered by shades that will be controlled by typerion. Select the most common window type as the default.<br>Ever the different window types that are covered by shades that will be controlled by typerion. Select the most common window type as the default.                                                                                                    | > Control   🥂 Occupancy   💠 Daylig           | hting   9 Time Clock   Hyperion Solar Clock | S Load Shedding                                           |                                    | 0                |
| Step 1: Overview and Defaults<br>Step 2: Steing Directors<br>Step 3: Nightline Settings<br>Step 6: Overnde Settings<br>Step 6: Overnde Settings<br>Step 6: Overnde Settings<br>Step 6: Overnde Settings<br>Step 6: Overnde Settings<br>Enter the different window types that are covered by shades that will be controlled by Hyperia. Select the most common window type as the default.<br><u>Window Type 1.20 bits are covered by shades that will be controlled by Hyperia</u> . Select the most common window type as the default.<br><u>Window Type 2.</u><br>Step 6: Over New 1 how settings<br>Step 6: Over New 1 how settings<br>Step 6: Over | Hyperion Wizard                              |                                             |                                                           |                                    |                  |
| Stage 2: Facing Directions         Stage 2: Facing Directions         Stage 2: Facing Directions         Stage 2: Stage 3: Nighttime Settings         Stage 3: Stage 3: Stage                                                                                                    | Step 1: Overview and Defaults                |                                             |                                                           |                                    |                  |
| Step 3: Windbow types         Step 4: Area Skup         Step 6: Override Stattings         Step 6: Override Stattings    Shade Closed          Height    For the different window types that are covered by shades that will be controlled by types/os. Select the most common window types at the default:          Window Type Name       Shade Closed         Window Type Name       Shade Closed         Window Type Name       Shade Closed         Window Type Name       Shade Closed    Shade Open Height (inches)          Shade Closed       120    Closed Height (inches)          Shade Closed       120    Closed Height (inches)          Shade Closed       120    Closed Height (inches)          Shade Closed       120    Closed Height (inches)          Shade Closed       120    Closed Height (inches)     Shade Open Height (inches)          Inclosed       120    Shade Open Height (inches)          Inclosed       120    Shade Open Height (inches)          Inclosed       120                                                                                                    | Step 2: Eacing Directions                    |                                             |                                                           |                                    |                  |
| Current minuter parts         Step 4: Area Satup         Step 5: Righttime Satups         Step 6: Override Settings         Shade Closed         Height         Height         Height         Height         Window Type Name         Shade Closed         Window Type Name         Shade Closed         Window Type Name         Shade Closed         Mindow Type Name         Shade Closed         Mindow Type Name         Shade Closed         Mindow Type Name         Shade Closed         Mindow Type Name         Shade Closed         Mindow Type Name         Shade Closed Height (Inches)         Shade Open Height (Inches)         120         Medow Type 1         Mindow Type 2         20         Step 4: Nodource to the next cont         Ken Next' to source to the next cont         Ken Next' to source to the next cont                                                                                                    | Step 2: Window Types                         |                                             |                                                           |                                    |                  |
| The influence bulker         Step 5: Coveride Settings         Step 5: Coveride Settings         Shade Closed         Height         Shade Closed         Height         Shade Closed         Height         Shade Closed         Height         Shade Closed         Height         Shade Closed         Height         Shade Closed         Height         Shade Closed         Height         Shade Closed         Height         Shade Closed         Height         Shade Closed         Height         Shade Closed         Height         Shade Closed         Shade Closed         Height         Shade Closed         Shade Closed         Shade Closed         Shade Closed         Shade Closed         Shade Closed         Shade Closed         Shade Closed         Shade Closed         Height         Shade Closed         Shade Closed         Shade Closed         Shade Closed         <                                                                                                    | Step 4: Area Setup                           |                                             |                                                           |                                    |                  |
| Step e: Override Settings         Step e: Override Settings    Shade Closed          Height    Enter the different window types that are covered by shades that will be controlled by Hyperio. Select the most common window type as the default.          Window Type Name       Shade Closed Height (inches)       Shade Open Height (inches)       Default         Window Type 1       20       20       20       20    Cit on Yhort' to advance to the not stored by    Cit on Yhort' to advance to the not stored by                                                                                                    | Step 5: Nighttime Settings                   |                                             |                                                           |                                    |                  |
| Color Mext <sup>2</sup> to advance to the next stop.                                                                                                    | Step 6: Override Settings                    |                                             |                                                           |                                    |                  |
| Window Type Name       Shade Closed Height (inches)       Shade Open Height (inches)       Default         Window Type 1       30       120       Image: Close Wized         Window Type 2       20       120       Image: Close Wized         Clock on 'Next' to advance to the next step. <a> Back</a> Next >       Save and Close Wized                                                                                                    |                                              | Shade Closed<br>Height                      | shades that will be controlled by Hyperion. Select the my | Shade Open<br>Height               |                  |
| Window Type Name     Shade Closed Height (Inches)     Shade Open Height (Inches)     Default       Window Type 1     30     120     Image: Closed Height (Inches)     Image: Closed Height (Inches)     Default       Window Type 1     30     120     Image: Closed Height (Inches)     Image: Closed Height (Inches)     Image: Closed Height (Inches)     Default       Window Type 2     20     120     Image: Closed Height (Inches)     Image: Close Height (Inches)     Image: Close Height (Inches                                                                                                    |                                              |                                             | Charle Classed United by Hyperion Focket are in           |                                    | Defeat           |
| Window Type 2     20     120       Add New     Delete                                                                                                    |                                              | Window Type Name<br>Window Type 1           | 30                                                        | 120 Snade Open Height (inches)     | Derault          |
| Click on 'Next' to advance to the next step.     Add New     Delete                                                                                                    |                                              | Window Type 2                               | 20                                                        | 120                                |                  |
| Click on 'Next' to advance to the next step.  Save and Close Wizard  Save and Close Wizard                                                                                                    |                                              |                                             |                                                           | Add New                            | Delete           |
| Looged in Time: Thursday, March 24, 2011 5:50:48 PM                                                                                                    | Click on 'Next' to advance to the next step. |                                             |                                                           | < Back Next > Save                 | and Close Wizard |

### Hyperion™ Wizard Step 3: Window Types

In order to figure out how light will penetrate into each space, we need to know the size and relative position from the floor for each window. For most buildings, a few window sizes and positions are used. We call these "window types". Enter in the window types (Size and relative position from the floor) that will be used for Hyperion™ controlled spaces.

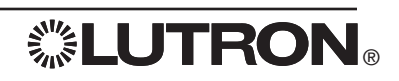

# Hyperion<sub>TM</sub> Solar Clock

| 🔄 Q-Admin                                    |                                     |                                    |                        |                                                                                                    | _ 0 ×                     |
|----------------------------------------------|-------------------------------------|------------------------------------|------------------------|----------------------------------------------------------------------------------------------------|---------------------------|
|                                              |                                     |                                    |                        | Language - English (United State                                                                               |                           |
| Control & Monitoring                         | Administration                      |                                    |                        |                                                                                                    |                           |
|                                              |                                     |                                    |                        |                                                                                                    | 0                         |
| Control   & Occupancy   Or Dayligh           | Iting   G Time Clock   Hyperion     | Solar Clock                        | Diagnostics            |                                                                                                    | 9                         |
| Hyperion Wizard                              |                                     |                                    |                        |                                                                                                    |                           |
| Step 1: Overview and Defaults                |                                     | Areas with Shades                  |                        | Facing                                                                                                    | Direction                 |
| Step 2: Facing Directions                    | 🖻 📒 Office Building                 |                                    |                        |                                                                                                    |                           |
| Step 3: Window Types                         | B Second Floor                      |                                    |                        |                                                                                                    |                           |
| Step 4: Area Setup                           | Open Office No                      | s<br>orth                          |                        | North Facing                                                                                                   | 1                         |
| Step 5: Nighttime Settings                   | Dpen Office Sc                      | outh                               |                        | South Facing                                                                                                   |                           |
| Step 5. Nightaine Settings                   |                                     |                                    |                        |                                                                                                    |                           |
| Step 6: Override Settings                    |                                     |                                    |                        |                                                                                                    |                           |
|                                              |                                     |                                    |                        |                                                                                                    |                           |
|                                              |                                     |                                    |                        |                                                                                                    |                           |
|                                              |                                     |                                    |                        |                                                                                                    |                           |
|                                              |                                     |                                    |                        |                                                                                                    |                           |
|                                              |                                     |                                    |                        |                                                                                                    |                           |
|                                              |                                     |                                    |                        |                                                                                                    |                           |
|                                              |                                     |                                    |                        |                                                                                                    |                           |
|                                              |                                     |                                    |                        |                                                                                                    |                           |
|                                              |                                     |                                    |                        |                                                                                                    |                           |
|                                              |                                     |                                    |                        |                                                                                                    |                           |
|                                              |                                     |                                    |                        |                                                                                                    |                           |
|                                              |                                     |                                    |                        |                                                                                                    |                           |
|                                              |                                     |                                    |                        |                                                                                                    |                           |
|                                              |                                     |                                    |                        |                                                                                                    |                           |
|                                              |                                     |                                    |                        |                                                                                                    |                           |
|                                              |                                     |                                    |                        |                                                                                                    |                           |
|                                              |                                     |                                    |                        |                                                                                                    |                           |
|                                              |                                     |                                    | Office North           |                                                                                                    | Hide Details              |
|                                              | Selected Area:Office Building (Seco | ond Floor (Open Office Areas (Open | Unice North            | The second second second second second second second second second second second second second second second s | nide Details              |
|                                              | Shade Group                         | Window Type                        | Facing Direction       | Visor Position (%)                                                                                             | Affected by Hyperion?     |
|                                              | Sunscreen                           | Window Type 1                      | North Facing           | 100 😂                                                                                                    |                           |
|                                              |                                     |                                    |                        |                                                                                                    |                           |
|                                              |                                     |                                    |                        |                                                                                                    |                           |
|                                              |                                     |                                    |                        |                                                                                                    |                           |
|                                              | Use the default Hyperion settings.  |                                    |                        |                                                                                                    |                           |
|                                              | Customize the Hyperion settings for | or this area.                      |                        | 10.205 20                                                                                                    |                           |
|                                              | Work Surface Height (in.):          | 40 😴                               | Min Time Between Mover | nents (min):                                                                                                   | 60 😴                      |
|                                              | Max Sunlight Penetration (In.):     | 60                                 |                        |                                                                                                    |                           |
|                                              |                                     |                                    |                        |                                                                                                    |                           |
| Click on 'Next' to advance to the next step. |                                     |                                    |                        |                                                                                                    |                           |
|                                              |                                     |                                    |                        | < Back Next >                                                                                                  | Save and Close Wizard     |
| Langed to Have adult                         |                                     |                                    |                        | Leased in Times Three I                                                                                        | March 24, 2014 5-50-40 51 |
| Logged in User: admin                        |                                     |                                    |                        | Logged in Time: Thursday,                                                                                      | March 24, 2011 5:50:48 PM |

### Hyperion™ Wizard Step 4: Area Setup

For each area controlled by Hyperion™, choose the appropriate Facing Direction. For areas with multiple façades (e.g., a corner office), you can select a different facing direction for each shade group. For each shade group, select the window type covered by the shades. Additionally, a visor position can be set for each shade group. The visor position is the maximum open position shades should move to during the day. The default visor position is full open (100%). A visor position helps to reduce glare from other indirect light sources (e.g., a neighboring building).

#### To change Hyperion™ area settings:

- 1. Select each area in the top grid, and the bottom grid will be populated with that area's shade groups.
- 2. For each shade group in an area, set the checkbox at the right if the shade group will be affected by Hyperion.
- 3. If a shade group is affected by Hyperion<sup>TM</sup>, set the window type, facing direction, and visor position.

By default, the settings from step 1 will be used, but for any area, you may choose to use different settings by clicking "Customize the Hyperion<sup>TM</sup> settings for this area" at the bottom. This will allow you to choose a work-surface height, maximum sunlight penetration, and minimum time between movements specific to that area.

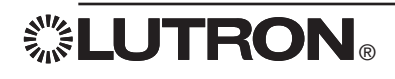

# Hyperion<sub>TM</sub> Solar Clock

| Q-Admin                                      | A TRANSPORT OF A DESCRIPTION OF A DESCRIPTION OF A DESCRI |                                    |                          |
|----------------------------------------------|----------------------------------------------------------------------------------------------------|------------------------------------|--------------------------|
|                                              |                                                                                                    | Language - English (United States) | CLUTRON                  |
| 👌 Control & Monitoring 🔛 Reports             | Administration                                                                                                    |                                    |                          |
| ≽ Control   🖉 Occupancy   💠 Daylig           | nting   🥥 Time Clock   🗄 Hyperion Solar Clock   🖹 Load Shedding   🚦 Diagnostics                                                                                                    |                                    | 0                        |
| Hyperion Wizard                              |                                                                                                    |                                    |                          |
| Step 1: Overview and Defaults                | Nicharian Continue                                                                                                    |                                    |                          |
| Step 2: Facing Directions                    | Nightume Setungs                                                                                                    |                                    |                          |
| Step 3: Window Types                         | Start of Hyperion Schedule: Specify the time of day (generally in the morning) when Hyperion should become active.                                                                                                    |                                    |                          |
| Step 4: Area Setup                           | Time: Fixed Time                                                                                                    |                                    |                          |
| Step 5: Nighttime Settings                   | 7:00 AM                                                                                                    |                                    |                          |
| Step 6: Override Settings                    | End of Hyperion Schedule: Specify the time of day (generally in the evening) when Hyperion should become inactive                                                                                                    |                                    |                          |
|                                              |                                                                                                    |                                    |                          |
|                                              | 00-30 • After • Sunset •                                                                                                    |                                    |                          |
|                                              |                                                                                                    |                                    |                          |
|                                              |                                                                                                    |                                    |                          |
|                                              | When the Hyperion schedule ends, the system should                                                                                                    |                                    |                          |
|                                              | Open all shades                                                                                                    |                                    |                          |
|                                              | Close sheers only                                                                                                    |                                    |                          |
|                                              | Olose sheers and open blackouts                                                                                                    |                                    |                          |
|                                              | $\bigcirc$ Leave the shades as they are                                                                                                    |                                    |                          |
|                                              |                                                                                                    |                                    |                          |
|                                              |                                                                                                    |                                    |                          |
|                                              |                                                                                                    |                                    |                          |
|                                              |                                                                                                    |                                    |                          |
|                                              |                                                                                                    |                                    |                          |
|                                              |                                                                                                    |                                    |                          |
|                                              |                                                                                                    |                                    |                          |
|                                              |                                                                                                    |                                    |                          |
|                                              |                                                                                                    |                                    |                          |
|                                              |                                                                                                    |                                    |                          |
|                                              |                                                                                                    |                                    |                          |
|                                              |                                                                                                    |                                    |                          |
|                                              |                                                                                                    |                                    |                          |
|                                              |                                                                                                    |                                    |                          |
|                                              |                                                                                                    |                                    |                          |
|                                              |                                                                                                    |                                    |                          |
| Click on 'Next' to advance to the next step. |                                                                                                    | < Back Next >                      | Save and Close Wizard    |
| Logged in Licer: admin                       |                                                                                                    | Logged in Time: Thursday, Ma       | arch 24, 2011 5:50:49 PM |
| Logged in USCI, durini                       |                                                                                                    | Logged in time: mursuay, Ma        | 101 24, 2011 3:30:40 PM  |

### Hyperion™ Wizard Step 5: Nighttime Settings

Specify when the Hyperion™ schedule will begin and end every day. Outside of these times, Hyperion™ will not move the shades. Times can be set either as fixed times (e.g., 5:35 a.m.) or as astronomic times (e.g., at sunrise, 30 minutes before sunset, etc.).

Set what should happen when the Hyperion<sup>TM</sup> schedule ends every day: open all shades, close sheers (sunscreens) only, close sheers (sunscreens) and open blackouts, or leave shades unaffected (in which case shades will stay where they are when Hyperion<sup>TM</sup> ends).

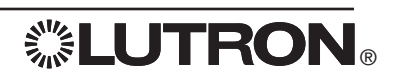

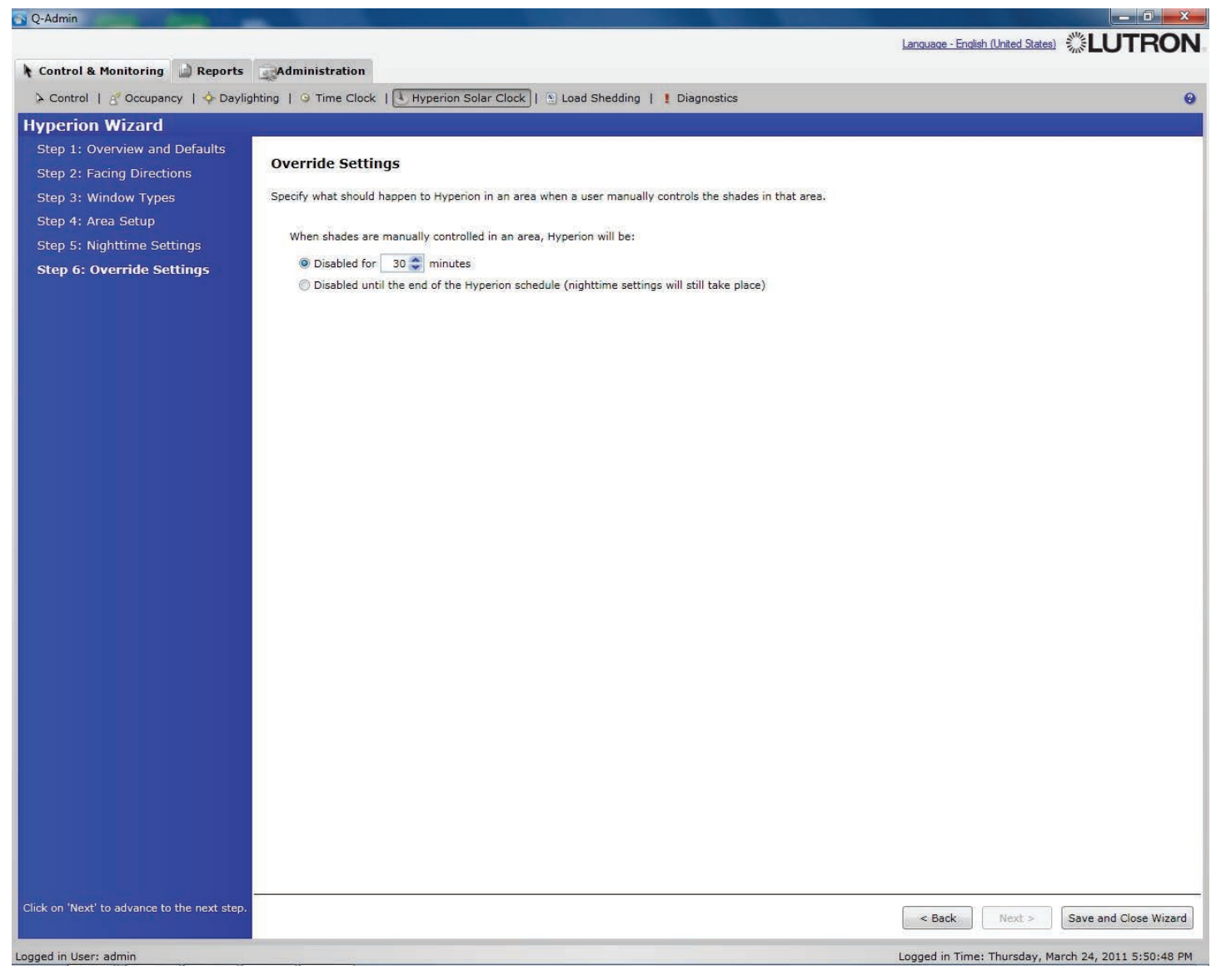

### Hyperion™ Wizard Step 6: Override Settings

Any manual movement of a shade in an area will disable the Hyperion™ schedule in an area. Select whether to disable the Hyperion™ schedule for a fixed time, or for the rest of the day, when a manual override occurs.

Save and Close Wizard will save the Hyperion™ schedule to the live database and transfer the information to all processors in the system. To save changes to disk, see the "Administration > Backup" section.

Once finished, view and test the new schedule. If any changes are required, you may revisit the Hyperion™ Wizard and tweak any settings as desired.

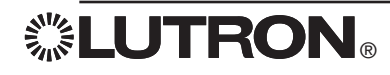

# Load Shedding

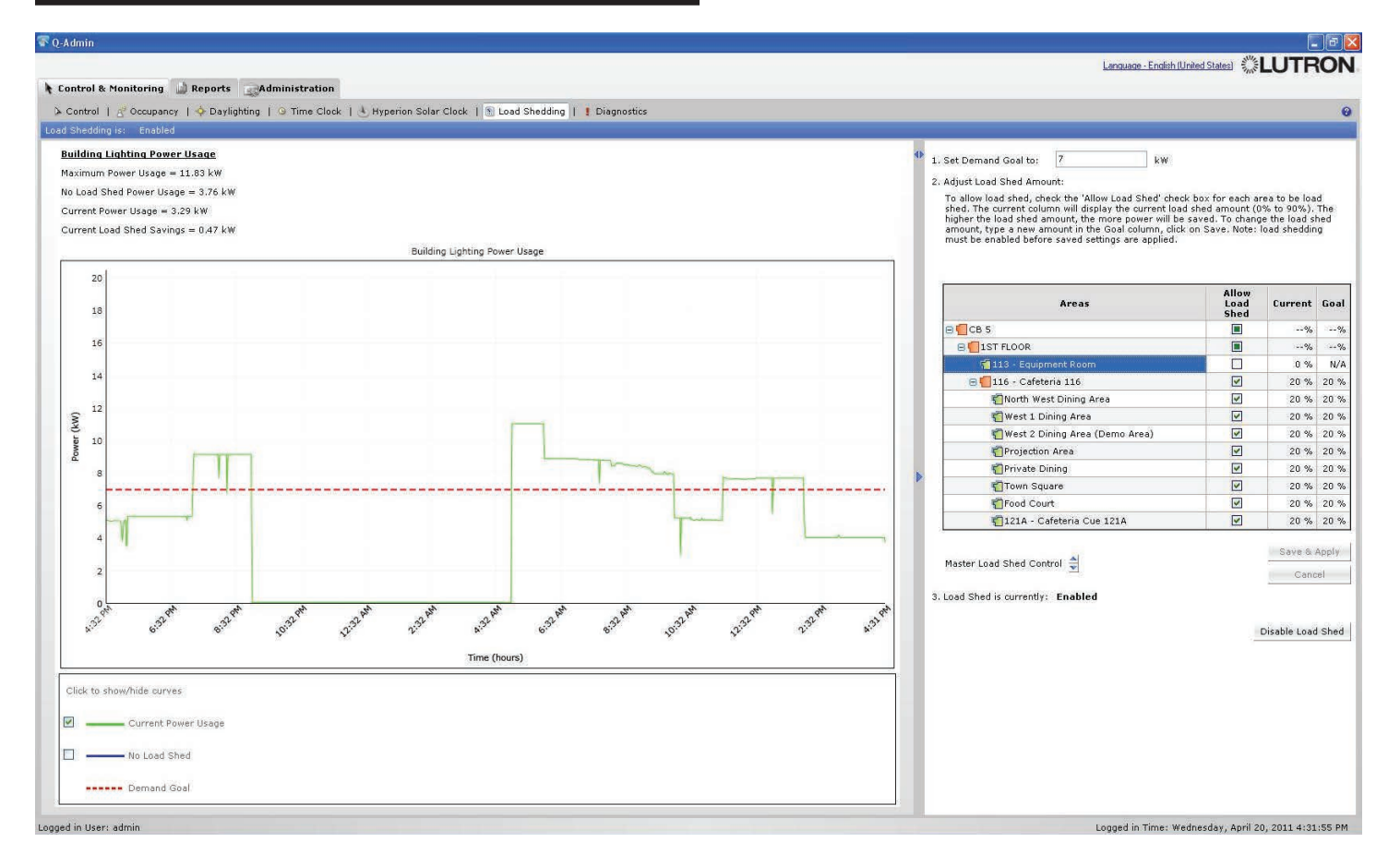

Load shedding allows the building manager to monitor whole building lighting power usage and apply a load shed reduction to selected areas, thereby reducing a building's peak power usage. Load shedding can be done for the whole project, for groups of areas, or for individual areas, at levels between 0% and 90%. 0% is the same as no load shedding.

### To change load shedding targets for areas:

- 1. Choose an area using the area tree in the grid on the right side.
- 2. Select the "Allow Load Shed" checkbox to load shed the area, or deselect it to prevent the area from being load shed.
- 3. Type a number (from 0 to 90) in the Goal column. This is the percentage of the lighting level you want to reduce the area by (0% = no reduction; 90% = maximum reduction).
- 4. Repeat for other areas for which you want to change load shedding.
- 5. Click "Save & Apply".

### To enable/disable load shedding:

- 1. Click "Enable Load Shed" to enable load shedding for the entire project. The button text will change to "Disable Load Shed".
- 2. Click "Disable Load Shed" to disable load shedding for the entire project. The button text will change to "Enable Load Shed".

Typing a new number in the "Set Demand Goal to:" textbox changes the demand goal (red line). This represents a reference line for the building manager. When building power usage gets close to or above the line, adjust the load shedding for various areas to higher percentages to reduce demand.

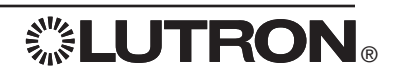

| ontrol & Monitoring 🛄 Reports 🙀 Administration                                                                                  |                                  |                          |                               |          |                       |
|----------------------------------------------------------------------------------------------------|----------------------------------|--------------------------|-------------------------------|----------|-----------------------|
| - Control   者 Occupancy   💠 Daylighting   🍳 Time Clock   🕭 Hyperion Solar Clock   🕚 Load Shedding   🚦 Dia                       | gnostics                         |                          |                               |          |                       |
| he system is waiting for a response                                                                                             |                                  |                          |                               | I Diag   | nostics               |
| be system will periodically refresh the state of all items displayed in the grid. To refresh the status of an item manually, ri | abt click on the item and sele   | ct refresh               |                               | i bigi   | iostics               |
| ne system will percenten y renesit die state of an tens displayed in die grie. Te renesit die states of an ten margany, in      | gric click on die item and seler | ce remean                |                               | I want t | .0:                   |
| how Devices with Status:                                                                                                    |                                  |                          |                               | • View   | Diagnostics           |
| 🗌 🗸 OK 🖉 🕼 Unknown 🖉 🗙 Not in Database* 🖉 🔇 Not Responding                                                                      |                                  |                          |                               |          |                       |
| ixpand All                                                                                                    |                                  |                          |                               | 🔿 View   | DALI Emergency Status |
| Joliapse All                                                                                                    |                                  |                          | Show Report Customize Columns |          |                       |
|                                                                                                    | Device Type                      | Firmuare Available       | Current/Available Rev         |          |                       |
| Office Building/Second Floor/Conference Booms/Conference Boom 221/01/6/ITUM BANEL CAFETEDIA - Processor 1                       | Processor                        |                          | Currente Pranadic Net         |          |                       |
| F(2)Link B (DBI Link)                                                                                                    |                                  |                          |                               | -        |                       |
| Office Building\Second Floor\Conference Rooms\Conference Room 221\OUANTUM PANEL CAFETERIA - DBI Loop                            | 1 Digital Ballast Bus Controller | 0.8.06/0.8.06            |                               |          |                       |
| - A Office Building\Second Floor\Conference Rooms\Conference Room 221\QUANTUM PANEL CAFETERIA - DBI Loop                        | 2 Digital Ballast Bus Controller | 0.8.06/0.8.06            |                               |          |                       |
| Doffice Building\Second Floor\Conference Rooms\Conference Room 221\2-1, Address: 1                                              | EcoSystem Digital Ballast        | 2)                       |                               |          |                       |
| ✓Office Building\Second Floor\Conference Rooms\Conference Room 221\2-2, Address: 2                                              | EcoSystem Digital Ballast        | 0.4.12/0.4.12            |                               |          |                       |
| Office Building\Second Floor\Conference Rooms\Conference Room 221\2-3, Address: 3                                               | EcoSystem Digital Ballast        |                          |                               |          |                       |
| ✓ Office Building\Second Floor\Conference Rooms\Conference Room 221\2-4, Address: 4                                             | EcoSystem Digital Ballast        | 0.4.12/0.4.12            |                               |          |                       |
| ✓Office Building\Second Floor\Conference Rooms\Conference Room 221\2-5, Address: 5                                              | EcoSystem Digital Ballast        | 0.4.12/0.4.12            |                               |          |                       |
| ✓Office Building\Second Floor\Conference Rooms\Conference Room 221\2-6, Address: 6                                              | EcoSystem Digital Ballast        | 0.4.12/0.4.12            |                               |          |                       |
| ✓Office Building\Second Floor\Conference Rooms\Conference Room 221\2-7, Address: 7                                              | EcoSystem Digital Ballast        | 0.4.12/0.4.12            |                               |          |                       |
| ✓Office Building\Second Floor\Conference Rooms\Conference Room 221\2-8, Address: 8                                              | EcoSystem Digital Ballast        | 0.4.12/0.4.12            |                               | * *      |                       |
| ✓Office Building\Second Floor\Conference Rooms\Conference Room 221\2-9, Address: 9                                              | EcoSystem Digital Ballast        | 0.4.12/0.4.12            |                               |          |                       |
| ✓Office Building\Second Floor\Conference Rooms\Conference Room 221\2-10, Address: 10                                            | EcoSystem Digital Ballast        | 0.4.12/0.4.12            |                               |          |                       |
| ✓Office Building\Second Floor\Conference Rooms\Conference Room 221\2-11, Address: 11                                            | EcoSystem Digital Ballast        | 0.4.12/0.4.12            |                               |          |                       |
| 2) Office Building\Second Floor\Conference Rooms\Conference Room 221\2-12, Address: 12                                          | EcoSystem Digital Ballast        | 0.4.12/0.4.12            |                               |          |                       |
| By Office Building Second Floor Conference Rooms Conference Room 221 QUANTUM PANEL CAFETERIA - DBI Loop                         | 3 Digital Ballast Bus Controller | 0.4.12/0.4.12            |                               |          |                       |
| ✓Office Building\Second Floor\Open Office Areas\Open Office North\3-01, Address: 1                                              | EcoSystem Digital Ballast        | 0.4.12/0.4.12            |                               |          |                       |
| ✓Office Building\Second Floor\Open Office Areas\Open Office North\3-02, Address: 2                                              | EcoSystem Digital Ballast        | 0.4.12/0.4.12            |                               |          |                       |
| ✓Office Building\Second Floor\Open Office Areas\Open Office North\3-03, Address: 3                                              | EcoSystem Digital Ballast        | 0.4.12/0.4.12            |                               |          |                       |
| VOffice Building\Second Floor\Open Office Areas\Open Office North\3-04, Address: 4                                              | EcoSystem Digital Ballast        | 0.4.12/0.4.12            |                               |          |                       |
| ✓Office Building\Second Floor\Open Office Areas\Open Office North\3-05, Address: 5                                              | EcoSystem Digital Ballast        | 0.4.12/0.4.12            |                               |          |                       |
| ✔Office Building\Second Floor\Open Office Areas\Open Office North\3-06, Address: 6                                              | EcoSystem Digital Ballast        | 0.4.12/0.4.12            |                               |          |                       |
| ✓Office Building\Second Floor\Open Office Areas\Open Office North\3-07, Address: 7                                              | EcoSystem Digital Ballast        | 0.4.12/0.4.12            |                               |          |                       |
| ✓Office Building\Second Floor\Open Office Areas\Open Office North\3-08, Address: 8                                              | EcoSystem Digital Ballast        | 0.4.12/0.4.12            |                               |          |                       |
| ✓Office Building\Second Floor\Open Office Areas\Open Office North\3-09, Address: 9                                              | EcoSystem Digital Ballast        | 0.4.12/0.4.12            |                               |          |                       |
| ✔Office Building\Second Floor\Open Office Areas\Open Office South\3-10, Address: 10                                             | EcoSystem Digital Ballast        | 0.4.12/0.4.12            |                               |          |                       |
| ✔Office Building\Second Floor\Open Office Areas\Open Office South\3-11, Address: 11                                             | EcoSystem Digital Ballast        | 0.4.12/0.4.12            |                               | *        |                       |
| - Device that is responding does not appear in database.                                                                        |                                  | 🛗 = New firmware availab | le for this device            |          |                       |
|                                                                                                    |                                  |                          |                               |          |                       |

Diagnostics allows the building manager to check on the status of all equipment in the lighting control system.

#### **View Diagnostics**

Devices will be listed with a reporting status of OK, missing, or unknown. Check or uncheck the filters above the grid (OK, Unknown, Not in Database, Not Responding) to show or hide devices with those states. At any time, click the "Show Report" link above the grid to show the same information in a report form, which can be saved, exported to Excel or .csv formats, and printed.

#### To view what devices are currently not responding:

- 1. Make sure the Not Responding checkbox is checked at the top of the screen. All other checkboxes can be unchecked to filter the list to only non-responding devices.
- 2. Use the diagnostics tree to navigate to which devices are currently Not Responding, or click Expand All to show all devices.
- 3. To generate a report that can be printed or saved, click on "Show Report".

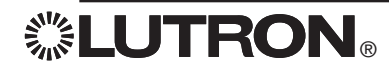

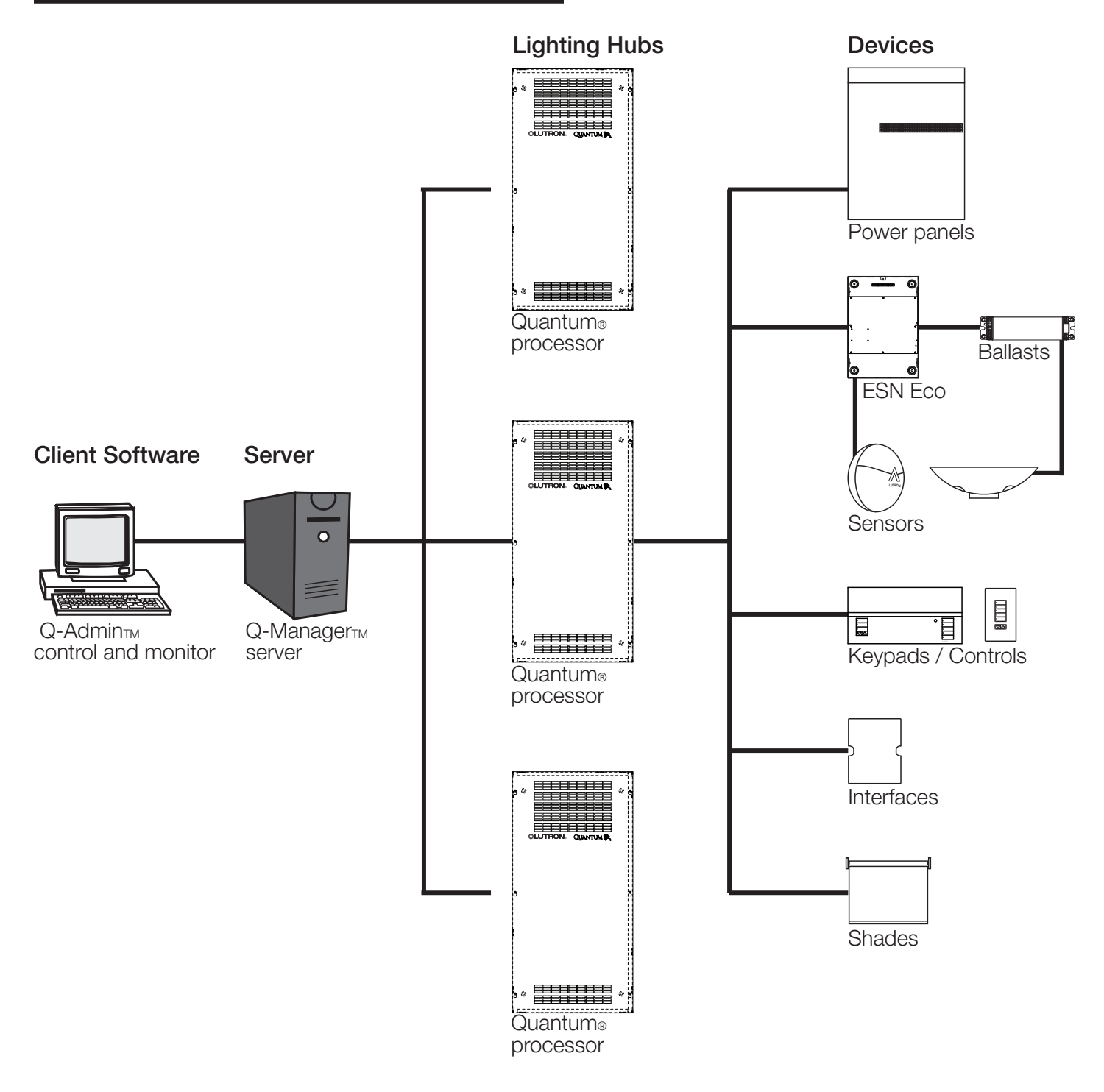

### Diagnostics are organized by communications connections to the system in the following hierarchy:

- 1. Manager Server: The Q-Manager™ server runs the Q-Admin™ software and connects to Quantum® hubs. These hubs are typically located in equipment closets on each floor of the building.
- 2. Quantum<sub>®</sub> Hubs: Quantum<sub>®</sub> hubs contain central processors that connect to lighting-control devices on each floor. These controls include backroom equipment installed in electrical closets, ceilings, or floors, such as ballast controllers, power panels, and integration interface equipment. Controls connected to the Quantum<sub>®</sub> hub that are located in the occupant space include wall controls and shades.
- 3. Ballast Controllers: Ballast controllers connect to ballasts and sensors located in fixtures throughout a section of a floor. Typically, one ballast controller will control up to 128 ballasts.

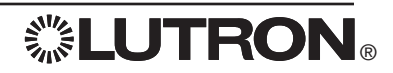

## View DALI Emergency Status

| Q-Admin                                                                                                    |                  | Contract of the local division of the local division of the local |                                                                                            |
|----------------------------------------------------------------------------------------------------|------------------|----------------------------------------------------------------------------------------------------|--------------------------------------------------------------------------------------------|
|                                                                                                    |                  | Lar                                                                                                    | nguage - English (United States)                                                           |
| Control & Monitoring                                                                                                    |                  |                                                                                                    |                                                                                            |
|                                                                                                    |                  |                                                                                                    |                                                                                            |
| Control   B Occupancy   & Daylighting   G Time Clock   G Hyperion Solar Clock   B Load S                                                                                                    | shedding         | Diagnostics                                                                                                    |                                                                                            |
| The system has detected one or more problems.                                                                                                    |                  | <u>Go To Today</u>                                                                                                    | Diagnostics                                                                                |
| The system will update the status of DALI Emergency Units in the grid below based on when functional an<br>performed. These tests may be scheduled by clicking on the Setup Wizard or by running tests manually.<br>Show Devices with Status: | d duration tests | are S M T W T F S<br>1 2 3 4 5 6 7<br>8 9 10 11 12 13 14<br>15 16 17 18 19 20 21                                                                                                    | I want to:                                                                                 |
|                                                                                                    |                  | 29 30 31                                                                                                    | View DALI Emergency Status                                                                 |
| V V K V S Problem                                                                                                    |                  |                                                                                                    | C.t.                                                                                       |
|                                                                                                    |                  | Functional Test - Group 1                                                                                                    | - Setup                                                                                    |
| Expand All<br>Collapse All                                                                                                    | Show             | Report Customize Columns                                                                                                    | To define which Emergency Units                                                            |
| Device                                                                                                    | Canuan           | Brahlers                                                                                                    | schedule test times click on Setup                                                         |
|                                                                                                    | Group#           | Problem                                                                                                    | Wizard.                                                                                    |
| Office Building/Second Floor/Electrical Closet/Processor Panel 001                                                                                                    |                  |                                                                                                    | Setup Wizard                                                                               |
|                                                                                                    |                  |                                                                                                    |                                                                                            |
| Office Building/Second Floor/Electrical Closet/ESN 001 (Secial # 00002255)                                                                                                    | -                | 2                                                                                                    | Manual Testing                                                                             |
|                                                                                                    | -                |                                                                                                    | To run a test right now, click on                                                          |
| ✓ Office Building\First Floor\Open Office Areas\Open Office North\002, Address: 1                                                                                                    | 4                |                                                                                                    | <ul> <li>Manual Test. This will prompt you to<br/>specify which around to test.</li> </ul> |
| ✓ Office Building\First Floor\Open Office Areas\Open Office North\001, Address: 2                                                                                                    | 3                |                                                                                                    | specify which groups to test.                                                              |
| ✓ Office Buildina\Second Floor\Open Office Areas\Open Office North\005. Address: 3                                                                                                    | 1                |                                                                                                    |                                                                                            |
| Office Building\Second Floor\Conference Rooms\Conference Room 221\009. Address: 4                                                                                                    | 2                | Both Tests Past Due                                                                                                    | Manual Test                                                                                |
|                                                                                                    |                  |                                                                                                    | Stop All Tests                                                                             |
| 3 Status Awaited                                                                                                    | vice somewhere   | below this device has a problem.                                                                                                    | -                                                                                          |
| - Test is past due for this device.                                                                                                    |                  |                                                                                                    |                                                                                            |
| ogged in User: admin                                                                                                    |                  |                                                                                                    | Logged in Time: Friday, April 29, 2011 3:49:57 P                                           |

The "View DALI Emergency Status" section of the Diagnostics screen allows the user to configure and monitor tests for DALI emergency units.

This feature will be displayed if the Quantum® system includes DALI Emergency units.

Two types of tests are run for DALI emergency ballasts:

1. Functional Test – This is a short test that verifies emergency units are responding properly and lamps have not failed.

2. Duration Test - This is a longer test that verifies that batteries driving emergency units are operating properly.

The calendar shows all days in which test runs are scheduled. Hovering over a highlighted day shows what specific tests (functional, duration, or both) are happening for which ballast test groups.

### To show the last date function or duration tests were run for each unit:

1. Click "Customize Columns..."

2. Select the columns you want to be displayed in the grid.

To define groups, click the "Setup Wizard" link on the Diagnostics screen. This will open the DALI Emergency Setup Wizard.

To view a printable report, click the "Show Report" link above the grid.

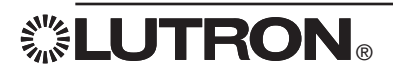

# **DALI Emergency Status Setup**

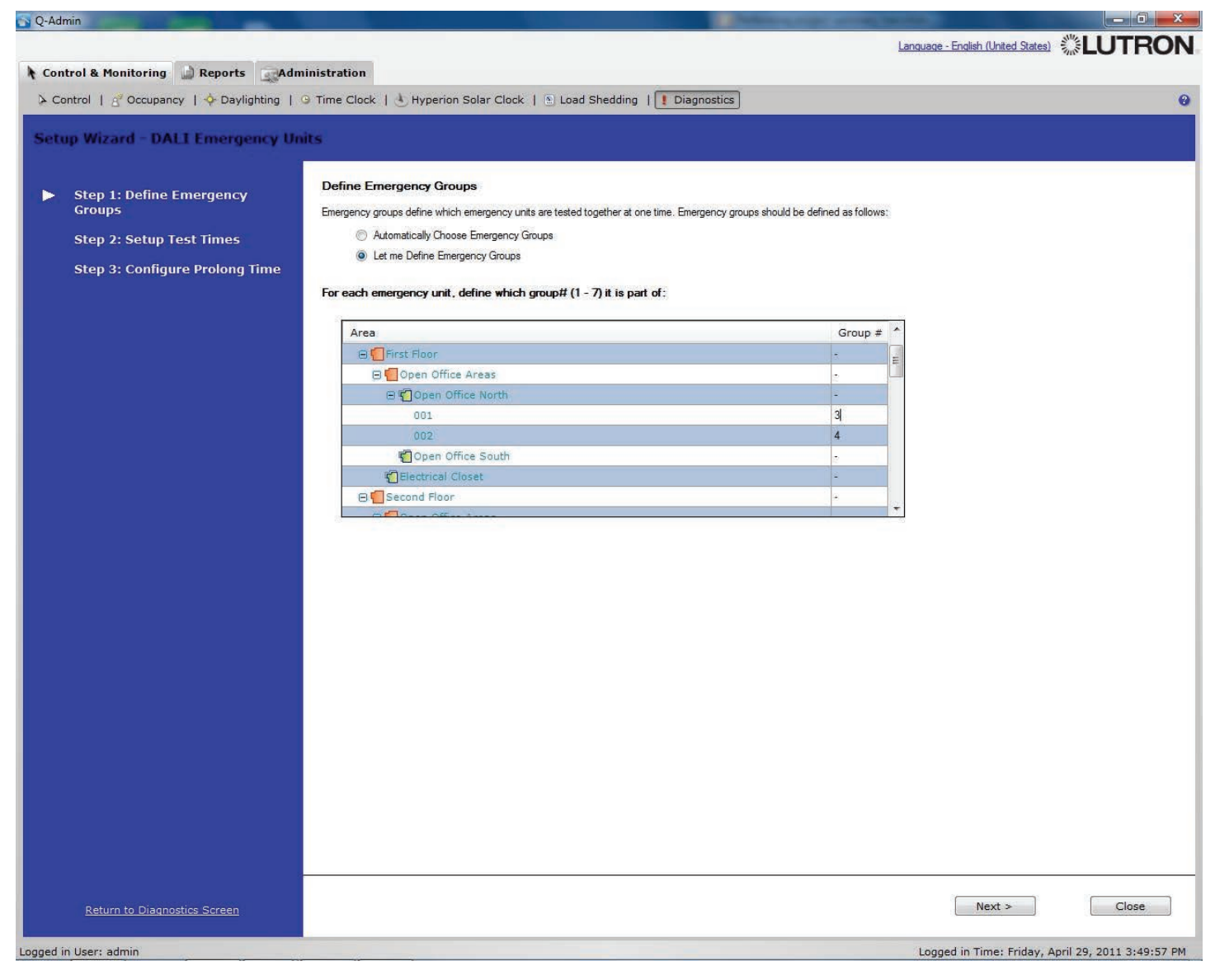

#### Step 1: Define Emergency Groups

The system provides seven groups of ballasts, which allows, for example, testing each group on a particular day of the week. The user can let the system define which ballasts are in which groups (default), or the user can define groups manually, by entering a group number for each ballast.

### To add a ballast to a specific DALI emergency test group:

- 1. Select "Let me Define Emergency Groups".
- 2. Select a ballast in the grid.
- 3. Type in the group number from 1 to 7.

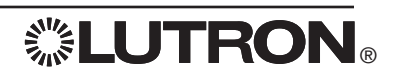

### **DALI Emergency Status Setup**

| 🔂 Q-Admin                              |                            |                        |                |                      |                     |                      |                                        |                     |
|----------------------------------------|----------------------------|------------------------|----------------|----------------------|---------------------|----------------------|----------------------------------------|---------------------|
|                                        |                            |                        |                |                      |                     |                      | Language - English (United States)     | LUTRON              |
| 🗼 Control & Monitoring 🔛 Reports 🔤 Adn | inistration                |                        |                |                      |                     |                      |                                        |                     |
| Control   A Occupancy   Covering       | 9 Time Clock   👌           | Hyperion Solar Cloc    | k   🗈 Loa      | d Shedding   🚺 🛙     | Diagnostics         |                      |                                        | 0                   |
|                                        |                            |                        |                |                      |                     |                      |                                        |                     |
| Setup Wizard - DALI Emergency Un       | its                        |                        |                |                      |                     |                      |                                        |                     |
|                                        | -<br>Loginta statemateria. |                        |                |                      |                     |                      |                                        |                     |
| Step 1: Define Emergency               | Setup Test Tim             | les                    |                |                      |                     |                      |                                        |                     |
| Groups                                 | Define which d             | ay of the week each e  | emergency g    | group is to be teste | ed:                 |                      |                                        |                     |
| Step 2: Setup Test Times               | Group 1                    | Sunday                 | *][            | 1 :00 AM             | Group 5             | Thursday             | ▼ 1 :00 AM                             |                     |
| Step 3: Configure Prolong Time         | Group 2                    | Monday                 | ÷][            | 1 : 00 AM            | Group 6             | Friday               | ▼ 1 :00 AM                             |                     |
|                                        | Group 3                    | Tuesday                | +              | 1 : 00 AM            | Group 7             | Saturday             | ▼ 1 :00 AM                             |                     |
|                                        | Group 4                    | Wednesday              | •              | 1 : 00 AM            |                     |                      |                                        |                     |
|                                        | Eurotion Tool              |                        | 45 h.          |                      |                     |                      |                                        |                     |
|                                        | Define when er             | mergency units are to  | be function    | tested. Function te  | ests verify that em | ergency units are re | sponding properly, check for lamp      |                     |
|                                        | failures, and ve           | erify that the emerger | ncy circuit is | working. They do     | not verify that the | battery operates wi  | thin its rated limits.                 |                     |
|                                        | Manual                     | l Only                 | C Every 0      | )ther Week           |                     |                      |                                        |                     |
|                                        | Weekly                     | ·                      | Monthly        |                      |                     |                      |                                        |                     |
|                                        | Duration Test              | 19                     |                |                      |                     |                      |                                        |                     |
|                                        | Define when er             | mergency units are to  | be duration    | n tested. Duration t | ests verify that em | ergency batteries o  | perate within their rated limits. Duri | ng                  |
|                                        | Perform Durati             | on Test:               |                |                      |                     |                      |                                        |                     |
|                                        | 🔘 Manual                   | l Only                 | Quarterl       | ly                   | Annually            | 1                    |                                        |                     |
|                                        | Monthle                    | У                      | Every 6        | months               |                     |                      |                                        |                     |
|                                        |                            |                        |                |                      |                     |                      |                                        |                     |
|                                        |                            |                        |                |                      |                     |                      |                                        |                     |
|                                        |                            |                        |                |                      |                     |                      |                                        |                     |
|                                        |                            |                        |                |                      |                     |                      |                                        |                     |
|                                        |                            |                        |                |                      |                     |                      |                                        |                     |
|                                        |                            |                        |                |                      |                     |                      |                                        |                     |
|                                        |                            |                        |                |                      |                     |                      |                                        |                     |
|                                        |                            |                        |                |                      |                     |                      |                                        |                     |
|                                        |                            |                        |                |                      |                     |                      |                                        |                     |
|                                        |                            |                        |                |                      |                     |                      |                                        |                     |
|                                        |                            |                        |                |                      |                     |                      |                                        |                     |
|                                        |                            |                        |                |                      |                     |                      |                                        |                     |
|                                        |                            |                        |                |                      |                     |                      | Nevt                                   | Close               |
| Return to Diagnostics Screen           |                            |                        |                |                      |                     |                      | HCAL 9                                 | Close               |
| Logged in User: admin                  |                            |                        |                |                      |                     |                      | Logged in Time: Friday, April          | 29, 2011 3:49:57 PM |
|                                        |                            |                        |                |                      |                     |                      |                                        |                     |

#### Step 2: Setup Test Times

The Setup Test Times step determines what weekday and time of day each test group will be tested, and how often function and duration tests should be run.

#### To define which day of the week each emergency group is to be tested:

- 1. Change the value in the weekday dropdown to choose which day of the week a group is tested.
- 2. Type in a time of day to determine what time a group is tested. Choose a day and time when the space is unlikely to be occupied. Light levels will be affected during function and duration tests.

To define how often function and duration tests should be run, select the appropriate radio button. Function tests can be set to run weekly (default), every other week, monthly, or manual only. Duration tests can be set to run monthly (default), quarterly, every 6 months, annually, or manual only.

If both a function and duration test are scheduled on the same day for a particular test group, only the duration test will run, as each duration test also performs a functional test.

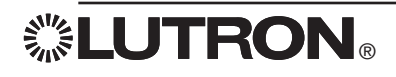

# **DALI Emergency Status Setup**

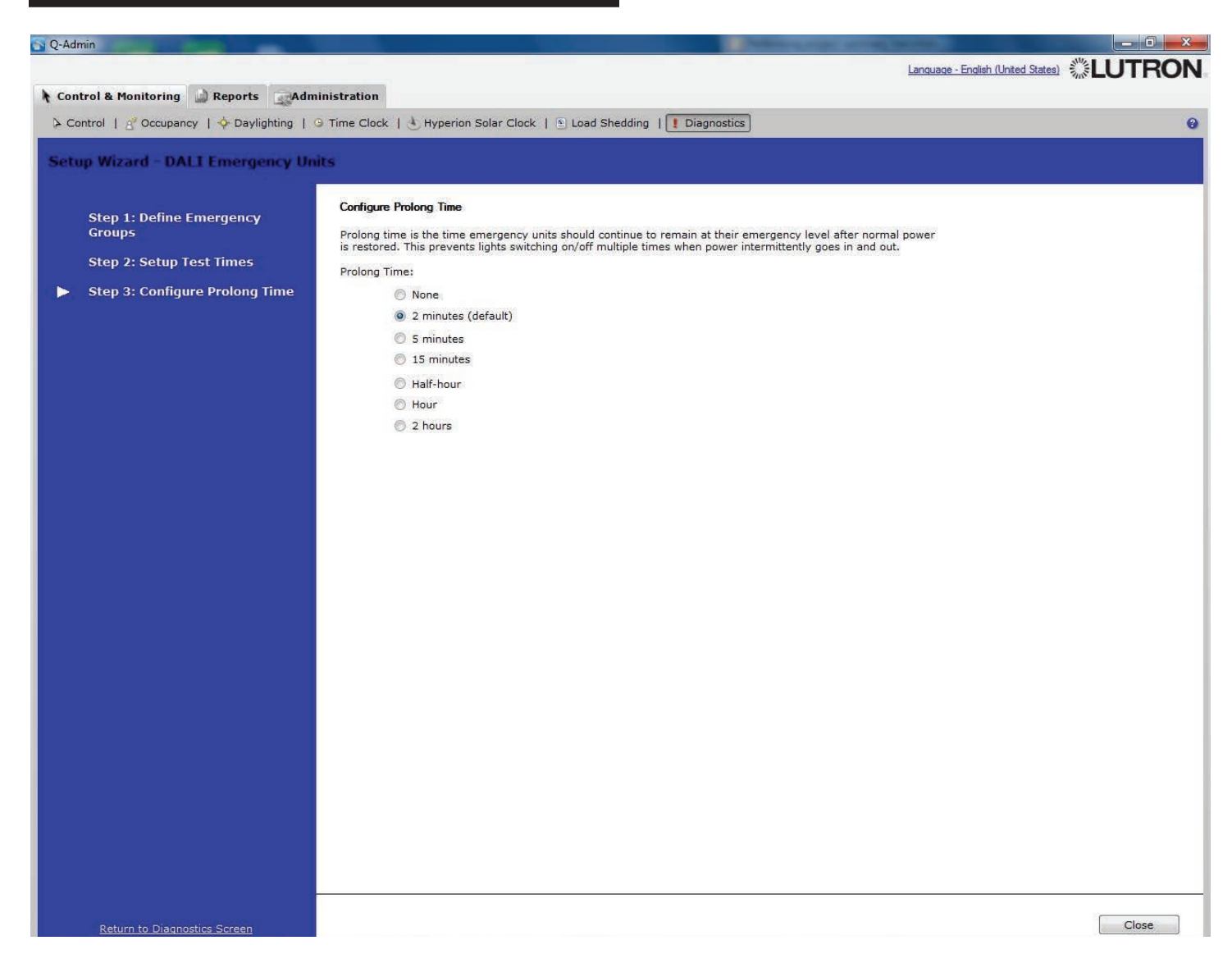

### Step 3: Configure Prolong Time

Prolong time is the time emergency units should continue to remain at their emergency level after normal power is restored. This prevents lights switching on/off multiple times when power intermittently goes in and out.

To configure prolong time, select the radio button matching the desired prolong time.

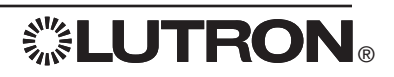

# Manual Tests

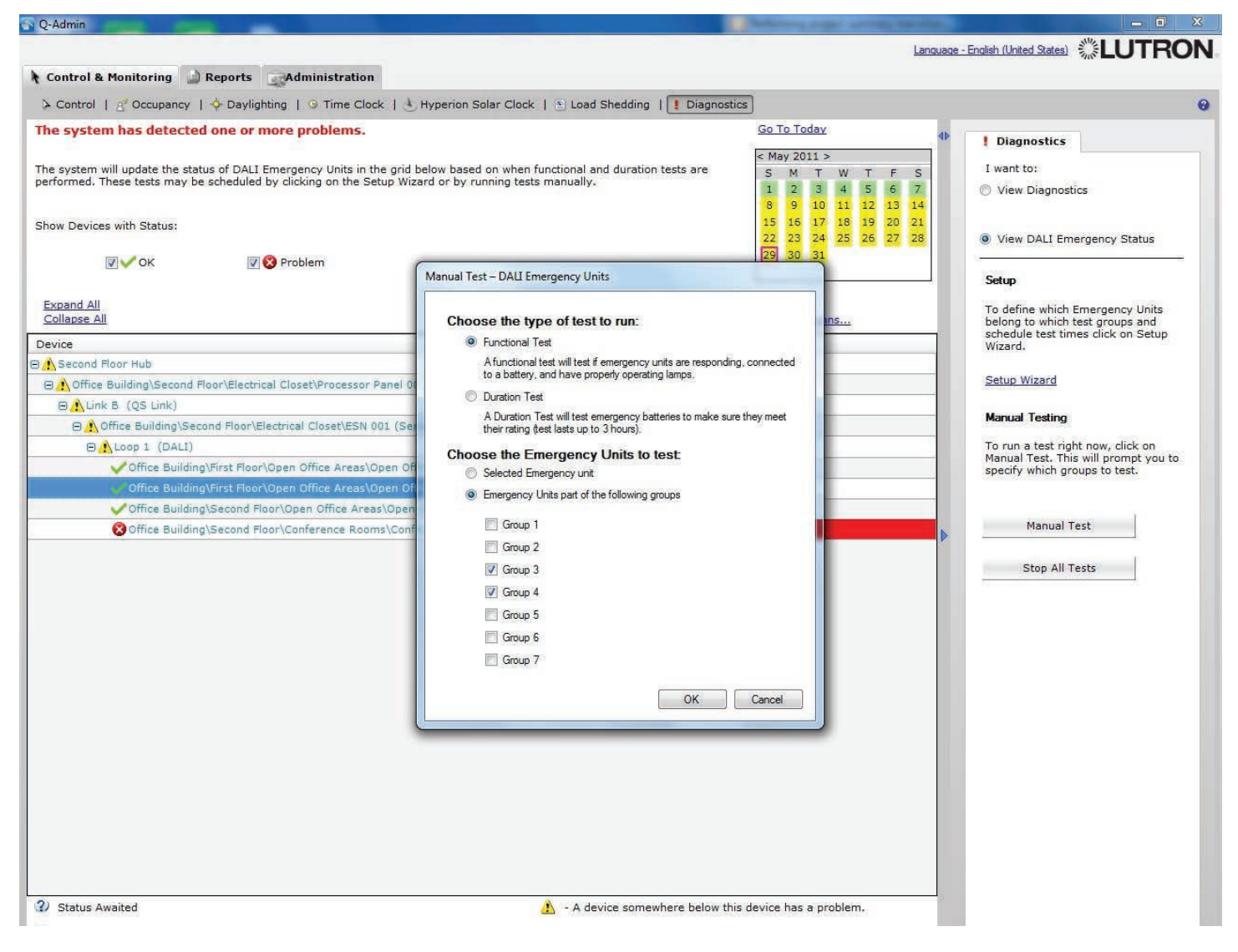

#### To run a manual test:

- 1. Select a ballast within the group in the grid (optional).
- 2. Click "Manual Test".
- 3. Select the type of test to run (function test or duration test).
- 4. Choose "Selected Emergency unit" to test the specified ballast (as selected on the diagnostics screen). Otherwise, choose "Emergency Units part of the following groups" and check which groups to test.
- 5. Click "OK" to begin the test.

#### To stop any test on a group (manual or scheduled):

- 1. Click any ballast in the group.
- 2. Click "Stop All Tests".

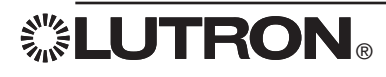

### Reports

| Q-Admin                                                                                         |                                    |
|-------------------------------------------------------------------------------------------------|------------------------------------|
|                                                                                                 | Language - English (United States) |
| Control & Monitoring 🐊 Reports 🔄 Administration                                                 |                                    |
| New   Gopen   Q View                                                                            | 0                                  |
|                                                                                                 |                                    |
| Select a standard report definition from the list below:                                        |                                    |
|                                                                                                 |                                    |
| Standard Reports                                                                                |                                    |
| Lighting Power & Energy Usage                                                                   |                                    |
| How much energy did the lighting in [selected areas] use over [time period] ?                   |                                    |
| How does the power usage of [selected areas] compare over [time period]?                        |                                    |
| How does the power usage of [Selected Area] compare over [Selected Time Frames]?                |                                    |
| Lamp Maintenance                                                                                |                                    |
| which Areas are reporting failed lamps?                                                         |                                    |
| System Activity                                                                                 |                                    |
| what activity occurred in [selected areas] over [time period]?                                  |                                    |
| System Troubleshooting                                                                          |                                    |
| what bevices are currently not responding and need attention?                                   |                                    |
| What sensors are not properly connected?                                                        |                                    |
| what DALI Emergency onits are not operating property (according to the last test that was run)? |                                    |
|                                                                                                 |                                    |
|                                                                                                 |                                    |
|                                                                                                 |                                    |
|                                                                                                 |                                    |
|                                                                                                 |                                    |
|                                                                                                 |                                    |
|                                                                                                 |                                    |
|                                                                                                 |                                    |
|                                                                                                 |                                    |
|                                                                                                 |                                    |
|                                                                                                 |                                    |
|                                                                                                 |                                    |
|                                                                                                 |                                    |
|                                                                                                 |                                    |
|                                                                                                 |                                    |
|                                                                                                 |                                    |
|                                                                                                 |                                    |
|                                                                                                 |                                    |
|                                                                                                 |                                    |
|                                                                                                 |                                    |
|                                                                                                 | ОК                                 |
|                                                                                                 |                                    |

#### **Creating New Reports**

Reports allow the building manager to gather real-time and historical information about the system, including power usage, lamp, device, and sensor status, and system activity.

#### To run a new report:

- 1. Click "New" under the Reports tab.
- 2. Click the type of report desired in the "Standard Reports".
- 3. Click "OK". A new page will load for the new report.
- 4. Select the report options (filters) and click Apply.

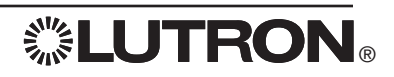

## **Reports**

| S 0.4dmin                                                                                                    |                                                                                             |
|----------------------------------------------------------------------------------------------------|---------------------------------------------------------------------------------------------|
| - CAUUUU                                                                                                    |                                                                                             |
|                                                                                                    |                                                                                             |
| Control & Monitoring 📓 Reports addministration                                                                  |                                                                                             |
| 🗋 New   📴 Open   🛕 View                                                                                         | 0                                                                                           |
|                                                                                                    |                                                                                             |
|                                                                                                    |                                                                                             |
| Select a saved report from the list below. If you want to configure a new report, select New in the menu above. |                                                                                             |
|                                                                                                    |                                                                                             |
| Saved Repo                                                                                                    | rts                                                                                         |
| Lighting Power & Energy Usage                                                                                   |                                                                                             |
| Lamp Maintenance                                                                                                |                                                                                             |
| System Activity                                                                                                 |                                                                                             |
| System Troubleshooting                                                                                          |                                                                                             |
| Diagnostics Report 003                                                                                          |                                                                                             |
| Diagnostics Report 004                                                                                          |                                                                                             |
| Sensor Connection Report 002                                                                                    |                                                                                             |
| Diagnostics Report 005                                                                                          |                                                                                             |
| Diagnostics Report 006                                                                                          |                                                                                             |
| Diagnostics Report 007                                                                                          |                                                                                             |
| Diagnostics Report 008                                                                                          |                                                                                             |
| Sensor Connection Report 003                                                                                    |                                                                                             |
| Sensor Connection Report 004                                                                                    |                                                                                             |
| Diagnostics Report 013                                                                                          |                                                                                             |
| Diagnosuus Report - 200 Ploor March 2011                                                                        | 1<br>1<br>1<br>1<br>1<br>1<br>1<br>1<br>1<br>1<br>1<br>1<br>1<br>1<br>1<br>1<br>1<br>1<br>1 |
|                                                                                                    |                                                                                             |
|                                                                                                    |                                                                                             |
|                                                                                                    |                                                                                             |
|                                                                                                    |                                                                                             |
|                                                                                                    |                                                                                             |
|                                                                                                    |                                                                                             |
|                                                                                                    |                                                                                             |
|                                                                                                    |                                                                                             |
|                                                                                                    |                                                                                             |
|                                                                                                    |                                                                                             |
|                                                                                                    |                                                                                             |
|                                                                                                    |                                                                                             |
|                                                                                                    |                                                                                             |
|                                                                                                    |                                                                                             |
|                                                                                                    |                                                                                             |
|                                                                                                    |                                                                                             |
|                                                                                                    |                                                                                             |
|                                                                                                    |                                                                                             |
|                                                                                                    |                                                                                             |
|                                                                                                    |                                                                                             |
| Delete                                                                                                    | OK                                                                                          |
|                                                                                                    |                                                                                             |
|                                                                                                    |                                                                                             |
| ogged in User: admin                                                                                            | Logged in Time: Wednesday, April 20, 2011 3:29:06 PM                                        |

### **Opening Reports**

#### To open a saved report:

- 1. Click "Open" in the Reports tab.
- 2. Click the selected report.
- 3. Click "OK". The report will be loaded in a new subtab under the "View" tab.

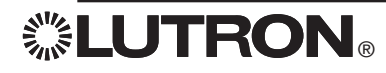

| S Q-Admin                                                                                                    |                                                                                                    |                                                                                                    |
|----------------------------------------------------------------------------------------------------|----------------------------------------------------------------------------------------------------|----------------------------------------------------------------------------------------------------|
| Control & Monitoring 🗋 Reports Administration                                                                                                    |                                                                                                    |                                                                                                    |
| 🗋 New   🚰 Open   🞑 View                                                                                                    |                                                                                                    | 0                                                                                                    |
| Diagnostics Report - 2nd Floor March 2011 X Lighting Energy User<br>Report G<br>Area Energy (kWh)<br>Office Building/Second Floor/Open Office Area/Open Office North 53.3<br>Office Building/Second Floor/Open Office Area/Open Office South 53.4<br>Office Building/Second Floor/Conference Room/Conference Room 221 49.7 | te Report 036 X<br>Lighting Energy Usage Report 036<br>enerated on: Wednesday, April 20, 2011 3:38:40 PM | Save As Save (     Print ) Export      Lighting Energy Usage Report      Graphical View      Tabular View      How much energy did the lighting in      Click hare to select Areas                                                                    |
|                                                                                                    | Choose the format in which you want the report data to be exported:                                      | No       Areas         3       Office Building\Second Floor\Open Office Areas\         2       Office Building\Second Floor\Open Office Areas\         3       Office Building\Second Floor\Open Office Areas\         use over the       Last 7 days |
|                                                                                                    |                                                                                                    | Apply Cancel                                                                                                    |

### Saving, Printing, and Exporting Reports

Reports can be printed and saved to files. Exporting to Excel format (.xls) requires Microsoft® Excel® 2003 or newer to be installed; alternatively, reports may be exported in .csv format. All reports can be exported in tabular format (to .xls or .csv). Only reports that have a graphical view can be exported to the .jpg image format.

#### To save a report that has been created:

- 1. Click "Save" or "Save As".
- 2. If saving for the first time (or doing Save As), you will be prompted for the report name. Change the default name if desired, and click Save.

#### To print a report:

- 1. Click "Print".
- 2. Select the desired printer, choose options if desired, and click "OK".

#### To save a report to a file:

- 1. Click "Export".
- 2. Select the desired output format (Excel spreadsheet, JPEG image, or CSV spreadsheet).
- 3. Choose the output filename by typing in the text box and/or using the "Browse..." button.
- 4. To open the file afterward in the default spreadsheet or image application, check "Open file after Export".

5. Click "Export.

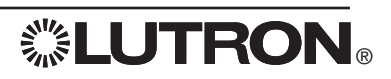

# **Reports**

| rol & Monitoring 🔐 Reports 💦 Administration                                  |                              |          |          |     |                                                 |
|------------------------------------------------------------------------------|------------------------------|----------|----------|-----|-------------------------------------------------|
| v   ∰ Open   ▲ View                                                          |                              |          |          |     |                                                 |
|                                                                              |                              |          |          | _   |                                                 |
| nostics Report - 2nd Floor March 2011 🛛 🗙 Lighting Energy Usage Report 036 🗙 |                              |          |          | 46  | 🛃 Save As 🛃 Save   🎯 Print   🚺 E                |
|                                                                              |                              |          |          |     | Lighting Energy Usage Report                    |
|                                                                              |                              |          |          |     |                                                 |
|                                                                              |                              |          |          |     | Graphical View                                  |
|                                                                              |                              |          |          |     | 🔘 Tabular View                                  |
|                                                                              | Selected areas               |          |          |     |                                                 |
|                                                                              | Select the areas to include: |          |          |     | How much energy did the lighting in             |
|                                                                              | Expand All                   |          |          |     |                                                 |
|                                                                              | Collapse All                 |          |          |     | Click here to select Areas                      |
|                                                                              | Show Area Numbers            |          |          |     |                                                 |
|                                                                              | Find area                    |          |          |     |                                                 |
|                                                                              | Area                         | Selected | _^       |     |                                                 |
|                                                                              | First Floor                  |          |          |     | No. Arrest                                      |
|                                                                              | Second Floor                 |          |          |     | 1 Office Building\Second Floor\Open Office Area |
|                                                                              | 🖃 📶 Open Office Areas        |          |          | 1.1 | 2 Office Building\Second Floor\Open Office Area |
|                                                                              | 👘 Open Office North          |          |          | 100 |                                                 |
|                                                                              | Open Office South            | <b>V</b> | _        | · · |                                                 |
|                                                                              | Conference Rooms             |          |          |     | use over the                                    |
|                                                                              | Conference Room 221          |          |          |     | Conversion (199                                 |
|                                                                              | Private Offices              |          | -        |     | Last 7 days                                     |
|                                                                              |                              |          | <u>×</u> |     |                                                 |
|                                                                              | ок с                         | ancel    |          |     |                                                 |
|                                                                              |                              |          | -        |     |                                                 |
|                                                                              |                              |          |          |     |                                                 |
|                                                                              |                              |          |          |     |                                                 |
|                                                                              |                              |          |          |     |                                                 |
|                                                                              |                              |          |          |     |                                                 |
|                                                                              |                              |          |          |     |                                                 |
|                                                                              |                              |          |          |     |                                                 |
|                                                                              |                              |          |          |     |                                                 |
|                                                                              |                              |          |          |     |                                                 |
|                                                                              |                              |          |          | _   | Apply Cancel                                    |

### **Report Options**

Reports can be run with different options—for example, the report above can be run for one or more areas over a specified time period.

#### To choose areas displayed in a report:

- 1. Click "Click here to select Areas..."
- 2. Check one or more areas in the area tree.
- 3. Click "OK".

To change other options in reports, use the appropriate controls on the right panel. Available options vary by report.

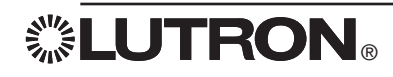

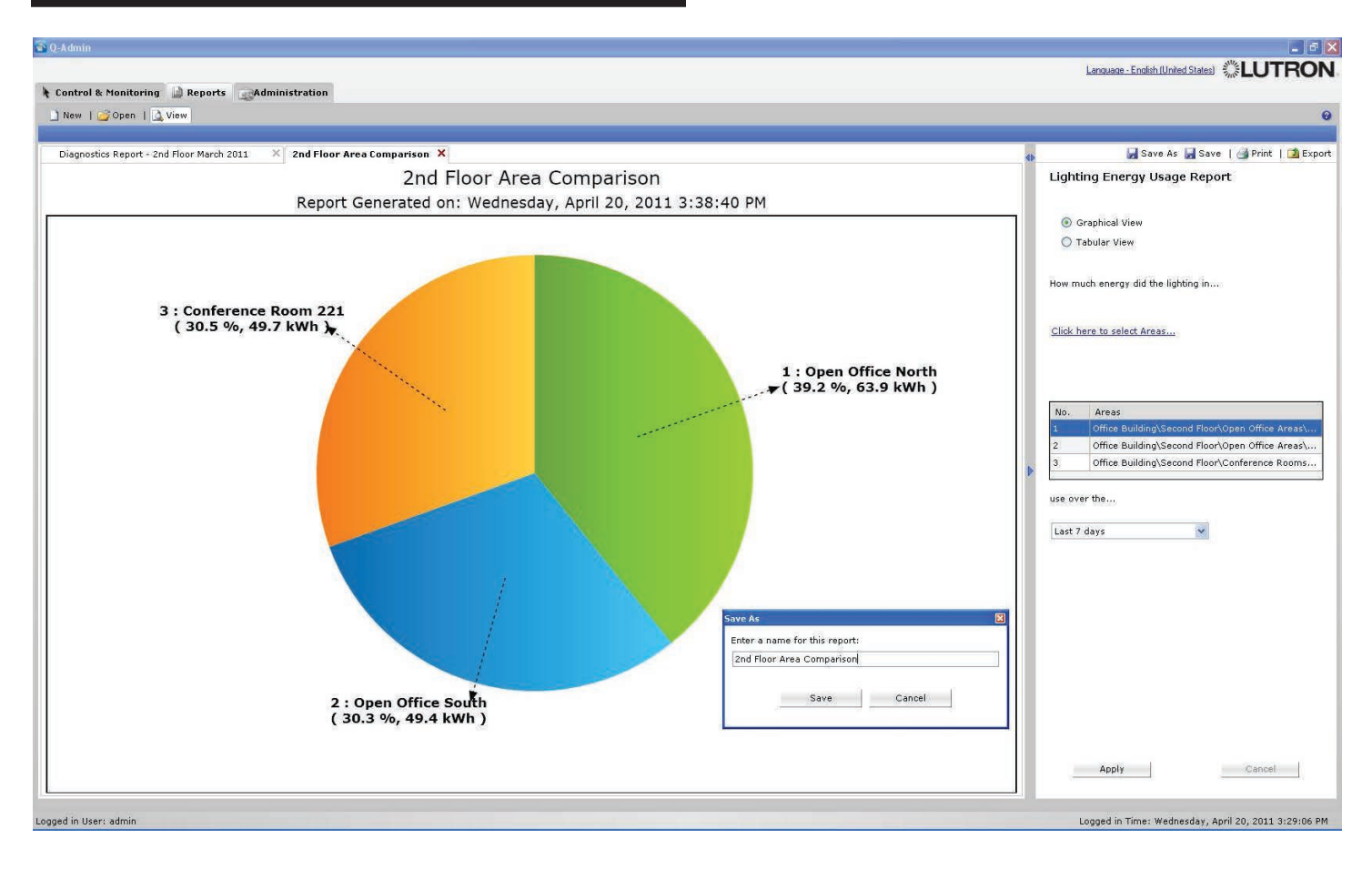

Lighting Energy Usage Report - "How much energy did the lighting in [selected areas] use over [time period]?"

This report shows a pie chart comparing multiple areas over time. It can be used to find which areas are using the most energy.

### To create a Lighting Energy Usage Report:

- 1. Select the areas to compare by using the "Click here to select Areas..." link.
- 2. Choose the timeframe by using the dropdown menu on the right.
- 3. Click "Apply".

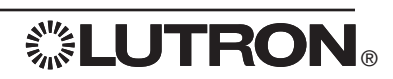

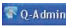

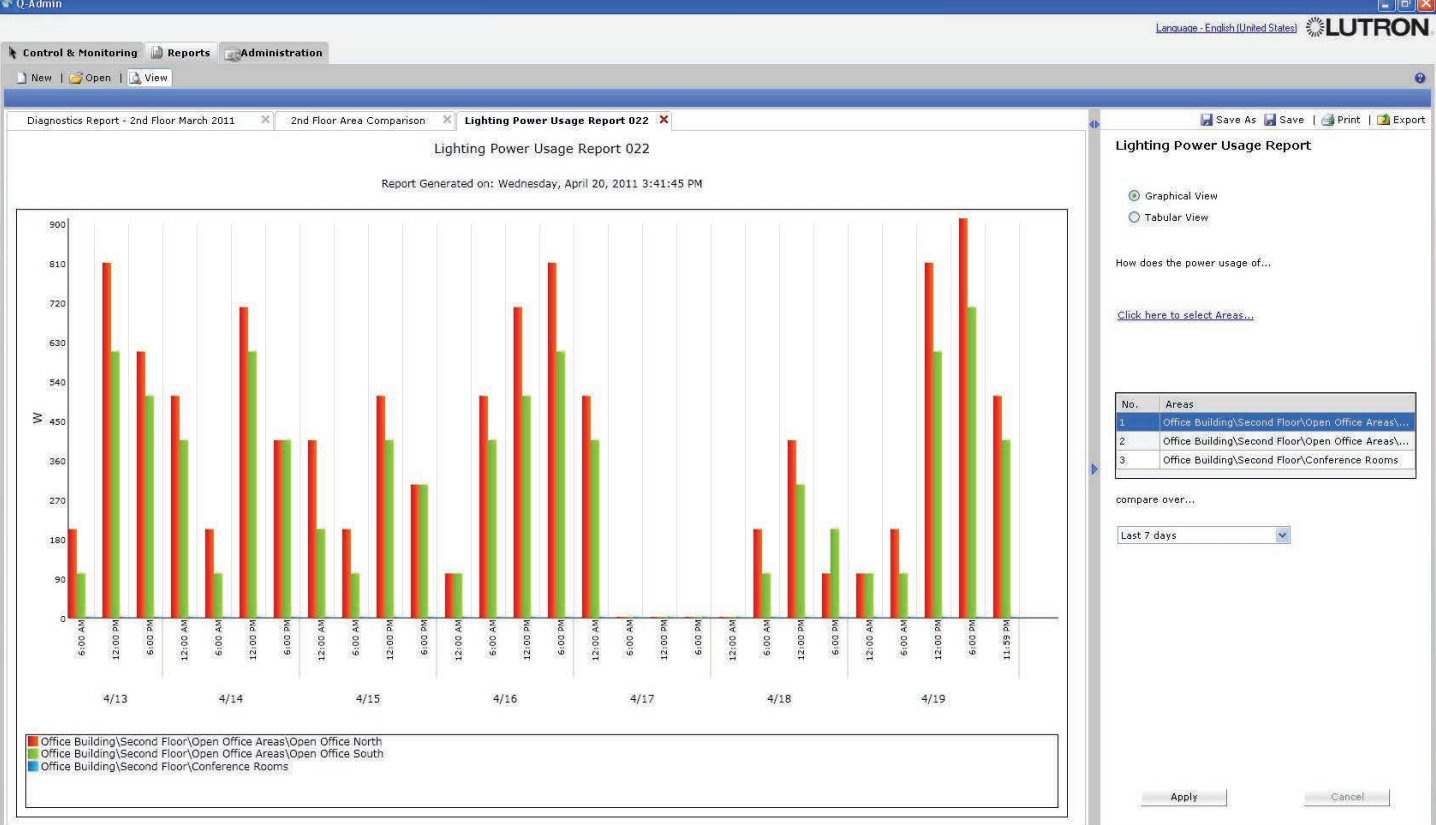

Lighting Power Usage Report - "How does the power usage of [selected areas] compare over [time period]?"

This report shows a bar graph comparing multiple areas' energy usage over time.

### To create a Lighting Power Usage Report:

- 1. Select the areas to compare by using the "Click here to select Areas..." link.
- 2. Choose the timeframe by using the dropdown menu on the right.
- 3. Click "Apply".

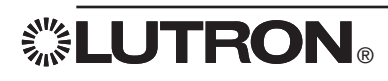

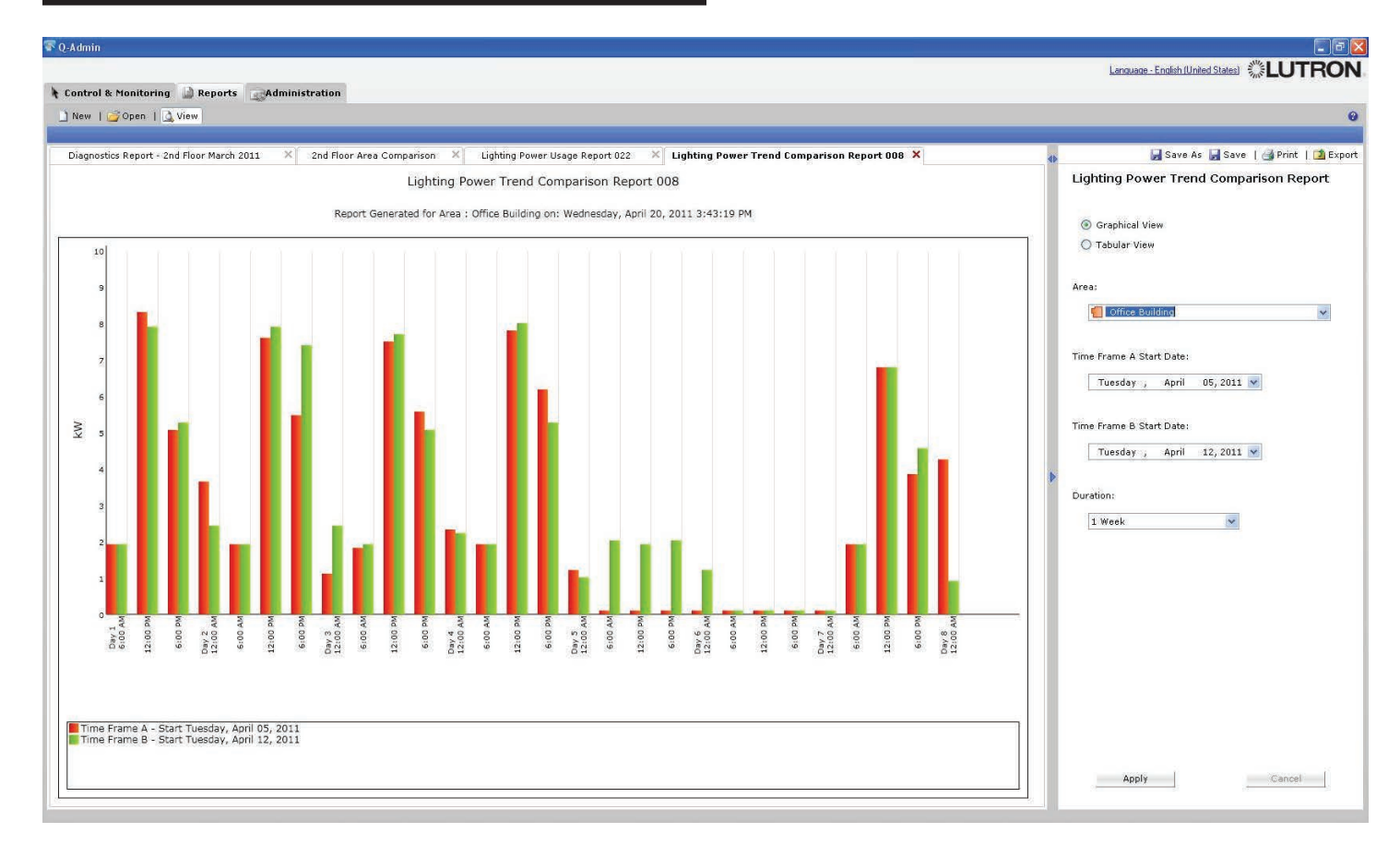

**Lighting Power Trend Comparison Report** – "How does the power usage of [selected area] compare over [selected time frames]?"

This report shows power usage for a particular area over two different time spans. For example, this can be used to compare energy of this week with last week.

### To create a Lighting Power Trend Comparison Report:

- 1. Select the area by using the dropdown menu on the right.
- 2. Choose the first date by using the "Time Frame A Start Date" dropdown menu.
- 3. Choose the second date by using the "Time Frame B Start Date" dropdown menu.
- 4. Select the time span in the "Duration" dropdown menu.
- 5. Click "Apply".

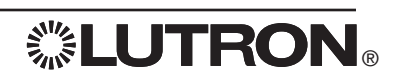

| Control & Monitoring Reports  New   @ Open   View  Lamp Maintenance Report 001 ×  Lamp Maintenance Report 001  Areas reporting failed lamps Thursday, June 09, 2011 3:44:29 PM  Areas  Failures  Failures  Only show me areas in :                                                                                                    | _ 8 ×  |
|----------------------------------------------------------------------------------------------------|--------|
| Control & Monitoring Reports  New   20 Open   View  Lamp Maintenance Report 001  Lamp Maintenance Report 001  Areas reporting failed lamps Thursday, June 09, 2011 3:44:29 PM  Areas  Failures  Failures  Only show me areas in :  Only show me areas in :                                                                                                    | ON     |
| New   ② Open   ② View   Lamp Maintenance Report 001 ×   Lamp Maintenance Report 001   Areas reporting failed lamps Thursday, June 09, 2011 3:44:29 PM   Areas   © Office Building   © Fourth Floor   ② Fourth Floor   ② Fourth Floor   ② Fourth Store   Only show me areas in :                                                                                                    |        |
| Lamp Maintenance Report 001 × Lamp Maintenance Report 001 Lamp Maintenance Report 001 Areas reporting failed lamps Thursday, June 09, 2011 3:44:29 PM Areas Failures Failures Fourth Floor Confrace Building Fourth Floor Confrace Building Confrace Building Confrace B | 0      |
| Lamp Maintenance Report 001 ×     Image: Save As in Save As in                           |        |
| Lamp Maintenance Report 001     Lamp Maintenance Report       Areas reporting failed lamps Thursday, June 09, 2011 3:44:29 PM     which Areas are reporting failed lamps?       Areas     # Failures       Fourth Floor     2       Fourth Floor     2       It orthwest Quad     2                                                                                                    | Export |
| Areas reporting failed lamps Thursday, June 09, 2011 3:44:29 PM          Areas       # Failures         Office Building       2         Fourth Floor       2         Image: Northwest Quad       2                                                                                                    |        |
| Areas Failures  Areas Failures  Fourth Floor  Only show me areas in :                                                                                                    |        |
| Areas     # Failures       Image: Control of the Building     2       Image: Control of the Building     2       Image: Control of the Building     2       Image: Control of the Building     2       Image: Control of the Building     2       Image: Control of the Building     2       Image: Control of the Building     2       Image: Control of the Building     2                                                                                                    |        |
| Fourth Floor     2     Only show me areas in :       Image: Northwest Quad     2                                                                                                    |        |
| B Northwest Quad 2                                                                                                    |        |
|                                                                                                    |        |
| Conference Rooms 2                                                                                                    |        |
| Conference Room 46                                                                                                    |        |
| Partitioned Conference Room 47     Collapse All                                                                                                    |        |
| Show Area Numbers                                                                                                    |        |
| B 🗐 Office Building                                                                                                    |        |
| 🕀 🚺 First Floor                                                                                                    |        |
| E 🗧 Security Hudr                                                                                                    |        |
| - 🕤 Open Office North                                                                                                    |        |
| Conference Rooms                                                                                                    |        |
| E Private Offices<br>■                                                                                                    |        |
| 😴 Elevator Lobby                                                                                                    |        |
| Copy Room                                                                                                    |        |
| Tiectrical Closet                                                                                                    |        |
| 🕀 <u>ि</u> Fourth Floor                                                                                                    |        |
|                                                                                                    |        |
|                                                                                                    |        |
|                                                                                                    | k i    |
|                                                                                                    |        |
|                                                                                                    |        |
|                                                                                                    |        |
|                                                                                                    |        |
|                                                                                                    |        |
|                                                                                                    | 2      |
| Apply Cancel                                                                                                    |        |
|                                                                                                    |        |

Lamp Maintenance Report - "Which Areas are reporting failed lamps?"

This report, run against a specified area, lists the number of failed lamps in that area or (if it is a folder area), the number of failed lamps in each of its child areas. Areas with no failures are not displayed.

### To create a Lamp Maintenance Report:

- 1. Select an area in the dropdown.
- 2. Click "Apply".

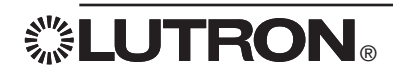

🗟 Q-Admir

#### ----

Language - English (United States)

|                                                                                                    | Down to Down 1 (Doint 1 Cht              |
|----------------------------------------------------------------------------------------------------|------------------------------------------|
| agrang rower Usage keport U22 A Lighting rower trend Comparison keport U03 Lighting rower Usage keport U23 System Activity keport U25 System Activity keport U25 System Activity keport | Quetem Artivity Deport                   |
| -,                                                                                                    | oystan native report                     |
| Report Generated on: Wednesday, April 20, 2011 4:21:24 PM                                                                                                    | What activity occurred in                |
| le / Time v   User   Event                                                                                                    | Citick Here to select Areas              |
| 2/2011 3 28 24 PM Status Diffice Building/Second Floor/West 2 Diring Area (Demo Area/DINING AREA 3 SOLAR SHADE 2 series to 35 %                                                                                                    | Areas                                    |
| 0/2011 3:20:24 PM System Status: Office Building/Second Floor/West 2 Dining Area (Demo Area/DINING AREA 3 SOLAR SHADE 1 sent to 35 %                                                                                                    | Office Building                          |
| 0/2011 3:15:24 PM Swstem Status: Office Building/Second Floor/North Vest Dining Area/DINING AREA 1 SOLAR SHADE 2 sent to 38 %                                                                                                    |                                          |
| 0/2011 315.24 PM Svatem Status: Office Building/Second Floor/West 1 Dining Area/DINING AREA 2 SOLAR SHADE 2 sent to 38 %                                                                                                    |                                          |
| 20/2011 315/24 PM System Status Office Building/Second Floor/West 1 Dining Area/DINING AREA 2 SOLAR SHADE 1 sent to 38 %                                                                                                    |                                          |
| 0/2011 315 24 PM System Status Office Building/Second Floor/North West Dring Area/DINING AREA 1 SOLAR SHADE 1 sent to 38 %                                                                                                    | over the                                 |
| 20/2011 3:00.26 PM Svatem Status Office Building/Second Floor/West 2 Dring Area (Demo Area/DUNING AREA 3 SOLAR SHADE 2 sent to 39 %                                                                                                    | Custom                                   |
| 0/2011 3:00:26 PM System Status: Office Building: Second Floor/West 2 Dining Area (Demo Area)/DINING AREA 3 SOLAR SHADE 1 seet to 39 %                                                                                                    | Start Date: M/d/yyyy End Date: M/d/yyyy  |
| 0/2011 3.00.23 PM System Status Office Building/Second Floor/North Vest Dining Area/DINING AREA 1 SOLAR SHADE 2 sent to 41 %                                                                                                    | 12:00:00 AM 12:00:00 AM                  |
| 0/2011 3:00:23 PM System Status Office Building/Second Roor/West 1 Dining Area/DINING AREA 2 SOLAR SHADE 2 sent to 41 %                                                                                                    | 5/ 4/2010 💌 4/20/2011 💌                  |
| 0/2011 3:00:23 PM System Status Office Building\Second Roor\West 1 Dining Area\DINING AREA 2 SOLAR SHADE 1 sent to 41 %                                                                                                    | April, 2011                              |
| 20/2011 3 00:23 PM System Status Office Building/Second Floor/North West Dining Area/DINING AREA 1 SOLAR SHADE 1 sent to 41 %                                                                                                    | Sun Mon Tue Wed Thu                      |
| 20/2011 2-45:23 PM System Status Office Building\Second Floor\North \Vest Dining Area\DINING AREA 1 SOLAR SHADE 1 sent to 45 %                                                                                                    | Filter Events 27 28 29 30 31             |
| 20/2011 2:45:23 PM System Status Office Building/Second Roor/North West Dining Area/DINING AREA 1 SOLAR SHADE 2 sent to 45 %                                                                                                    | Occupant Activity     10 11 12 13 14     |
| 80/2011 2 45:23 PM System Status Office Building\Second Floor\West 1 Dining Area\DINNG AREA 2 SOLAR SHADE 2 sent to 45 %                                                                                                    | Building Manager Activity 24 25 26 27 28 |
| 20/2011 2 45:23 PM System Status: Diffice Building/Second Floor/West 1 Dining Area/DINING AREA 2 SOLAR SHADE 1 sent to 45 %                                                                                                    | Status Activity 1 2 3 4 5                |
| 20/2011 2 40:23 PM System Status Office Building/Second Floor/West 2 Dining Area (Demo Area)/DINING AREA 3 SOLAR SHADE 2 sent to 45 %                                                                                                    | Device Failure Activity Today: 4/20/201  |
| 20/2011 2 40:23 PM System Status: Office Building/Second Roor/West 2 Dining Area (Demo Area)/DINING AREA 3 SOLAR SHADE 1 sent to 45 %                                                                                                    |                                          |
| 20/2011 2:30:26 PM System Status Office Building/Second Floor/North West Dining Area/DINING AREA 1 SOLAR SHADE 1 sent to 50 %                                                                                                    |                                          |
| 0/2011 2:30:26 PM System Status: Office Building/Second Floor/North West Dining Area/DINING AREA 1 SOLAR SHADE 2 sent to 50 %                                                                                                    |                                          |
| 20/2011 2:30:26 PM System Status Office Building\Second Floar\West 1 Dining Area\DINING AREA 2 SOLAR SHADE 2 sent to 50 %                                                                                                    |                                          |
| 10/2011 2:30:26 PM System Status: Office Building(Second Floor/West 1 Dining Area/DINING AREA 2 SOLAR SHADE 1 sent to 50 %                                                                                                    |                                          |
| 10/2011 2 20 26 PM System Status Office Building/Second Floor/West 2 Dining Area (Demo Area)/DINING AREA 3 SOLAR SHADE 1 sent to 52 %                                                                                                    |                                          |
| 10/2011 2:20:26 PM System Status: Office Building\Second Floor\West 2 Dining Area (Demo Area\DINING AREA 3 SOLAR SHADE 2 sent to 52 %                                                                                                    |                                          |
| 20/2011 2:15:26 PM System Status   Office Building/Second Floor/North West Dining Area/DINING AREA 1 SOLAR SHADE 1 sent to 55 %                                                                                                    | Apply Cancel                             |
| 20/2011 215:26 PM System Status Office Building/Second Floor/North West Dining Area/DINING AREA 1 SOLAR SHADE 2 sent to 55 %                                                                                                    |                                          |
| 20/2011 2 15 26 PM System Status   Office Building/Second Floor/West 1 Dining Area/DINING AREA 2 SOLAR SHADE 2 sent to 55 %                                                                                                    |                                          |
| 20/2011 215.26 PM System Status: Office Building/Second Floor/West 1 Dining Area/DINING AREA 2 SOLAR SHADE 1 sent to 55 %                                                                                                    |                                          |
| 10/2011 2:01:53 PM Occupant Office Building/Second FloohCafeteria Cue 121A/KJTCHEN DODR/Button 4 was Released                                                                                                    |                                          |
| 20/2011 2 01:50 PM System Status Office Building/Second Floor/Cafeteria Cue 121A changed to Scene Off Scene                                                                                                    |                                          |
| 20/2011 2 01:50 PM Occupant Office Building/Second Floor/Cateteria Cue 121A/KITCHEN D00R\Builton 4 was Pressed                                                                                                    |                                          |
| 20/2011 2:01:50 PM System Status: Office Building/Second Floor/Cafeteria Cue 121A/K/ITCHEN SERVING AREA CANS sent to 0 %                                                                                                    |                                          |

System Activity Report - "What activity occurred in [selected areas] over [time period]?"

This report gives a list of activity that has happened in the Quantum<sup>®</sup> system (or in specified areas) over a given period of time. The report will display all events of the specified types that happened in the specified areas within the date range. Activity filters are as follows:

- · Occupant Activity: Areas going occupied/unoccupied; wall controls being pressed
- Time Clock Activity: Time Clock events being executed
- Building Manager Activity: Q-Admin™ activity, including login/logout, and real-time changes to the lighting system.
- · Status Activity: Zone level changes, area scene changes, etc.
- · Device Failure Activity: Devices becoming unresponsive
- · Lamp Failure Activity: Lamp failures reported by EcoSystem®/DALI ballasts
- · Sensor Activity: Occupancy sensor state changes (occupied and unoccupied)
- Ballast Failure / Auto Replacement Activity: Shows when ballast failures have occurred or when new ballasts
   have been installed and auto-replaced
- $\cdot$  System Errors: Error codes reported by the system
- · BACnet Activity: Lights, shades, and other system objects changed through BACnet

### To create a System Activity Report:

- 1. Select one or more areas by using the "Click here to select Areas..." link.
- 2. Choose the time span for which to display activity by using the "over the..." dropdown menu. If selecting "Custom," specify the start date and end date.
- 3. Select the desired activity types to show by clicking the checkboxes under "Filter Events".
- 4. Click "Apply".

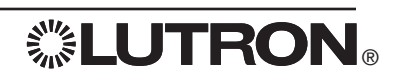

| 🐨 Q-Admin                                                                                                    |                                                                                                    |                     |                                |                                                            |
|----------------------------------------------------------------------------------------------------|----------------------------------------------------------------------------------------------------|---------------------|--------------------------------|------------------------------------------------------------|
|                                                                                                    |                                                                                                    |                     |                                | Language - English (United States)                         |
| Control & Monitoring 📓 Reports 💦 Administration                                                                                                    |                                                                                                    |                     |                                |                                                            |
| New   Copen   View                                                                                                    |                                                                                                    |                     |                                | 9                                                          |
|                                                                                                    |                                                                                                    |                     |                                |                                                            |
| Lighting Power Usage Report 022 × Lighting Power Tre                                                                                                    | nd Comparison Report 008 🛛 🛛 Lamp Maintenance Report 013 👋 System                                                                           | Activity Report 036 | 🗙 Diagnostics Report 014 🗙 🕇 🕨 | 🔹 🛃 Save As 🛃 Save   🎒 Print   🗋 Export                    |
|                                                                                                    | Diagnostics Report 014                                                                                                    |                     |                                | Diagnostics Report                                         |
|                                                                                                    | Depart Constant on Wednesday, April 20, 2011 2:52:00 DM                                                                                     |                     |                                |                                                            |
| A STATE AND A STATE AND A STAT | Report Generated on, Wednesday, April 20, 2011 3.32.00 PM                                                                                   | 1 marca             |                                | For devices in the following areas                         |
| System Device Name Cale Diffice Building Second Elon/Private Diffices\1214 - Private Diffic                                                                                                    | <ul> <li>Ype</li> <li>214) Entire Counter (Serial # 00200551)</li> <li>DS. Keunad (DS. 3-Buiton Walktation with Baise/Lower, not</li> </ul> | insett) Unknown     |                                |                                                            |
| Cafe Office Building\Second Floor\Private Offices\121A - Private Office                                                                                                    | e 214\KITCHEN DOOR (Serial # 0030049A) QS Keypad (QS 2-Button Wallstation, insert)                                                          | Unknown             |                                | Click here to select Areas                                 |
|                                                                                                    |                                                                                                    |                     |                                |                                                            |
|                                                                                                    |                                                                                                    |                     |                                |                                                            |
|                                                                                                    |                                                                                                    |                     |                                |                                                            |
|                                                                                                    |                                                                                                    |                     |                                |                                                            |
|                                                                                                    |                                                                                                    |                     |                                |                                                            |
|                                                                                                    |                                                                                                    |                     |                                | Areas                                                      |
|                                                                                                    |                                                                                                    |                     |                                | Office Building\Second Floor\Private Offices\Private Offic |
|                                                                                                    |                                                                                                    |                     |                                |                                                            |
|                                                                                                    |                                                                                                    |                     |                                |                                                            |
|                                                                                                    |                                                                                                    |                     |                                | b                                                          |
|                                                                                                    |                                                                                                    |                     |                                | Show devices with status:                                  |
|                                                                                                    |                                                                                                    |                     |                                |                                                            |
|                                                                                                    |                                                                                                    |                     |                                | Unknown                                                    |
|                                                                                                    |                                                                                                    |                     |                                | Not in Database                                            |
|                                                                                                    |                                                                                                    |                     |                                | ok.                                                        |
|                                                                                                    |                                                                                                    |                     |                                |                                                            |
|                                                                                                    |                                                                                                    |                     |                                |                                                            |
|                                                                                                    |                                                                                                    |                     |                                |                                                            |
|                                                                                                    |                                                                                                    |                     |                                |                                                            |
|                                                                                                    |                                                                                                    |                     |                                |                                                            |
|                                                                                                    |                                                                                                    |                     |                                |                                                            |
|                                                                                                    |                                                                                                    |                     |                                |                                                            |
|                                                                                                    |                                                                                                    |                     |                                |                                                            |
|                                                                                                    |                                                                                                    |                     |                                | And I would I                                              |
|                                                                                                    |                                                                                                    |                     |                                | ebbit 2-aircei                                             |
|                                                                                                    |                                                                                                    |                     | J                              |                                                            |
| Logged in User: admin                                                                                                    |                                                                                                    |                     |                                | Logged in Time: Wednesday, April 20, 2011 3:29:06 PM       |

Diagnostics Report - "What devices are currently not responding and need attention?"

The Diagnostics Report displays the same information found in the Diagnostics screen. Devices (e.g., keypads, shades, power panels) are listed with their current status (unknown, not responding, not in database, or OK).

#### To create a Diagnostics Report:

- 1. Select one or more areas by using the "Click here to select Areas..." link.
- 2. Select the desired status types to show by clicking the checkboxes under "Show devices with status".
- 3. Click "Apply".

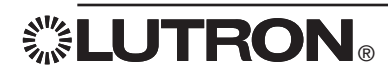

| Q-Admin          |                                                                                  |                   |               |    |                                      |
|------------------|----------------------------------------------------------------------------------|-------------------|---------------|----|--------------------------------------|
|                  |                                                                                  |                   |               |    | Language - English (United States)   |
| Control & Mo     | onitoring 🚇 Reports 🔤 Administration                                             |                   |               |    |                                      |
| 🗋 New   🚰 C      | Open   🔯 View                                                                    |                   |               |    | 6                                    |
|                  |                                                                                  |                   |               |    |                                      |
| Sensor Conne     | ction Report 001 ×                                                               |                   |               | 4b | 🚽 Save As 🚽 Save   🛁 Print   🗋 Expor |
|                  | Sensor Connection Report                                                         | 001               |               |    | Sensor Connection Report             |
|                  | Report Generated on: Wednesday, May 04,                                          | 2011 4:32:4       | 2 PM          |    |                                      |
| System           | Device Name                                                                      | Type              | Status        | 1  | For sensors in the following areas   |
| Second Floor Hub | Office Building\Second Floor\Conference Rooms\Conference Room 221\002, Address:  | 7 Infrared Sensor | Not Connected |    |                                      |
| Second Floor Hub | Office Building\Second Floor\Conference Rooms\Conference Room 221\004, Address:  | 9 Infrared Sensor | Not Connected |    | Click here to select Areas           |
| Second Floor Hub | Office Building\Second Floor\Open Office Areas\Open Office North\001, Address: 2 | Photo Sensor      | Not Connected |    |                                      |
| Second Floor Hub | Office Building\Second Floor\Open Office Areas\Open Office North\002, Address: 3 | Infrared Sensor   | Not Connected |    |                                      |
| Second Floor Hub | Office Building\Second Floor\Open Office Areas\Open Office South\001, Address: 2 | Photo Sensor      | Not Connected |    |                                      |
| Second Floor Hub | Office Building\Second Floor\Open Office Areas\Open Office South\003, Address: 1 | Occupancy Sensor  | Not Connected |    |                                      |
|                  |                                                                                  |                   |               | •  |                                      |
|                  |                                                                                  |                   |               |    | Show Sensor whose Status is:         |
|                  |                                                                                  |                   |               |    | Unknown                              |
|                  |                                                                                  |                   |               |    | V Not Connected                      |
|                  |                                                                                  |                   |               |    | Connected                            |
|                  |                                                                                  |                   |               |    |                                      |
|                  |                                                                                  |                   |               |    |                                      |
|                  |                                                                                  |                   |               |    |                                      |
|                  |                                                                                  |                   |               |    |                                      |
|                  |                                                                                  |                   |               |    |                                      |
|                  |                                                                                  |                   |               |    |                                      |
|                  |                                                                                  |                   |               |    |                                      |
|                  |                                                                                  |                   |               |    |                                      |
|                  |                                                                                  |                   |               |    | Apply Cancel                         |
|                  |                                                                                  |                   |               |    |                                      |

Sensor Connection Report - "What sensors are not properly connected?"

This report shows the state of wired sensors (occupancy, IR, and photo), as unknown, not connected, not in database, or connected.

### To create a Sensor Connection Report:

1. Select one or more areas by using the "Click here to select Areas..." link.

2. Select the desired status types to show by clicking the checkboxes under "Show Sensor whose Status is".

3. Click "Apply".

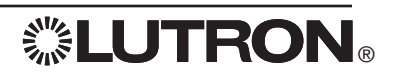

| Q-Admin Quality Control Control                                                       |                            |                            | Contenant of the      |                                      | ж    |
|---------------------------------------------------------------------------------------|----------------------------|----------------------------|-----------------------|--------------------------------------|------|
|                                                                                       |                            |                            |                       | Language - English (United States)   | N    |
| Control & Monitoring                                                                  |                            |                            |                       |                                      |      |
| New   😂 Open   🔕 View                                                                 |                            |                            |                       |                                      | 0    |
|                                                                                       |                            |                            |                       |                                      |      |
| Emergency Units Report 001 ×                                                          |                            |                            |                       | 🚯 🚽 Save As 🚽 Save   🚽 Print   🔰 Ext | port |
| Emergency Uni                                                                         | ts Report 001              |                            |                       | Emergency Units Report               |      |
|                                                                                       |                            |                            |                       |                                      |      |
| Report Generated on: Friday,                                                          | April 29, 2011 4:43        | :06 PM                     |                       | For devices in the following areas   |      |
| System 🔺 Device Name                                                                  | Date of Last Function Test | Date of Last Duration Test | Status                |                                      |      |
| Second Floor Hub Office Building\First Floor\Open Office Areas\Open Office North\002  |                            |                            | Both Tests Past Due   |                                      |      |
| Second Floor Hub Office Building\First Floor\Open Office Areas\Open Office North\Zone |                            |                            | Both Tests Past Due   | Click here to select Areas           |      |
| Second Floor Hub Office Building/Second Floor/Conference Rooms/Conference Room .      | 2                          | -                          | Both Tests Past Due   |                                      |      |
| Second hour hab (once ballang Second hour open once weak open once hour 2             | ***                        |                            | Don't reata i dat Due |                                      |      |
|                                                                                       |                            |                            |                       |                                      |      |
|                                                                                       |                            |                            |                       | Areas                                |      |
|                                                                                       |                            |                            |                       | Office Building                      |      |
|                                                                                       |                            |                            |                       |                                      |      |
|                                                                                       |                            |                            |                       |                                      |      |
|                                                                                       |                            |                            |                       | L                                    |      |
|                                                                                       |                            |                            |                       |                                      |      |
|                                                                                       |                            |                            |                       | Show devices with status:            |      |
|                                                                                       |                            |                            |                       |                                      | _    |
|                                                                                       |                            |                            |                       | V Problem                            |      |
|                                                                                       |                            |                            |                       |                                      |      |
|                                                                                       |                            |                            |                       |                                      |      |
|                                                                                       |                            |                            |                       |                                      |      |
|                                                                                       |                            |                            |                       |                                      |      |
|                                                                                       |                            |                            |                       |                                      |      |
|                                                                                       |                            |                            |                       |                                      |      |
|                                                                                       |                            |                            |                       |                                      |      |
|                                                                                       |                            |                            |                       |                                      |      |
|                                                                                       |                            |                            |                       |                                      |      |
|                                                                                       |                            |                            |                       |                                      |      |
|                                                                                       |                            |                            |                       |                                      |      |
|                                                                                       |                            |                            |                       |                                      |      |
|                                                                                       |                            |                            |                       |                                      |      |
|                                                                                       |                            |                            |                       | Apply Cancel                         |      |
|                                                                                       |                            |                            |                       |                                      |      |

### **DALI Emergency Units Report**

The DALI Emergency Units Report allows the user to view, export, and print the status of DALI emergency units.

### To create a DALI Emergency Units Report:

- 1. Select one or more areas by using the "Click here to select Areas..." link.
- 2. Select the desired status types to show by clicking the checkboxes under "Show devices with status".
- 3. Click "Apply".

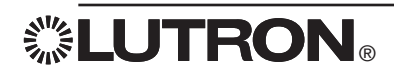

### **Administration: Users**

| Q-Admin                 | Reads -                                  |                         |         | and the second second se | COLUMN TWO IS NOT |                                                        |
|-------------------------|------------------------------------------|-------------------------|---------|----------------------------------------------------------------------------------------------------|-------------------|--------------------------------------------------------|
| 1998 APR 1892025 10 19  |                                          |                         |         |                                                                                                    | Language -        |                                                        |
| Control & Monitoring    | Reports Administration                   |                         |         |                                                                                                    |                   |                                                        |
| Users   Back-up         | Publish   Processor Update Wizard   Gree | en Glance Configuration |         |                                                                                                    |                   |                                                        |
| e current user selected | is: Joe (Joe User)                       |                         |         |                                                                                                    |                   |                                                        |
| ser Accounts:           |                                          |                         |         | 4                                                                                                    | •                 |                                                        |
| ogin Id                 | First Name                               | Last Name               | Role    | Status                                                                                                    | 🔗 licar Profile   |                                                        |
| min                     | Abraham                                  | Admin                   | Admin   | Active                                                                                                    |                   | ·                                                      |
| 5                       | Joe                                      | User                    | Regular | Active                                                                                                    | details.          | account on the left to view/edit profile               |
| lly                     | Kelly                                    | Smith                   | Admin   | Active                                                                                                    |                   |                                                        |
| mith                    | Dan                                      | Smith                   | Regular | Active                                                                                                    | Login Id          | Joe                                                    |
| ger                     | Roger                                    | Jackson                 | Regular | Inactive                                                                                                    |                   |                                                        |
|                         |                                          |                         |         |                                                                                                    | First Name        | Joe                                                    |
|                         |                                          |                         |         |                                                                                                    | Last Name         | User                                                   |
|                         |                                          |                         |         |                                                                                                    | Role              | Regular - Q-Admin                                      |
|                         |                                          |                         |         |                                                                                                    |                   | Regular - Q-Admin<br>Admin - Control and Configuration |
|                         |                                          |                         |         |                                                                                                    | Ask for passv     | word change at next login.                             |
|                         |                                          |                         |         |                                                                                                    | 👿 User account    | active.                                                |
|                         |                                          |                         |         |                                                                                                    | 🔲 Reset accoun    | it password.                                           |
|                         |                                          |                         |         | Þ                                                                                                    | New Password      |                                                        |
|                         |                                          |                         |         |                                                                                                    | Confirm New Pa    | issword                                                |
|                         |                                          |                         |         |                                                                                                    |                   |                                                        |
|                         |                                          |                         |         |                                                                                                    |                   | Save Changes                                           |
|                         |                                          |                         |         |                                                                                                    |                   |                                                        |
|                         |                                          |                         |         |                                                                                                    |                   |                                                        |
|                         |                                          |                         |         |                                                                                                    |                   |                                                        |
|                         |                                          |                         |         |                                                                                                    |                   |                                                        |
|                         |                                          |                         |         |                                                                                                    |                   |                                                        |
|                         |                                          |                         |         |                                                                                                    |                   |                                                        |
|                         |                                          |                         |         |                                                                                                    |                   |                                                        |
|                         |                                          |                         |         |                                                                                                    |                   |                                                        |
|                         |                                          |                         | Add     | Delete                                                                                                    |                   |                                                        |
|                         |                                          |                         | Add     | Delete                                                                                                    |                   |                                                        |

The Users screen allows new user accounts to be created and existing user accounts to be edited. There are two user roles: Regular and Admin. Regular users do not have access to the Administration tab.

#### To create a new user:

- 1. Click "Add".
- 2. Fill in the text fields on the right. "First Name" and "Last Name" are optional.
- 3. Select the user's role.
- 4. Click "Reset account password".
- 5. Enter, and confirm, the desired password.
- 6. If desired, check "Ask for password change at next login".
- 7. Click "Save Changes".

... continued on next page

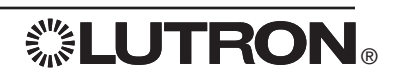

### **Administration: Users**

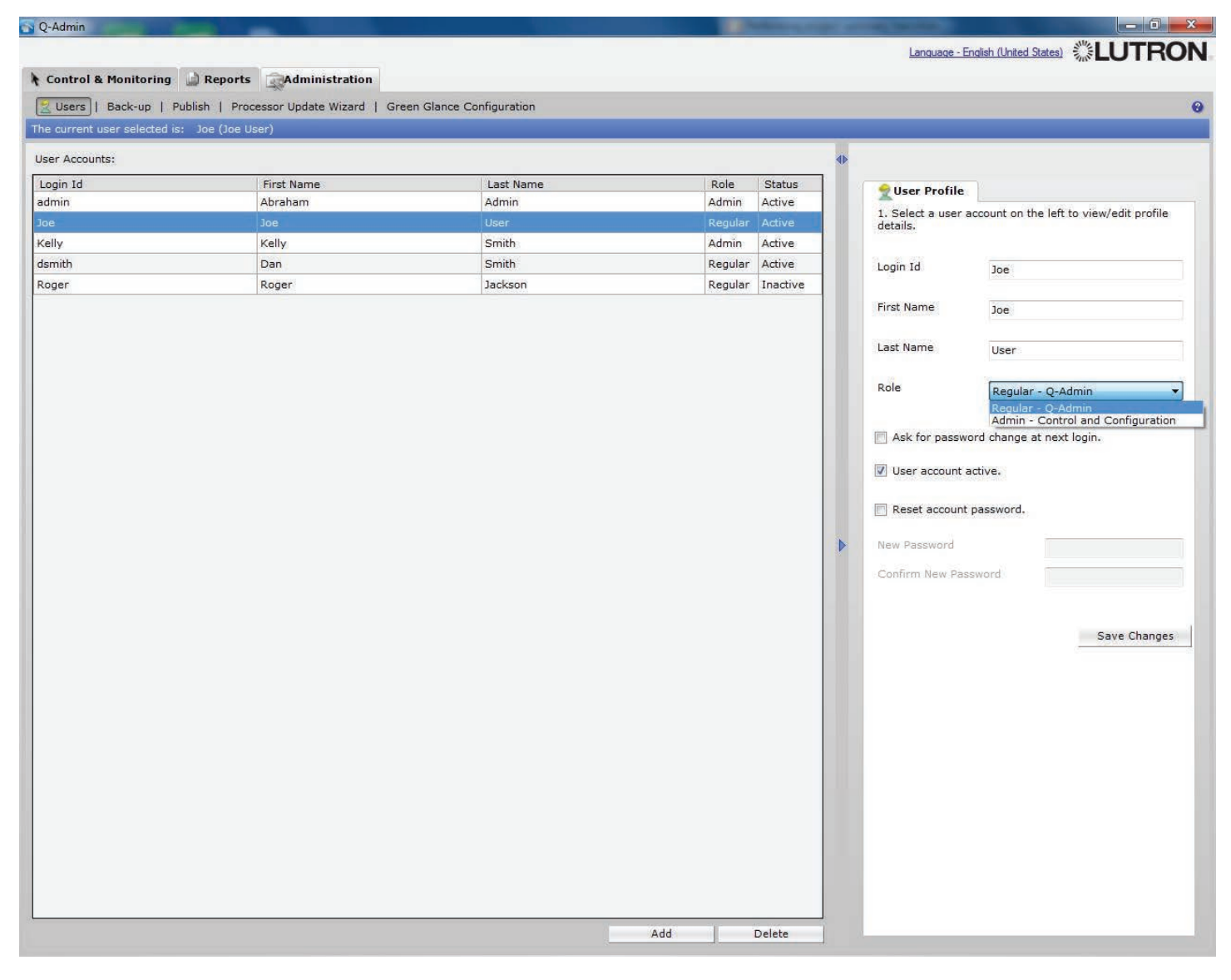

#### To delete a user:

- 1. Select an existing user in the grid.
- 2. Click "Delete".

#### To modify a user:

- 1. Select an existing user in the grid.
- 2. Fill in the text fields on the right. "First Name" and "Last Name" are optional.
- 3. Select the user's role.
- 4. Click "Reset account password".
- 5. Enter, and confirm, the desired password.
- 6. If desired, check "Ask for password change at next login".
- 7. Click "Save Changes".

#### To inactivate a user:

- 1. Select an existing user in the grid.
- 2. Uncheck "User account active".
- 3. Click "Save Changes".

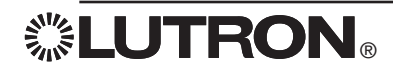

# **Administration: Users**

| Q-Admin                                                                                             |                                    |
|----------------------------------------------------------------------------------------------------|------------------------------------|
|                                                                                                    | Language - English (United States) |
| K Control & Monitoring D Reports Administration                                                     |                                    |
| 2 Users   Back-up   Publish   Processor Update Wizard   Green Glance Configuration                  | 0                                  |
|                                                                                                    |                                    |
|                                                                                                    |                                    |
| V I want to back up the project database.                                                           |                                    |
| Specify the path and file name (*.lut) where you would like to save a copy of the Project Database. |                                    |
| D:\Quantum Projects\Building_Backup_2_0_25_May_4_2011.lut                                           | Browse                             |
| I want to back up the graphical floor plan.                                                         |                                    |
| Save graphical floor plan file as:                                                                  |                                    |
| D:\Quantum Projects\Building Backup 2 0 25 May 4 2011.fpb                                           | Browse                             |
|                                                                                                    |                                    |
|                                                                                                    |                                    |
| Save                                                                                                |                                    |
|                                                                                                    |                                    |
|                                                                                                    |                                    |
|                                                                                                    |                                    |
|                                                                                                    |                                    |
|                                                                                                    |                                    |
|                                                                                                    |                                    |
|                                                                                                    |                                    |
|                                                                                                    |                                    |
|                                                                                                    |                                    |
|                                                                                                    |                                    |
|                                                                                                    |                                    |
|                                                                                                    |                                    |
|                                                                                                    |                                    |
|                                                                                                    |                                    |
|                                                                                                    |                                    |
|                                                                                                    |                                    |
|                                                                                                    |                                    |
|                                                                                                    |                                    |
|                                                                                                    |                                    |
|                                                                                                    |                                    |
|                                                                                                    |                                    |
|                                                                                                    |                                    |

The Backup screen allows an admin user to save the project database and/or graphical floorplan. It is very important, after making any configuration change, to perform a backup of the project database.

Actions that modify the project and require a backup to save changes include the following:

- · Scene Configuration
- · Changing default occupancy, After Hours, or daylighting levels
- · Daylight commissioning
- $\cdot$  Configuring Time Clocks
- $\cdot \text{ Configuring Hyperion}_{^{\text{TM}}}$
- $\cdot$  Configuring DALI emergency tests
- · Modifying user accounts
- $\cdot$  Modifying Green Glance  $\ensuremath{\mathbb{G}}$  Configuration

### To backup the live project and/or graphical floorplan file:

- 1. Check "I want to back up the project database" (if desired).
- 2. Choose the destination file by using the "Browse..." button and/or typing in the textbox.
- 3. Check "I want to back up the graphical floor plan" (if desired).
- 4. Choose the destination file by using the "Browse..." button and/or typing in the textbox.
- 5. Click "Save".

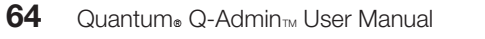

### **LUTRON**®

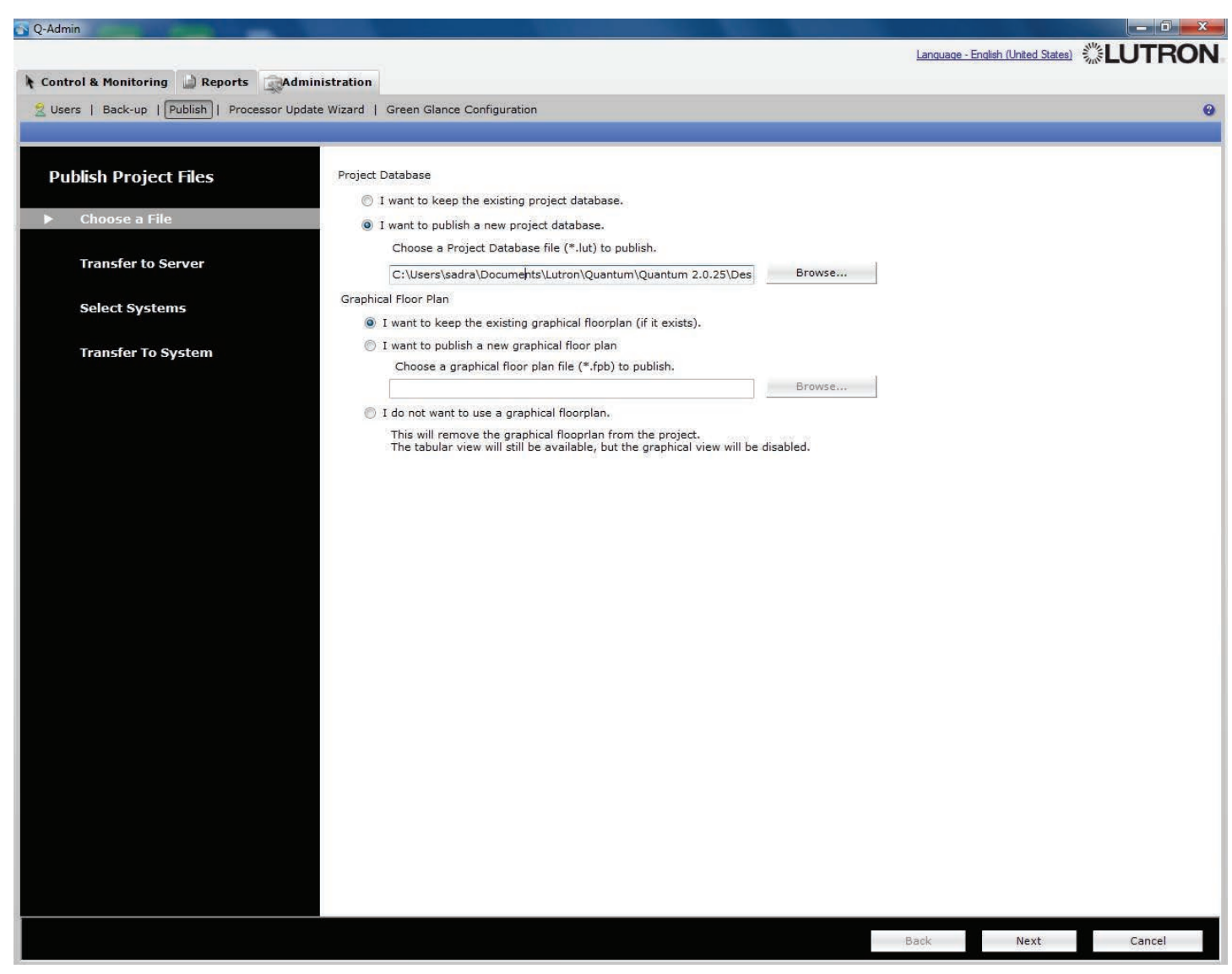

### Publish Project Files: Choose a File

The Publish screen allows an administrator to publish a project (.lut file) to the lighting control system. The project file is created using Q-Design™ and contains the configuration for a system, including lighting zones, keypad programming, daylight settings, occupancy settings, nightlight settings, etc. The user can either republish the current file, which will simply perform a full transfer to the system, or the user can choose to publish a new file before transferring to the system. Note: When transferring a new configuration to the system, local controls (e.g., keypads, occupancy sensors, daylight sensors, etc.), will not function. Transfers typically take between 15 and 45 minutes to complete.

### To choose a project to publish:

1. Under "Project Database," choose the second radio button specify that you want to choose a file.

2. Choose the existing file to load by using the "Browse..." button and/or typing in the textbox.

### To choose a graphical floorplan to publish:

1. Under "Graphical Floor Plan," choose the second radio button specify that you want to choose a file.

2. Choose the existing file to load by using the "Browse..." button and/or typing in the textbox.

By default, the first radio buttons are selected for both project and graphical floorplan. In this case, the published file will remain the same.

### To choose to remove a published graphical floorplan:

- 1. Select the third radio button ("I do not want to use a graphical floorplan").
- 2. To proceed with the publish, click "Next".

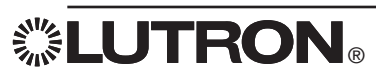

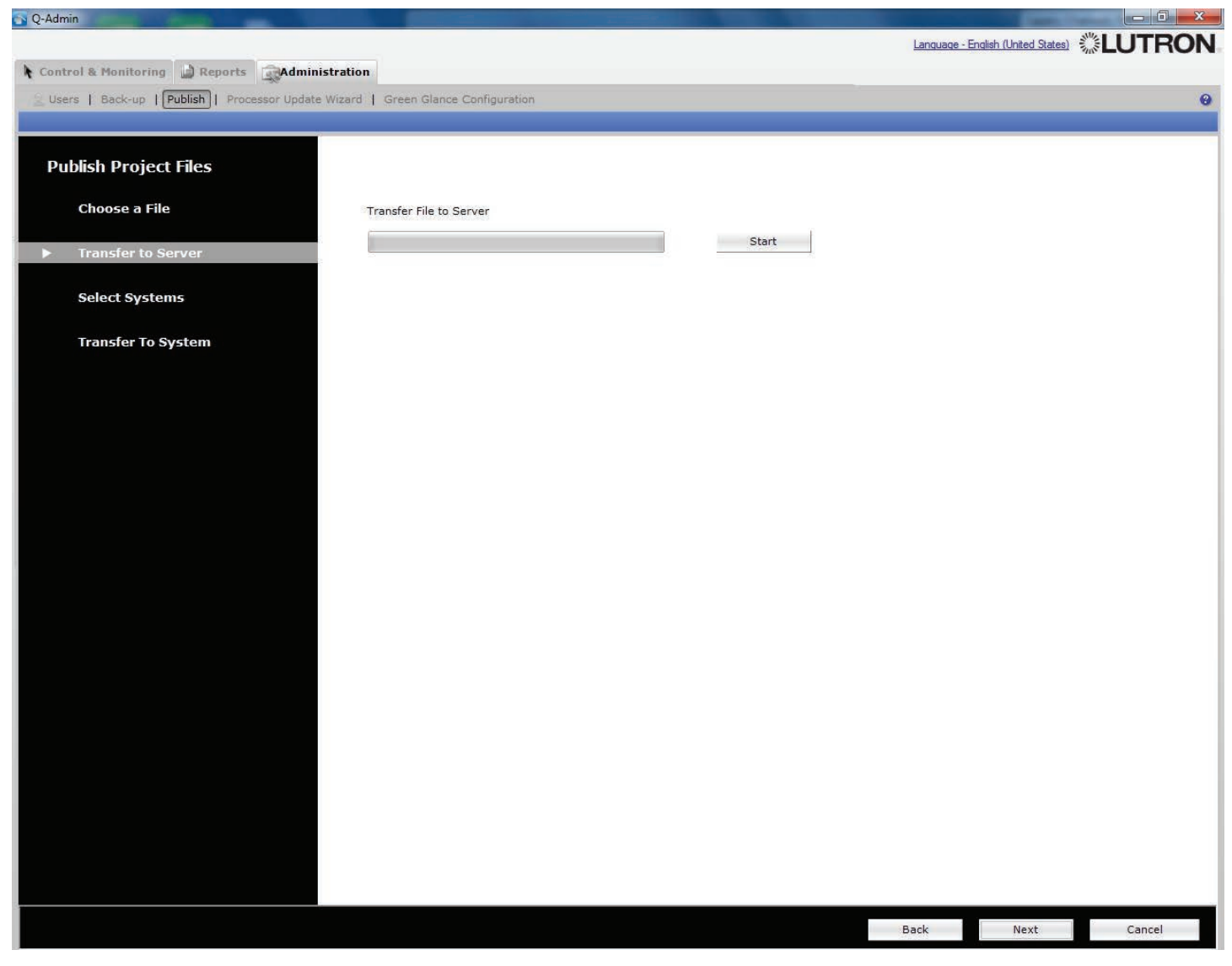

### Publish Project Files: Transfer to Server

Publishing a database will cause all other clients (i.e., Q-Admin™ and Green Glance<sub>®</sub> on any clients, and the Reporting Server on the server) to restart.

Click "Start" to perform the publish. This will load the files to the runtime module on the server.

To perform a database transfer to the lighting system, click "Next" to proceed to the "Select Systems" screen.

If you do not wish to transfer to the lighting system, click "Cancel." This will reload Q-Admin™ with the newly published file. This should only be done if changes have been made to the graphical floorplan.

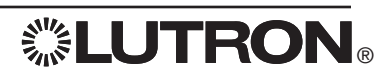

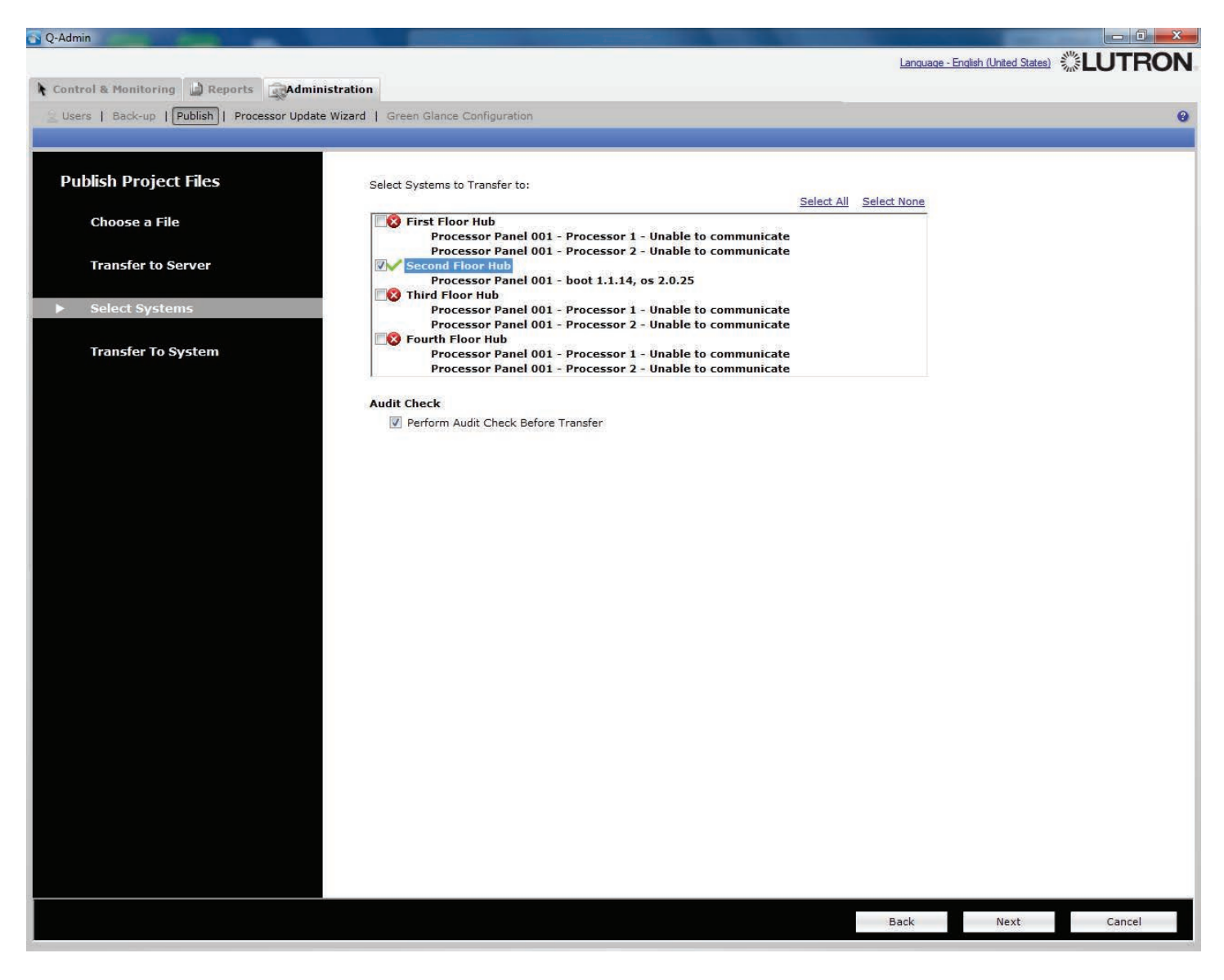

### Publish Project Files: Select Systems

The Select Systems screen displays the state of the processors in the project, in preparation for a database transfer. All the processor systems ("hubs") in the project file are listed, each with one of three states:

- $\cdot$  A green checkbox indicates the processor hub is ready for transfer.
- $\cdot$  A red "X" indicates at least one processor in the hub is unable to communicate.
- A yellow "!" indicates the processor hub needs to be upgraded to the latest firmware prior to transfer. To perform a processor upgrade, use the Processor Update Wizard screen.

If the "Audit Check" checkbox is checked, database programming will be checked for potential problems at the beginning of the transfer.

To select which processor systems to transfer to, check one or more responding systems and click "Next".

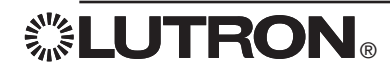

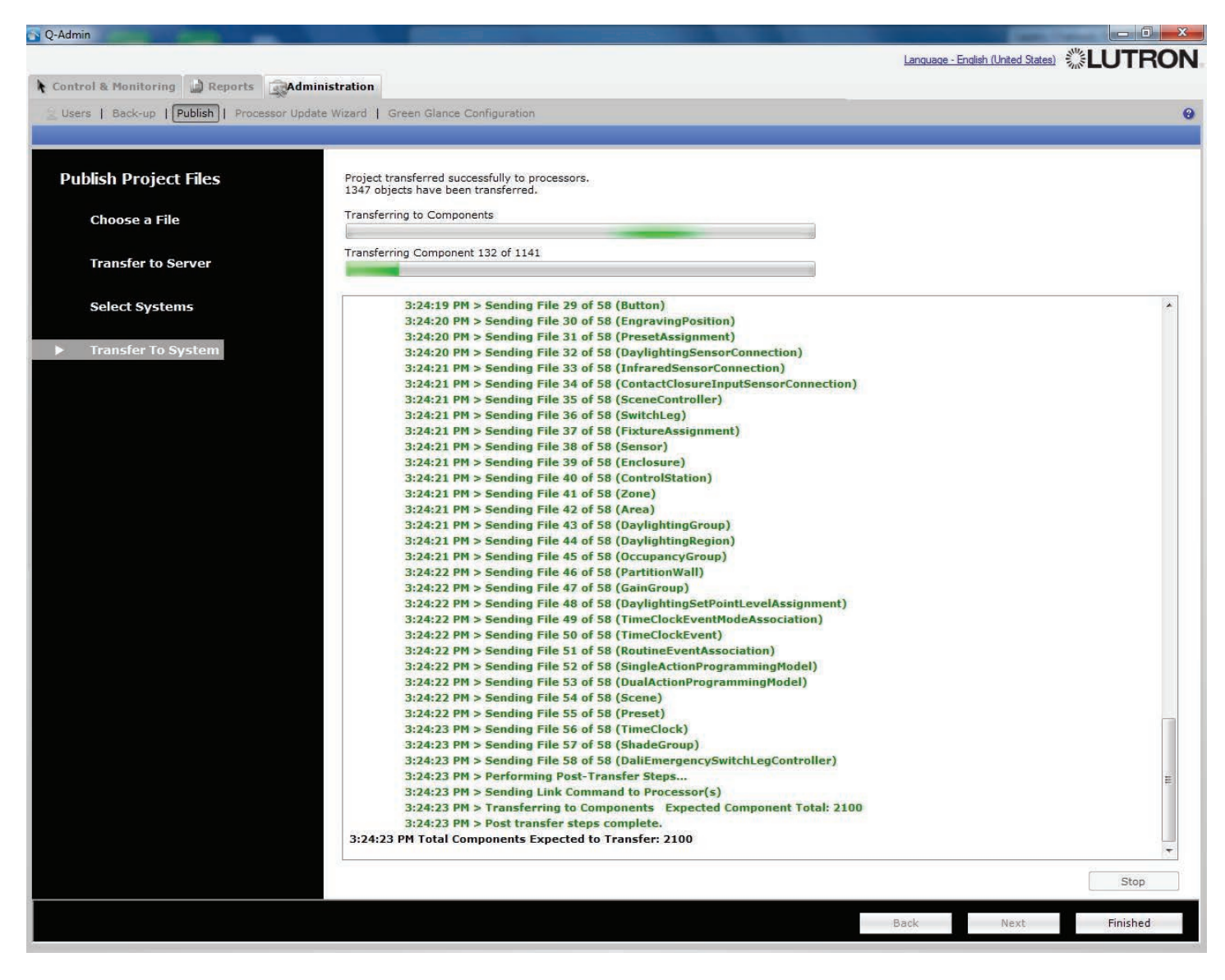

### Publish Project Files: Transfer to System

To begin the transfer process, click "Start". If the Audit Check is enabled, it will scan the database for both critical errors and warnings. If there are any problems detected, these will be displayed to the user in a popup, with options to print or export the details. If there are warnings but no critical errors, the user can choose to proceed with transfer or to cancel. A critical error in an audit check will prevent transfer.

After the audit completes (if selected), the live database will be transferred (i.e., uploaded) to all the processor systems that were selected on the Select Systems page.

Note: When transferring a new configuration to the system, local controls (e.g., keypads, occupancy sensors, daylight sensors, etc.), will not function. Transfers typically take between 15 and 45 minutes to complete.

Once the transfer is complete, please review the display for any errors. If there are errors, you may need to check system wiring and configuration, or correct the project file in Q-Design<sub>TM</sub>.

While the update is in progress, all other tabs will be disabled. After a publish or transfer, Q-Admin™ will need to be restarted.

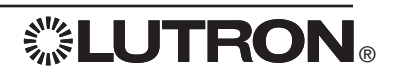

### **Administration: Processor Update Wizard**

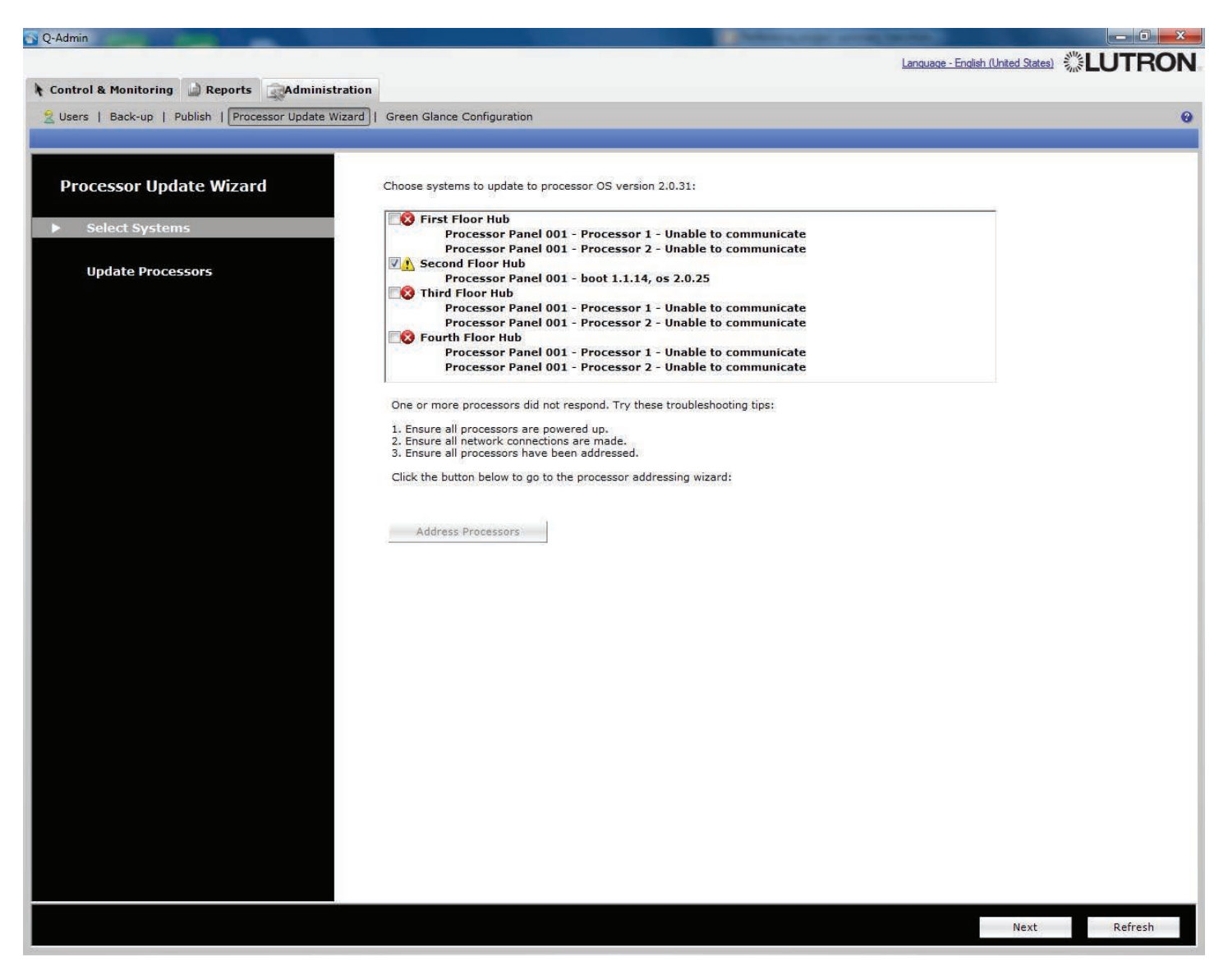

#### Processor Update Wizard: Select Systems

The Processor Update Wizard is used to update processors in the lighting control system to the latest firmware version. This is done when upgrading the lighting system to allow for new functionality and to support newly released Lutron® products.

**Note:** During the processor firmware upgrade, local controls (e.g., keypads, occupancy sensors, daylight sensors, etc.), will not function. After the upgrade completes, a "publish" should be performed for the system to operate.

A system can only be upgraded if all the processors assigned to it are responding.

To update processor firmware, check one or more responding systems and click "Next."

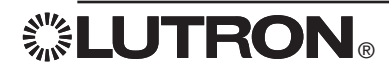

## **Administration: Processor Update Wizard**

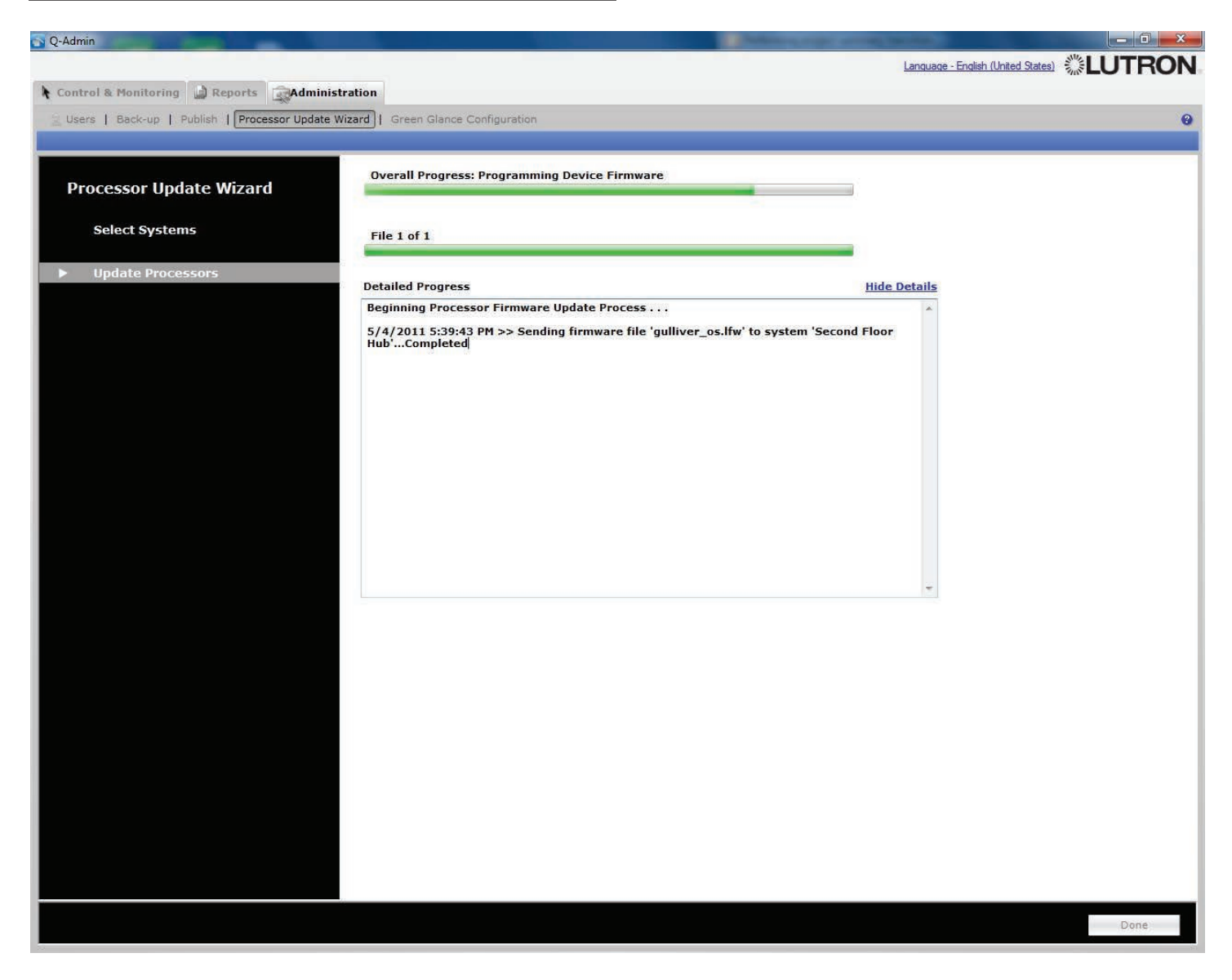

#### Processor Update Wizard: Update Processors

The "Update Processors" screen displays the progress of the processor firmware upgrade. While the update is in progress, all other tabs will be disabled.

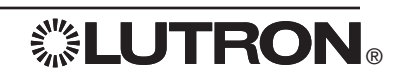

# **Administration: Green Glance® Configuration**

| Admin                                                                                                    |                                            | Children and and                                                                                                    | a teaching                         | _ 0   |
|----------------------------------------------------------------------------------------------------|--------------------------------------------|----------------------------------------------------------------------------------------------------|------------------------------------|-------|
|                                                                                                    |                                            |                                                                                                    | Language - English (United States) | JTRC  |
| antrol & Monitoring                                                                                            |                                            |                                                                                                    |                                    |       |
| ontrol & Honitoring W Reports                                                                                  | ministration                               |                                                                                                    |                                    |       |
| Users   Back-up   Publish   Processor Up                                                                       | date Wizard   Green Glance Configur        | ation                                                                                                    |                                    |       |
| s Displayed Display Control Savings Compa                                                                      | risons Weather Display Project Info        | Building Features Design Team                                                                                                    |                                    |       |
|                                                                                                    |                                            |                                                                                                    |                                    |       |
| Green Glance Screen Preview                                                                                    | V                                          |                                                                                                    |                                    |       |
| Maximum length for build                                                                                       | ding and area name display is 42 chara     | acters                                                                                                    |                                    |       |
|                                                                                                    |                                            |                                                                                                    |                                    |       |
| CB5 Engined                                                                                                    | ering CB5 Cafet                            | eria ▼<br>Select Additional Areas<br>Select additional areas to include:                                                                                                    | <b>x</b>                           |       |
| and a second second second second second second second second second second second second second second second |                                            | Expand All                                                                                                    |                                    |       |
| ilding Name: Office Building                                                                                   | (Maximum Length is 30 characters           | Collapse All                                                                                                    |                                    |       |
| addition to showing lighting power savings for                                                                 | or your entire building, please define oth | Find area                                                                                                    |                                    |       |
| ick here to select Areas                                                                                       | 5                                          | Areas                                                                                                    | Selected                           |       |
|                                                                                                    | Croop Clance Area Dicala                   | Control Control Contro |                                    |       |
| Area Path                                                                                                    | (Maximum Length is 27 chara                |                                                                                                    |                                    |       |
| Office Building\Second Floor\Open Office Area                                                                  | as Open Office Areas                       | Open Office Areas                                                                                                    |                                    |       |
| Office Building\Second Floor\Conference                                                                        | Conference Rooms                           | Conference Rooms                                                                                                    |                                    |       |
| Office Ruilding Second Second Second Second                                                                    | Conv Poom                                  | Private Offices                                                                                                    |                                    |       |
| Office Building (Second Floor) Electrical Closet                                                               | Equipment Poom                             | Restrooms                                                                                                    |                                    |       |
| Once building (Second Floor (Electrical Closer                                                                 |                                            | 🐔 Elevator Lobby                                                                                                    |                                    |       |
|                                                                                                    |                                            | 🖞 Kitchen                                                                                                    |                                    |       |
|                                                                                                    |                                            | Copy Room                                                                                                    |                                    |       |
|                                                                                                    |                                            | Closet                                                                                                    |                                    |       |
|                                                                                                    |                                            |                                                                                                    |                                    |       |
|                                                                                                    |                                            | Fourth Floor                                                                                                    |                                    |       |
|                                                                                                    |                                            |                                                                                                    |                                    |       |
|                                                                                                    |                                            |                                                                                                    |                                    |       |
|                                                                                                    |                                            | OK Cancel                                                                                                    |                                    |       |
| elect the default area                                                                                         |                                            |                                                                                                    |                                    |       |
| Office Building                                                                                                | •                                          |                                                                                                    |                                    |       |
|                                                                                                    |                                            |                                                                                                    |                                    |       |
|                                                                                                    |                                            |                                                                                                    |                                    |       |
|                                                                                                    |                                            |                                                                                                    |                                    |       |
|                                                                                                    |                                            |                                                                                                    | 2                                  |       |
|                                                                                                    |                                            |                                                                                                    | Save                               | ancel |
|                                                                                                    |                                            |                                                                                                    |                                    |       |

Administrators can use the Green Glance<sup>®</sup> Configuration to set up how the Green Glance<sup>®</sup> application will work. After any changes are saved, Green Glance<sup>®</sup> should be restarted.

### Green Glance® Configuration: Areas Displayed

The "Areas Displayed" tab allows an administrator to define the areas to be displayed in Green Glance. To change the name of the building as displayed in Green Glance, type the desired name under "Building Name".

#### To choose which areas are displayed in Green Glance®:

- 1. Click "Click here to select Areas..." The "Select Additional Areas" pop up will display, as shown.
- 2. Expand the area tree as necessary, and select the desired areas using the checkboxes.
- 3. Click "OK".

To change the name of an area as displayed in Green Glance®, type the desired name in the column "Green Glance® Area Display Name".

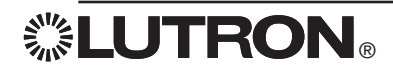

# **Administration: Green Glance® Configuration**

| Q-Admin                                                                                                    |                                               |                                    |
|----------------------------------------------------------------------------------------------------|-----------------------------------------------|------------------------------------|
|                                                                                                    |                                               | Language - English (United States) |
| Control & Monitoring Reports Administration                                                                                                    |                                               |                                    |
| 9 Users I Back up I Dublich I Drocessor Undate Wigard I Crose Clap                                                                                                    | configuration                                 | ٥                                  |
| Z osers   back-up   Publish   Processor opdate wizard   Green Gian                                                                                                    | ce connguration                               | 0                                  |
| Anna Diseland Birghy Castrol Coning Comprising Weather Diseland                                                                                                    |                                               |                                    |
| Areas Displayed Display Control Savings Comparisons   Weather Display   P                                                                                                    | roject into   building reatures   Design Team |                                    |
| The Green Glance display can automatically cycle between various pages. This<br>the display is not set up so that the viewer can select the page they wish to vir<br>auto-cycle feature also prevents screen image burn-in on certain display types | is useful if<br>w. The                        |                                    |
| Default Page on Start Up                                                                                                    |                                               |                                    |
| 30 Days                                                                                                    |                                               |                                    |
|                                                                                                    |                                               |                                    |
| Enable auto-cycle                                                                                                    |                                               |                                    |
| 1 strate transporter                                                                                                    |                                               |                                    |
| 3 Hours                                                                                                    | Compare 30 Days                               | Cycle Time                         |
| 24 Hours<br>7 Dave                                                                                                    | Project Information                           | 1 minute                           |
| 30 Days                                                                                                    |                                               |                                    |
| 1 Year<br>Cumulative Add >                                                                                                    |                                               |                                    |
| Compare 24 Hours<br>Compare 7 Days                                                                                                    |                                               |                                    |
| Compare 1 Year < Remove < Remove                                                                                                    |                                               |                                    |
| Design Team                                                                                                    |                                               |                                    |
|                                                                                                    |                                               |                                    |
|                                                                                                    |                                               |                                    |
|                                                                                                    | Move Up Move Down                             |                                    |
|                                                                                                    |                                               |                                    |
|                                                                                                    |                                               |                                    |
|                                                                                                    |                                               |                                    |
|                                                                                                    |                                               |                                    |
|                                                                                                    |                                               |                                    |
|                                                                                                    |                                               |                                    |
|                                                                                                    |                                               |                                    |
|                                                                                                    |                                               |                                    |
|                                                                                                    |                                               |                                    |
|                                                                                                    |                                               |                                    |
|                                                                                                    |                                               |                                    |
|                                                                                                    |                                               |                                    |
|                                                                                                    |                                               |                                    |
|                                                                                                    |                                               |                                    |
|                                                                                                    |                                               | Save CariCel                       |

#### Green Glance® Configuration: Display Control

"Display Control" allows an administrator to configure Green Glance® default behavior.

To set the default page that loads when Green Glance® starts, select an option under "Default Page on Start Up".

If "Enable auto-cycle" is checked, Green Glance® will automatically move from one screen to the next, based on the ordering of the pages listed in "Pages To Be Cycled".

Select an option in the "Cycle Time" dropdown menu to choose how often Green Glance® should stay on each page while cycling.

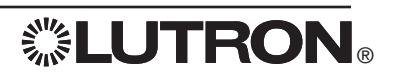
| Q-Admin                                                               |                                                |                                    | J × |
|-----------------------------------------------------------------------|------------------------------------------------|------------------------------------|-----|
|                                                                       |                                                | Language - English (United States) | RON |
| Control & Monitoring Areports                                         |                                                |                                    |     |
| 9 Users   Back-up   Publish   Processor Undate Wizard   Green Glan    | ce Configuration                               |                                    | 0   |
|                                                                       |                                                |                                    |     |
| Areas Displayed Display Control Savings Comparisons Weather Display F | Project Info   Building Features   Design Team |                                    |     |
|                                                                       |                                                |                                    |     |
| 1. Select the savings comparisons to be displayed                     |                                                |                                    |     |
| Available Comparisons                                                 | Comparisons To Be Displayed                    |                                    |     |
|                                                                       | kWh Saved                                      | ]                                  |     |
|                                                                       | Dollars Saved<br>Amount of Coal Not Burned     |                                    |     |
| Add >                                                                 | Amount of CO2 Not Emitted                      |                                    |     |
|                                                                       |                                                |                                    |     |
| < Remove                                                              |                                                |                                    |     |
|                                                                       |                                                |                                    |     |
|                                                                       |                                                |                                    |     |
|                                                                       |                                                |                                    |     |
|                                                                       | Move Up Move Down                              |                                    |     |
|                                                                       |                                                |                                    |     |
|                                                                       |                                                |                                    |     |
|                                                                       |                                                |                                    |     |
| 2. Enter the electricity rate to use for the dollar-saved conversion  |                                                |                                    |     |
| 0.10 Dollars(\$) • Per kWh                                            |                                                |                                    |     |
|                                                                       |                                                |                                    |     |
|                                                                       |                                                |                                    |     |
|                                                                       |                                                |                                    |     |
|                                                                       |                                                |                                    |     |
|                                                                       |                                                |                                    |     |
|                                                                       |                                                |                                    |     |
|                                                                       |                                                |                                    |     |
|                                                                       |                                                |                                    |     |
|                                                                       |                                                |                                    |     |
|                                                                       |                                                |                                    |     |
|                                                                       |                                                |                                    |     |
|                                                                       |                                                |                                    |     |
|                                                                       |                                                |                                    |     |
|                                                                       |                                                |                                    |     |
|                                                                       |                                                | Save                               |     |

#### Green Glance® Configuration: Savings Comparison

Green Glance<sup>®</sup> displays energy savings in terms of kWh (real power), money, coal not burned, and carbon dioxide not emitted. Green Glance<sup>®</sup> can be set to use some, none, or all of these comparisons, based on which are in the "Comparisons To Be Displayed" box. Money saved is determined by price of electricity and unit of currency, which can be set at the bottom of the screen.

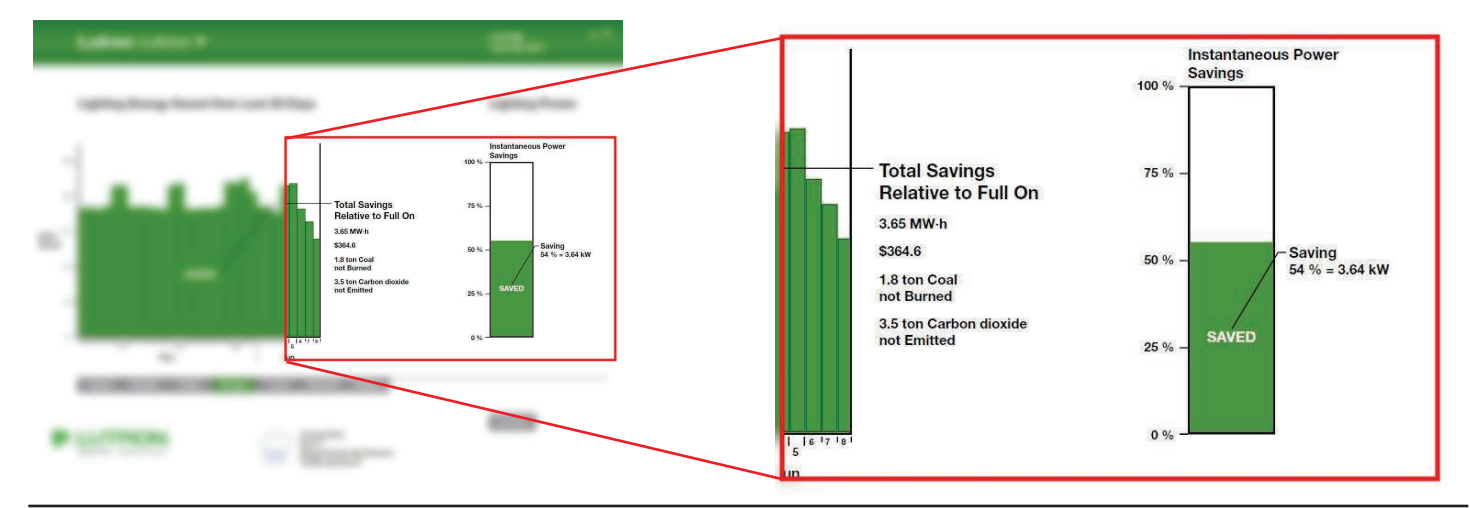

### 

# **Administration: Green Glance**<sub>®</sub> Configuration

| 🕤 Q-Admin                                                                        | Balance and                                |                                    |
|----------------------------------------------------------------------------------|--------------------------------------------|------------------------------------|
|                                                                                  |                                            | Language - English (United States) |
| Control & Monitoring                                                             |                                            |                                    |
|                                                                                  |                                            |                                    |
| Z Users   Back-up   Publish   Processor Update Wizard   Green Glance             | Configuration                              | 9                                  |
|                                                                                  |                                            |                                    |
| Areas Displayed   Display Control   Savings Comparisons   Weather Display   Proj | ect Info   Building Features   Design Team |                                    |
|                                                                                  |                                            |                                    |
| below.                                                                           | itered                                     |                                    |
| Display the Weather                                                              |                                            |                                    |
| Current Location Settings: Coopersburg, Pennsylvania                             |                                            |                                    |
| Edit Location Settings                                                           | Settings                                   |                                    |
|                                                                                  |                                            |                                    |
| Country                                                                          | United States of America 🔹                 |                                    |
| State                                                                            | Pennsylvania 🔹                             |                                    |
| City                                                                             | Coopersburg                                |                                    |
| Latitude                                                                         | 40.5 N -                                   |                                    |
| Lonoitude                                                                        | 75.4 W -                                   |                                    |
| Time Zee                                                                         |                                            |                                    |
|                                                                                  | Eastern Time *                             |                                    |
| Adjust                                                                           | for daylight Savings                       |                                    |
| 60 Mi                                                                            | nutes                                      |                                    |
| Set Clock                                                                        | Ahead Set Clock Back                       |                                    |
| Month:                                                                           | Day Of Week:                               |                                    |
| March                                                                            | * Sunday *                                 |                                    |
| Week:                                                                            | Time:                                      |                                    |
| Second                                                                           | í week v 02:00                             |                                    |
|                                                                                  |                                            |                                    |
|                                                                                  | Save Add City Cancel                       |                                    |
|                                                                                  |                                            |                                    |
|                                                                                  |                                            |                                    |
|                                                                                  |                                            |                                    |
|                                                                                  |                                            |                                    |
|                                                                                  |                                            |                                    |
|                                                                                  |                                            |                                    |
|                                                                                  |                                            |                                    |
|                                                                                  |                                            |                                    |
|                                                                                  |                                            |                                    |
|                                                                                  |                                            |                                    |
|                                                                                  |                                            | Save                               |

#### Green Glance® Configuration: Weather Display

Determine whether or not Green Glance® will display the current local weather, and set the project location using the "Edit Location Settings" button.

Weather display requires Internet connectivity in order to connect to the Lutron® Weather Server.

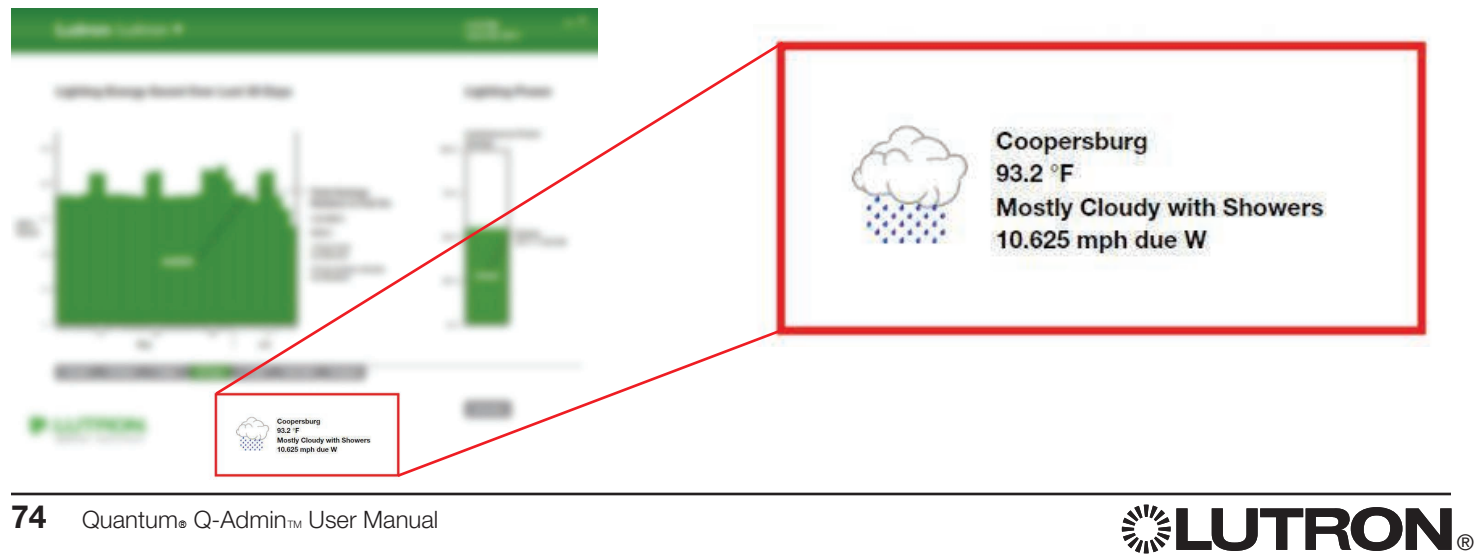

| Q-Admin             |                                                                                                    |             |
|---------------------|----------------------------------------------------------------------------------------------------|-------------|
|                     |                                                                                                    |             |
| Control & Monit     | oring 🔐 Reports 💮 Administration                                                                       |             |
| 🙎 Users   Back-     | up   Publish   Processor Update Wizard   Green Glance Configuration                                    | 0           |
|                     |                                                                                                    |             |
| Areas Displayed Di  | splay Control   Savings Comparisons   Weather Display   Project Info   Building Features   Design Team |             |
| Display the Proje   | tct Information Tab                                                                                    |             |
| Commission Date     | 5/ 4/2011                                                                                              |             |
|                     |                                                                                                    |             |
| Project Title       |                                                                                                    |             |
| Project Web Site    |                                                                                                    |             |
|                     | Press 'Test' button to launch your default browser and test access to this website.                    |             |
| Project Description |                                                                                                    | ń           |
|                     |                                                                                                    |             |
|                     |                                                                                                    |             |
|                     |                                                                                                    |             |
|                     |                                                                                                    |             |
|                     |                                                                                                    |             |
| Assign New Image    | Full Image Children Children Assign New Image                                                          |             |
|                     |                                                                                                    |             |
|                     |                                                                                                    |             |
|                     |                                                                                                    |             |
|                     |                                                                                                    |             |
|                     |                                                                                                    |             |
|                     |                                                                                                    | Save Cancel |
|                     |                                                                                                    |             |

#### **Project Info**

Enter information relevant to the project, including commission date, title, website, and description; and upload a building thumbnail and image. These will be displayed to the user in the Project Information tab of Green Glance®, unless the user unchecks "Display the Project Information Tab".

This information is displayed in Green Glance® for informational purposes.

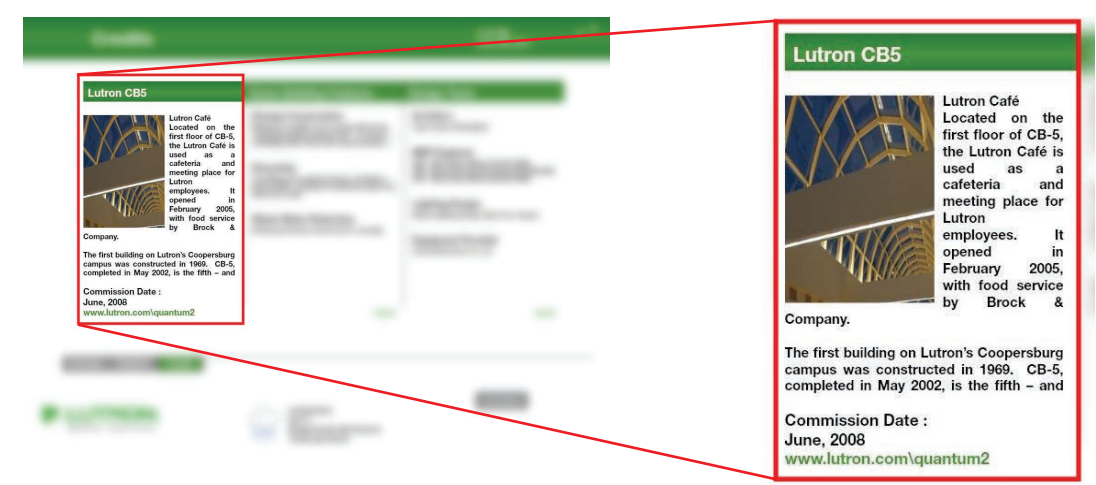

### 

| 2-Admin galage and a second and a second and a second and a second and a second and a second and a second and a          |                                    |
|----------------------------------------------------------------------------------------------------|------------------------------------|
|                                                                                                    | Language - English (United States) |
| Control & Monitoring DReports                                                                                            |                                    |
| 2 Users   Back-up   Publish   Processor Update Wizard   Green Glance Configuration                                       |                                    |
|                                                                                                    |                                    |
| eas Displayed   Display Control   Savings Comparisons   Weather Display   Project Info   Building Features   Design Team |                                    |
| Building Feature 1                                                                                                    |                                    |
| Title                                                                                                    |                                    |
| Description                                                                                                    |                                    |
|                                                                                                    |                                    |
|                                                                                                    |                                    |
| Building Feature 2                                                                                                    |                                    |
| Title                                                                                                    |                                    |
| Description                                                                                                    |                                    |
|                                                                                                    |                                    |
|                                                                                                    |                                    |
| Duilding Easturn 3                                                                                                    |                                    |
|                                                                                                    |                                    |
| Description                                                                                                    |                                    |
|                                                                                                    |                                    |
|                                                                                                    |                                    |
|                                                                                                    |                                    |
|                                                                                                    |                                    |
|                                                                                                    |                                    |
|                                                                                                    |                                    |
|                                                                                                    |                                    |
|                                                                                                    |                                    |
|                                                                                                    |                                    |
|                                                                                                    |                                    |
|                                                                                                    |                                    |
|                                                                                                    |                                    |
|                                                                                                    |                                    |
|                                                                                                    |                                    |
|                                                                                                    | Save Cancel                        |

#### **Building Features**

The user can type in building features to display to the user in Green Glance. This information is displayed in Green Glance for informational purposes.

|                                                                                                    |                                                                                                    | Green Building Features                                                                                                    |
|----------------------------------------------------------------------------------------------------|----------------------------------------------------------------------------------------------------|----------------------------------------------------------------------------------------------------|
| Croen But<br>Barry of Control of Control of Con | Indering Frankruss<br>Conservation<br>Conservation<br>Conservati | Energy Conservation<br>Making our facilities more energy-efficient by<br>converting heating systems and of course!<br>retrofitting office areas with Lutron products<br>Recycling<br>Increasing our recycling streams, including a<br>goal of 100% recycling of cardboard, paper and<br>electronic scrap.<br>Waste Water Reduction<br>Reducing all waste streams by 5% annually. |

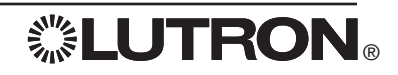

| Q-Admin                 | Concerning and a second second s |             |
|-------------------------|----------------------------------------------------------------------------------------------------|-------------|
|                         | Language - E                                                                                                    |             |
| Control & Monitorin     | ing DReports Administration                                                                                                    |             |
| 🙎 Users   Back-up       | Publish   Processor Update Wizard   Green Glance Configuration                                                                                                    | 0           |
|                         |                                                                                                    |             |
| Areas Displayed Display | ay Control Savings Comparisons Weather Display Project Info Building Features Design Team                                                                                                    |             |
| Architect               |                                                                                                    |             |
| Architect 1             |                                                                                                    |             |
| Architect 2             |                                                                                                    |             |
| Architect 3             |                                                                                                    |             |
|                         |                                                                                                    |             |
| MEP Engineers           |                                                                                                    |             |
| MEP Engineer 1          |                                                                                                    |             |
| MEP Engineer 2          |                                                                                                    |             |
| MEP Engineer 3          |                                                                                                    |             |
| Lighting Decigners      |                                                                                                    |             |
| Lighting Designers      |                                                                                                    |             |
| Lighting Designer 2     |                                                                                                    |             |
| Lighting Designer 2     |                                                                                                    |             |
| Lighting Designer 3     | 8                                                                                                    |             |
|                         |                                                                                                    |             |
|                         |                                                                                                    |             |
|                         |                                                                                                    |             |
|                         |                                                                                                    |             |
|                         |                                                                                                    |             |
|                         |                                                                                                    |             |
|                         |                                                                                                    |             |
|                         |                                                                                                    |             |
|                         |                                                                                                    |             |
|                         |                                                                                                    |             |
|                         |                                                                                                    |             |
|                         |                                                                                                    |             |
|                         |                                                                                                    |             |
|                         |                                                                                                    | Save Cancel |
|                         |                                                                                                    |             |

#### **Design Team**

The user can type in the names of the building design team to display to the user in Green Glance. This information is displayed in Green Glance. for informational purposes.

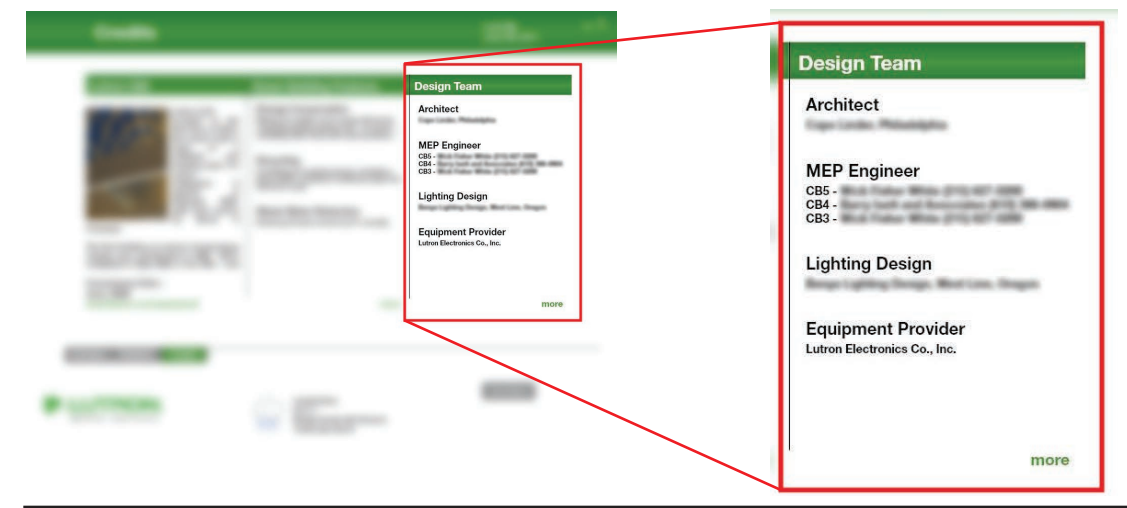

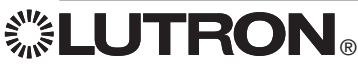

78

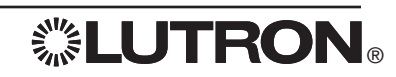

# Appendix - Quantum<sub>®</sub> Overview

### 1 Overview

Quantum® Total Light Management is a suite comprised of several applications, as follows:

- Q-Design<sub>TM</sub>: Used to set up and commission a lighting system.
- Q-Graphic™: Used to overlay graphical floorplans onto Q-Design™ databases.
- Q-Admin<sub>TM</sub>: Used for daily control, monitoring, and reports on a lighting system.
- Green Glance®: Used to monitor energy savings and compare trends.
- Q-Runtime™: Allows Q-Admin™ to communicate to lighting system.
- Q-Reporting™: Logs historical data. Required for Green Glance® to run, and for Q-Admin™ to use Load Shedding and Reports.

### 2 System Hardware

Quantum<sub>®</sub> supports the following hardware:

- Quantum<sub>®</sub> processors
  - Two configurable device links per processor.
  - Maximum of 16 processors per "sub-system". Typically each floor in a building is a sub-system.
  - Maximum of 128 "sub-systems" per Quantum® project.
- Lutron® Digital Ballast Interfaces (DBI) to control EcoSystem® loads
- Lutron® Power Panel devices (GP, LP, XP)
- Lutron® wired QS Devices
  - Energi Savr Node™ (All varieties: DALI, EcoSystem®, 0-10V, and Switching)
  - Keypads
  - Keyswitches
  - Shades and shade power supplies
  - GRAFIK Eye® (Triac, EcoSystem®, and DALI, both RF and non-RF)
  - NWK (Ethernet Interface)
  - IO (10 wired contact closure pins 5 input, 5 output)
  - QSE-DMX
  - QSM (Wireless-only, wired-only, and wired+wireless combo units)
  - IR-Eye infrared sensor
- All Lutron® EcoSystem® ballasts and drivers (with appropriate EcoSystem® hub)
- All DALI-compliant dimmable ballasts (with appropriate Lutron® DALI hub)
- Lutron® wired and wireless occupancy and daylight sensors
- Lutron® wired IR sensors
- Lutron® wireless Pico® controllers

### 3 Third-Party Interfacing

Quantum® supports several options for third-party interfacing:

- BACnet over IP
  - One Quantum<sub>®</sub> processor in each system exposes system objects (at user's discretion) to third-party BACnet-compatible software.
  - Typically used to integrate Lutron® lighting into third-party building management software.
- RS232/Ethernet Integration
  - QSE-CI-NWK in Quantum® system provides integration through RS232 (serial port) or Ethernet.
  - Typically used to receive commands from third-party devices, such as touchscreens.
- Contact closures
  - The QSE-IO device can send maintained or pulsed signals over its contact-closure outputs. A third-party system can take these as input.
  - The QSE-IO and QS keypad can receive maintained (open/close) inputs and perform various system actions accordingly.

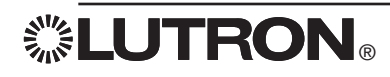

### (4) Installation Prerequisites

Languages:

- Quantum<sub>®</sub> supports the following languages:
  - English (US)
  - Spanish
  - French
  - German
  - Chinese (Simplified)
  - Italian

Hardware Prerequisites (Server / Standalone):

- Any modern desktop/laptop CPU Minimum Pentium® 4 or equivalent
- 2 GB RAM
- 5 GB free disk space

Hardware Prerequisites (Client):

- Any modern desktop/laptop CPU Minimum Pentium® 4 or equivalent
- 1 GB RAM
- 1 GB free disk space

Software Prerequisites:

- 64-bit operating systems are supported in Quantum<sub>®</sub> 2.0 and newer.
- Supported operating systems:
  - Microsoft® Windows® XP
  - Microsoft® Windows® Vista
  - Microsoft® Windows® 7
  - Microsoft® Windows® Server 2003
  - Microsoft® Windows® Server 2008
  - Microsoft® Windows® Server 2008 R2
- The Quantum<sub>®</sub> installer, typically named "Quantum<sub>®</sub> A.B.CD.exe" (based on version number), will install all software prerequisites as necessary, including:
  - Microsoft® .NET Framework 3.5 SP1
  - Microsoft® SQL Server® 2005 Express SP1
  - Microsoft® Visual C++® Runtime
- The Quantum® installer does not require network connectivity.

Lutron recognizes that lighting is critical to your operations. In the event of a lighting disruption, you can always contact us. Call the number listed below to be connected directly to our Field Service scheduling group. Based upon your specific situation, our scheduling group will determine the best steps to take to correct the issue.

Lutron Services Company / Service Group 1.800.523.9466, option 2, option 3, option 1 (answered 24/7)

If you have any questions about additional services that Lutron offers, please visit our website at www.lutron.com/service .

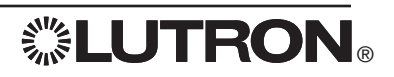

#### Worldwide Technical and Sales Assistance

If you have questions concerning the installation or operation of this product, call the Lutron® Technical Support Center.

Please provide the exact model number when calling. Model number can be found on the product packaging. Example: QSE-IO

| U.S.A., Canada, and the Caribbean: | 1.800.523.9466  |
|------------------------------------|-----------------|
| Other countries call:              | +1.610.282.3800 |
| Fax:                               | +1.610.282.1243 |

Visit us on the web at www.lutron.com

Lutron, 🗱, EcoSystem, GRAFIK Eye, Green Glance, Pico, Quantum, and Sivoia are registered trademarks and Hyperion, Q-Admin, Q-Design, Q-Graphic, Q-Manager, Q-Reporting, and Q-Runtime are trademarks of Lutron Electronics Co. Inc.

Microsoft, Windows, SQL Server, Visual C++, and Excel are registered trademarks of Microsoft Corporation in the United States and/or other countries.

Pentium is a registered trademark of Intel Corporation in the U.S. and/or other countries.

© 2014 Lutron Electronics Co., Inc. Made and printed in the U.S.A. P/N 040383 Rev. B 04/2014

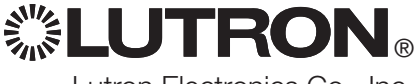

Lutron Electronics Co., Inc. 7200 Suter Road Coopersburg, PA 18036 USA